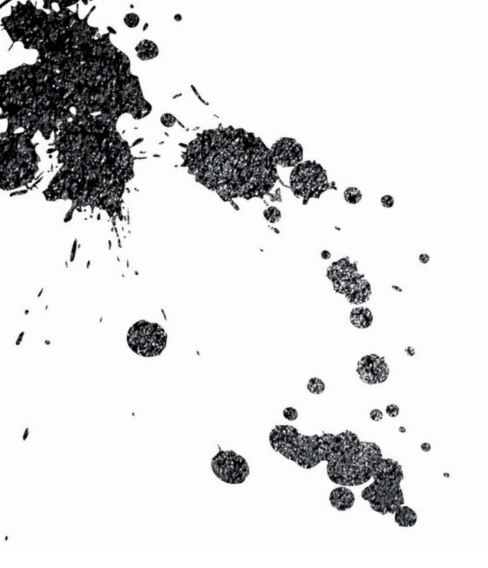

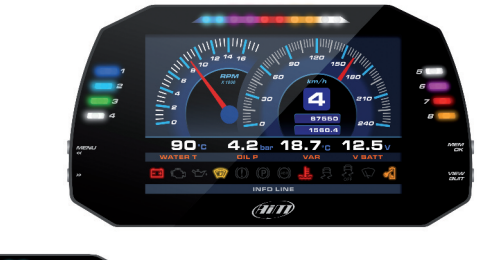

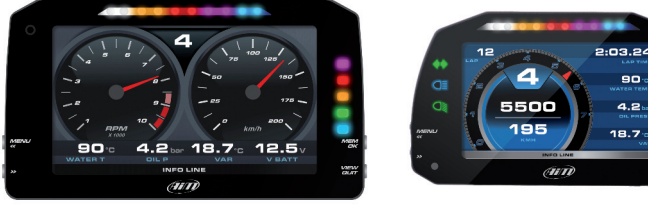

# MXG 1.2 Strada **MXP** Strada MXS 1.2 Strada USER GUIDE 1.00

4.2

van

Our web site **aim-sportline.com** is constantly

updated.

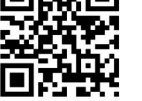

Please, constantly check it and download the last versions of the firmware of your products.

www.aim-sportline.com

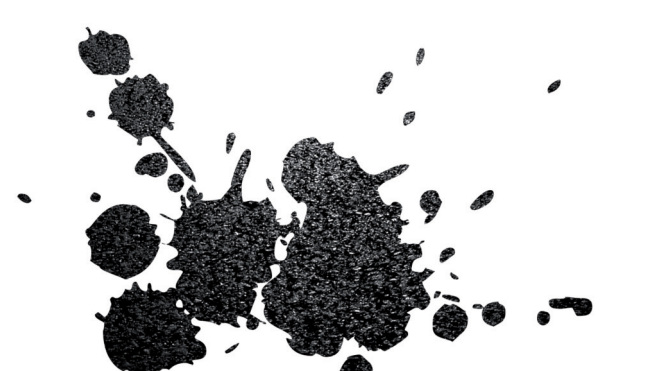

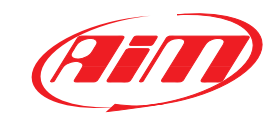

Made in Italy

| 1 – MX STRADA SERIES IN A FEW WORDS                           | 04 |
|---------------------------------------------------------------|----|
| 2 – WHAT IS IN THE KIT?                                       | 06 |
| 3 – POWERING                                                  | 10 |
| 4 – WHAT YOU CAN DO VIA KEYBOARD                              | 11 |
| 4.1 – SET DATE/TIME                                           | 13 |
| 4.2 – SET BACKLIGHT                                           | 13 |
| 4.3 – SET VIDEO INPUT                                         | 14 |
| 4.4 – COUNTERS MANAGEMENT                                     | 15 |
| 4.5 – GPS & TRACKS MANAGEMENT                                 | 16 |
| 4.6 – SYSTEM INFORMATION                                      | 17 |
| 5 – MX STRADA SERIES AND THE PC                               | 18 |
| 5.1 - CONNECTION TO THE PC                                    | 18 |
| 5.2 – CONFIGURATION OF MX STRADA SERIES                       | 18 |
| 5.2.1 – CHANNELS CONFIGURATION                                | 20 |
| 5.2.2 – ECU CONNECTION AND CONFIGURATION                      | 24 |
| 5.2.3 – CAN2 STREAM CONFIGURATION                             | 26 |
| 5.2.4 – CAN EXPANSIONS CONFIGURATION                          | 27 |
| 5.2.5 – MATH CHANNELS CONFIGURATION                           | 31 |
| 5.2.6 – STATUS VARIABLES CONFIGURATION                        | 32 |
| 5.2.7 – PARAMETERS CONFIGURATION                              | 34 |
| 5.2.8 – SHIFT LIGHTS AND ALARMS CONFIGURATION                 | 36 |
| 5.2.9 – TRIGGER COMMANDS CONFIGURATION                        | 41 |
| 5.2.10 – ICONS MANAGER CONFIGURATION                          | 44 |
| 5.2.11 – DISPLAY CONFIGURATION                                | 47 |
| 5.2.12 – SMARTYCAM STREAM SETTING                             | 49 |
| 5.2.13 - CAN OUTPUT CONFIGURATION                             | 50 |
| 5.3 – MANAGING A TRACK ON MX STRADA SERIES WITH RACE STUDIO 3 | 52 |
| 5.4 – ECU DRIVER BUILDER                                      | 56 |
| 5.5 – THE DEVICE WINDOW                                       | 58 |
| 5.5.1 – LIVE MEASURES LAYER                                   | 59 |
| 5.5.2 – ONLINE VALUE FORCING                                  | 59 |
| 6 – ON THE TRACK                                              | 61 |
| 7 – DATA RECALL                                               | 61 |
| 8 – NEW FIRMWARE UPGRADE                                      | 63 |
| 9 – RPM                                                       | 64 |
| 9.1 – RPM FROM ECU                                            | 64 |
| 9.2 – RPM VIA A 5-50V SQUARE WAVE OR COIL (150-400V)          | 64 |
| 10 – CONNECTION WITH THE EXPANSIONS                           | 66 |
| 10.1 – REAR CAMERAS CONNECTION AND MANAGEMENT                 | 67 |
| 11 – TECHNICAL SPECIFICATIONS AND DRAWINGS                    | 70 |

### MXG 1.2 Strada - MXP Strada - MXS 1.2 Strada

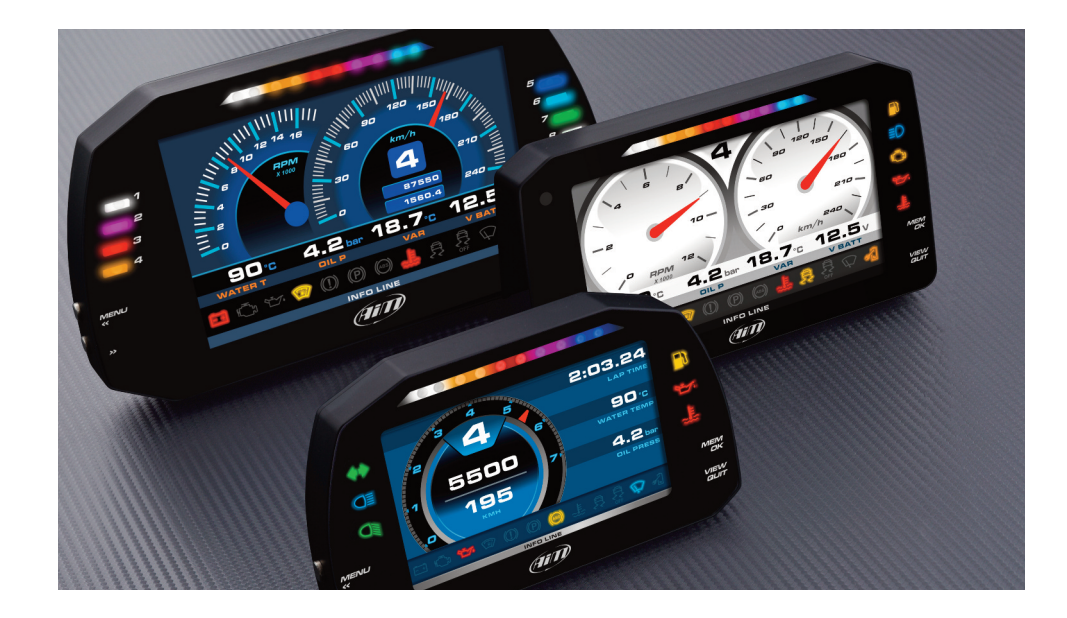

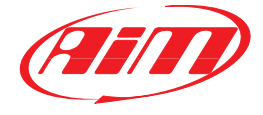

#### MX STRADA SERIES

### 1. MX Strada Series in a few words

### What is MX Strada Series?

MX Strada series is the new AiM dash that combines small dimensions, flexibility, usability and that may manage a wide range of channel inputs.

#### It features:

- ECU connection (CAN, RS232 and K-Line)
- 1 speed inputs
- 1 RPM input
- 8 analog inputs
- 2 analog video camera inputs
- up to 8 configurable display pages
- a huge tracks database to automatically select the track you are racing on
- from 5 to 8 alarm LEDs
- 10 RGB LEDs that you may configure for clearly showing if you are improving or not.

# What about ECU connection?

MX Strada series manages CAN, K-Line and RS232 ECU communication lines. Its huge database including more than 1500 ECU protocols is available.

# Is MX Strada Series an expandable device?

Yes. MX Strada series can be connected to various AiM expansions like GPS Module, Channel Expansion, TC Hub and LCU-One CAN to maximize your engine performances and to AiM SmartyCam to see your track performances on your PC with all the values you need in overlay

### **Anything else?**

You may connect up to two additional optional back cameras to the dedicated input in order to show a reverse mirror image directly on its display. The table here below shows the difference among the loggers.

| FEATURE                 | MXG 1.2 Strada                                                          | MXP Strada        | MXS 1.2 Strada |  |  |  |
|-------------------------|-------------------------------------------------------------------------|-------------------|----------------|--|--|--|
| Display                 | 7″ TFT                                                                  | 6″ TFT            | 5″ TFT         |  |  |  |
| Resolution              | 800*480 pixels                                                          |                   |                |  |  |  |
| Contrast                | 1000:1                                                                  | 600:1             |                |  |  |  |
| Brightness              | 700cd/m <sup>2</sup> - 1,100 Lun                                        | nen               |                |  |  |  |
| Ambient Light<br>Sensor | Yes                                                                     |                   |                |  |  |  |
| Alarm Display Icons     | Yes, freely configurab                                                  | le                |                |  |  |  |
| Alarm RGB LEDs          | 8 configurable                                                          | 5 configurable    | 6 configurable |  |  |  |
| Shift Lights            | 10 configurable RGB                                                     | LEDs              |                |  |  |  |
| CAN Connection          | 2                                                                       |                   |                |  |  |  |
| ECU Connection          | CAN, RS232 or K-Line to 1.000 + industry leading ECUs                   |                   |                |  |  |  |
| External Modules        | GPS Module, Channel Expansion, TC Hub, Lambda Controlle<br>SmartyCam HD |                   |                |  |  |  |
| Analog Inputs           | 8 fully configurable, r                                                 | nax 1.000 Hz each |                |  |  |  |
| Digital Inputs          | 1 speed input, coil RP                                                  | M input           |                |  |  |  |
| Digital outputs         | 1 (1A each)                                                             |                   |                |  |  |  |
| Second CAN              | Yes                                                                     |                   |                |  |  |  |
| Body                    | Anodized Aluminium                                                      |                   |                |  |  |  |
| Pushbuttons             | Metallic                                                                |                   |                |  |  |  |
| Connectors              | 2 AMP connectors+1                                                      | Binder connector  |                |  |  |  |
| Dimensions              | 237*127.6*26 mm                                                         | 189.6*106.4*24.9  | 169.4*97*23 mm |  |  |  |
| Weight                  | 950g                                                                    | 640g              | 480g           |  |  |  |
| Power<br>Consumption    | 400mA                                                                   |                   |                |  |  |  |
| Waterproof              | IP65                                                                    |                   |                |  |  |  |

# 2. What is in the kit?

MX Strada series kit includes:

- MX Strada series standard version or with street icons as shown here below
- USB cable

14 pins connector harness for ECU connection and power; it is available in two versions:
 standard for ECUs communicating through CAN/RS232 protocol or
 with the OBDII connector for ECUs communicating with CAN/RS232 and K-Line.

- 23 pins AMP female connector with pins
- CD for software installation

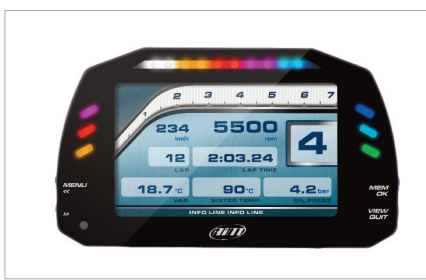

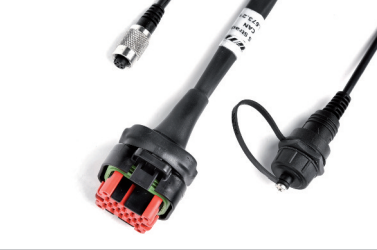

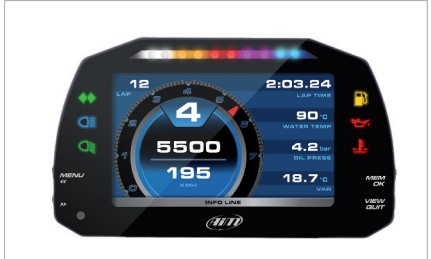

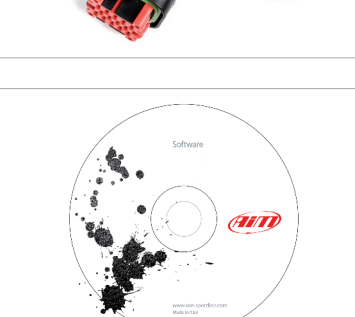

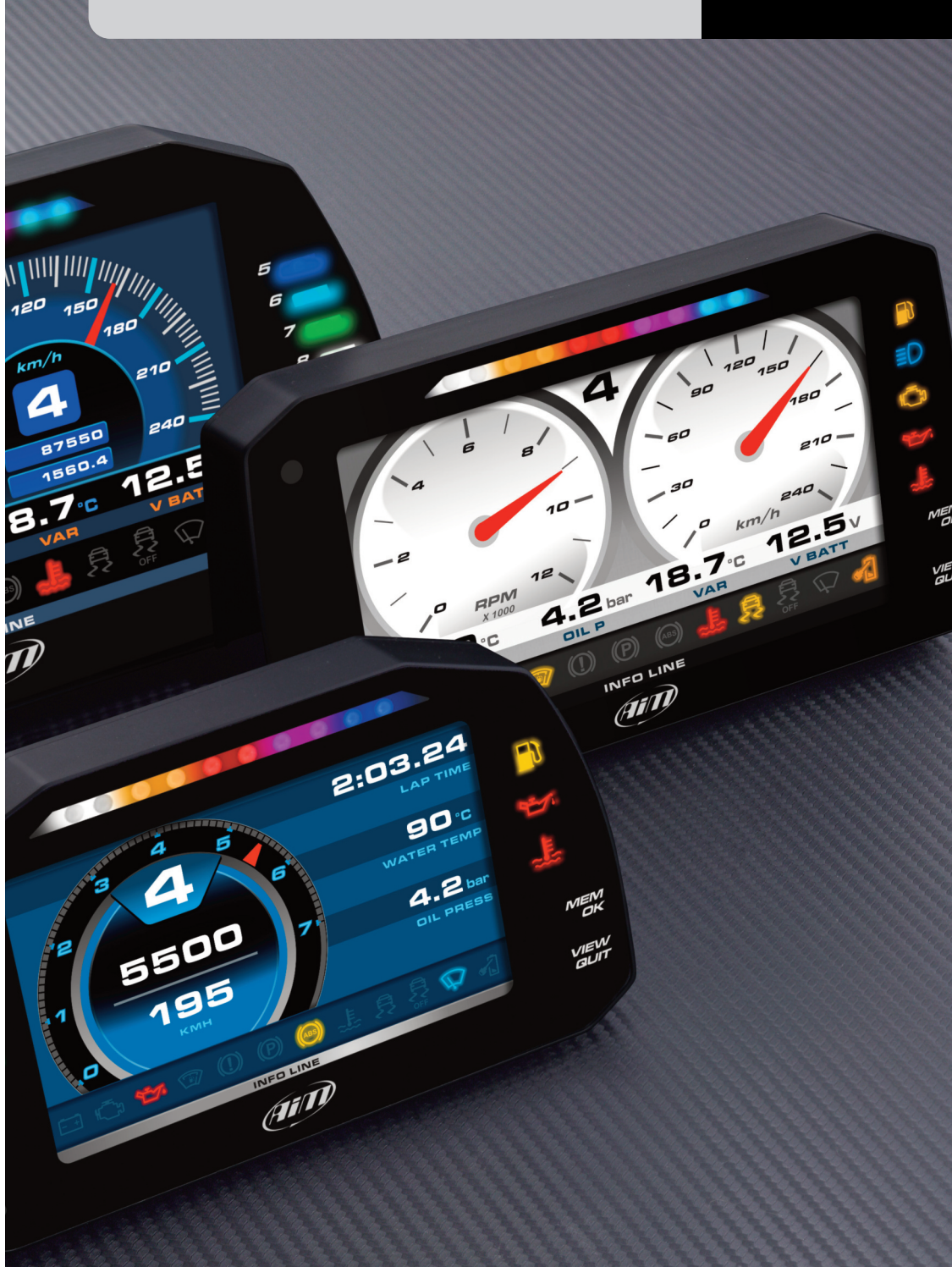

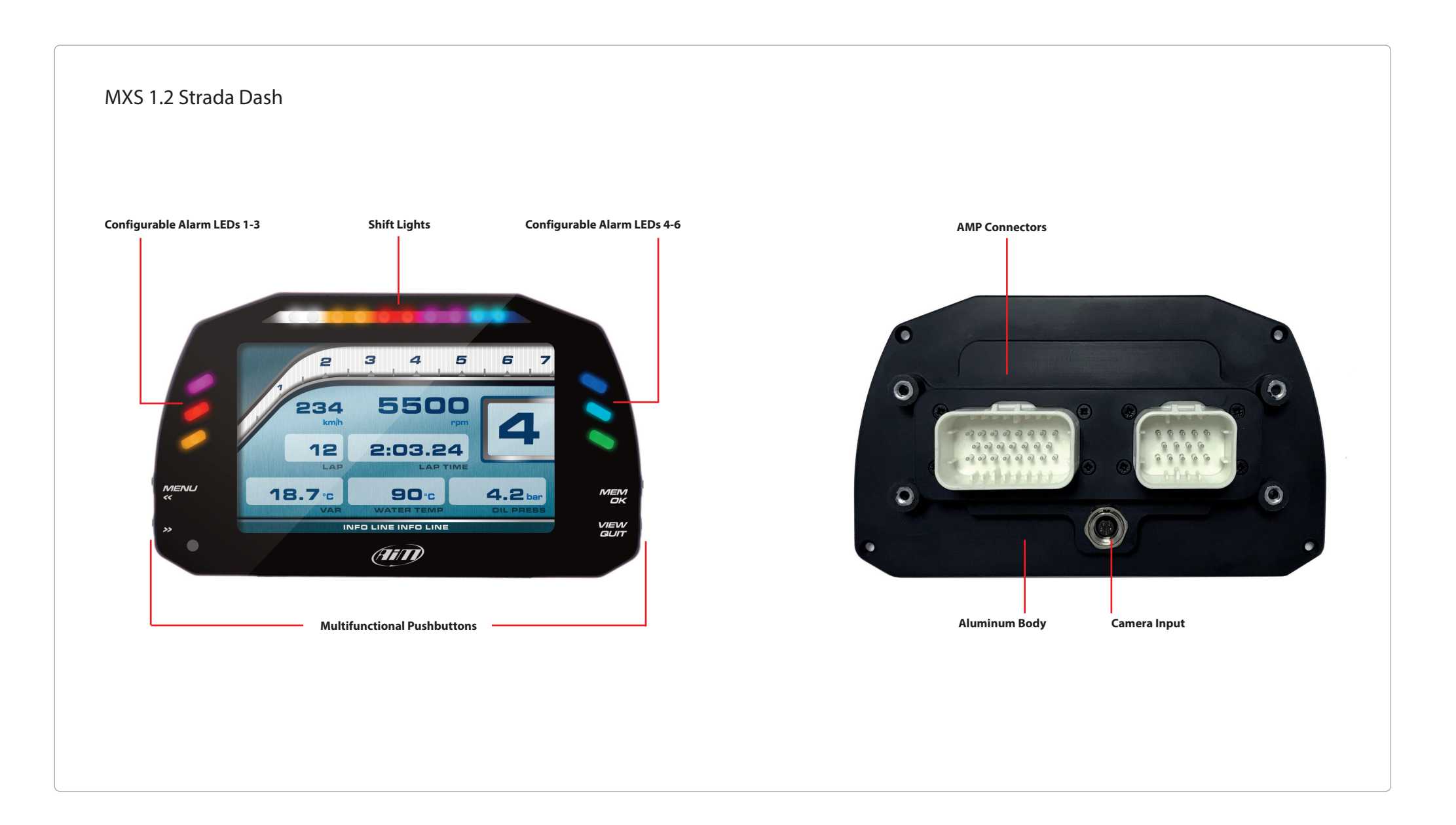

# **3** Powering

The power is managed by two pins of the 14 pins connector:

Pin 1: Power (9-15 Volts)Pin 2: Ground

They must be connected as shown in the following diagram.

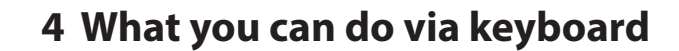

MX Strada series needs to be configured via software but there are some functions you can manage via the device lateral buttons.

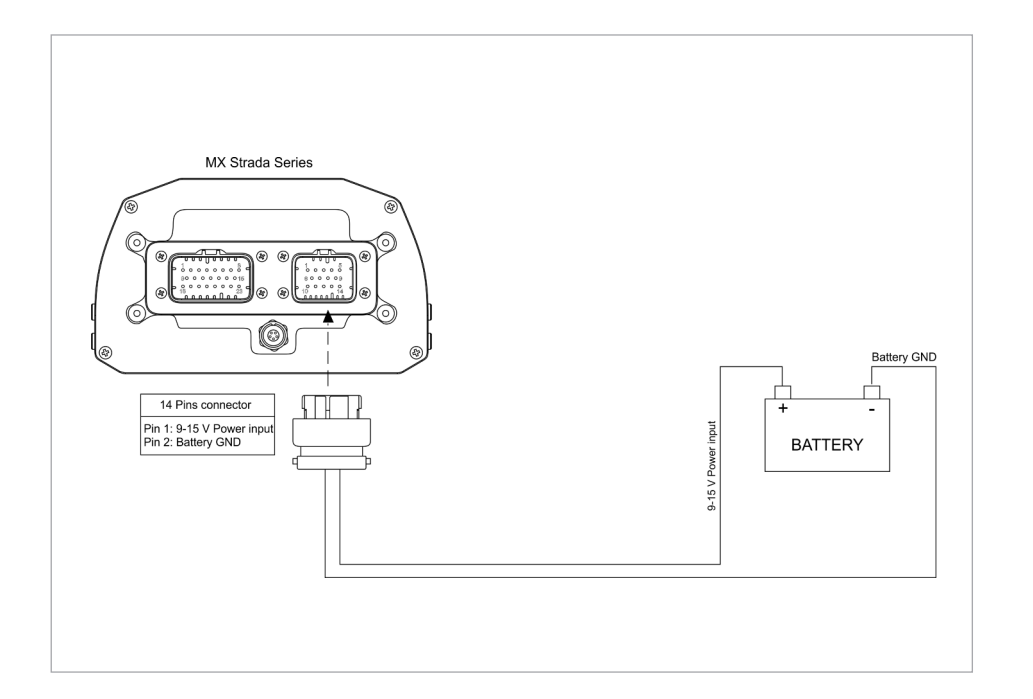

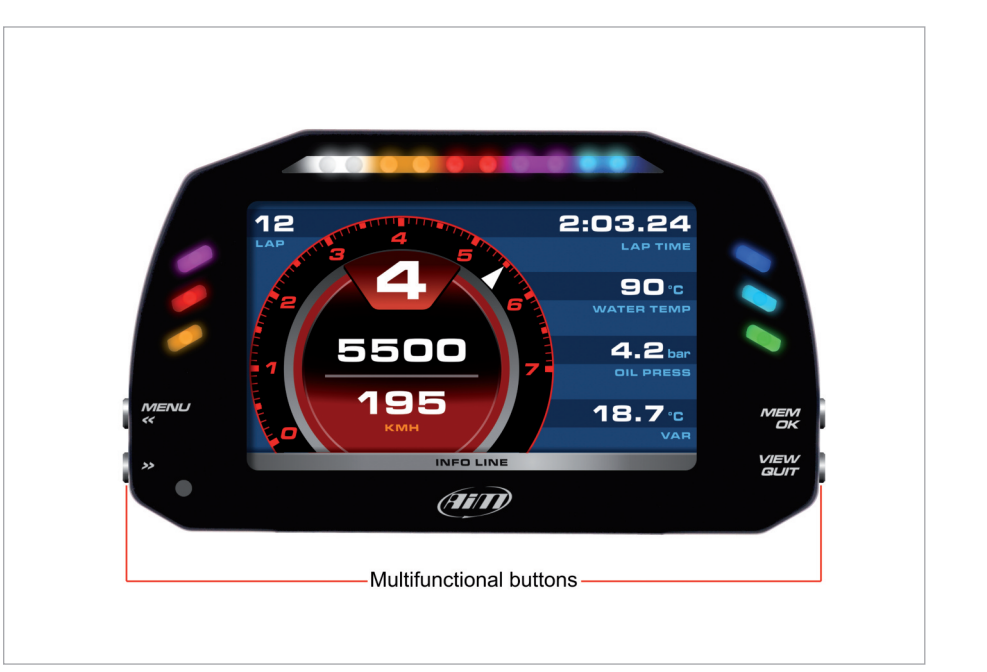

### 4.1 Set Date/Time

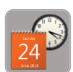

#### Press "Menu button and this page appears.

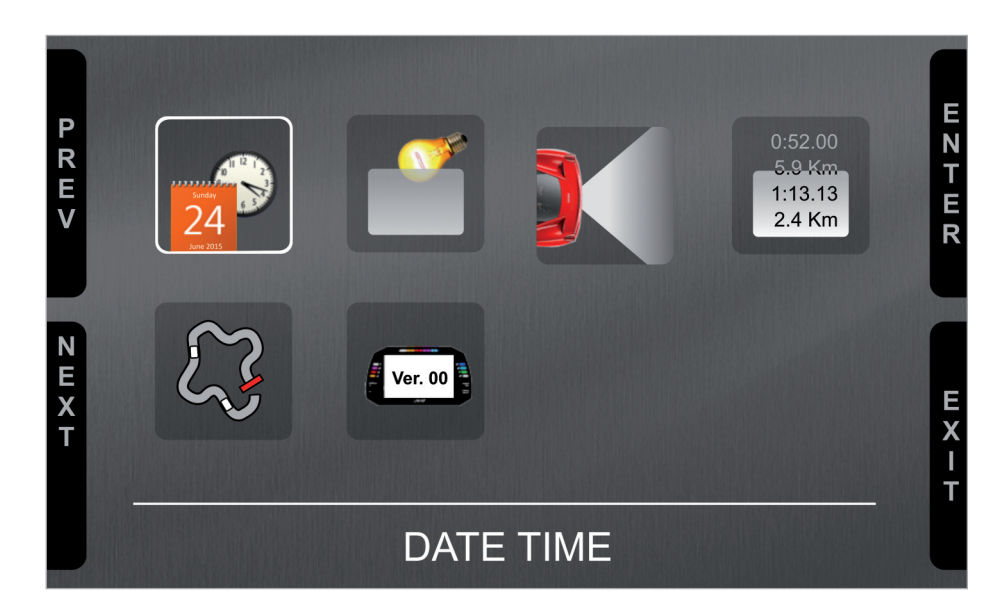

#### The icons are to manage:

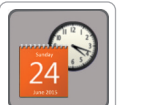

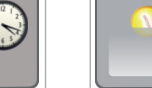

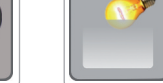

Date/Time Backlight

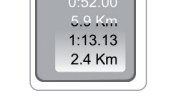

Video in Counters (optional

additional

rear camera)

GPS and Tracks

System Info

Ver. 00

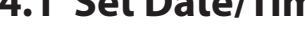

#### Here you can:

set time zone

enable/disable Daylight saving time set time and date format

Bottom of the page current time and date are shown.

### 4.2 Set backlight

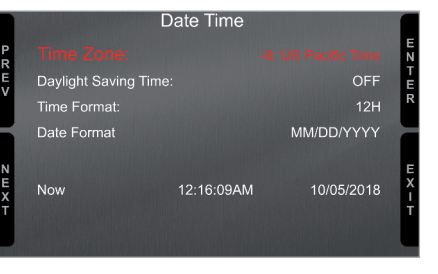

The brightness of the display and LEDs may be adjusted in two ways, depending on the light captured by a dedicated sensor integrated in the dash

#### AUTOMATIC:

in case ambient light is higher than a defined threshold, the brightness is reduced; you can set day and night brightness level as well as the brightness threshold value that switches from day to night mode

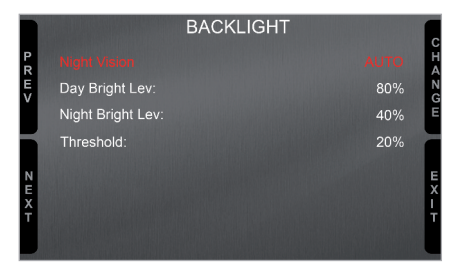

#### MANUAL:

you may define the brightness of the display and LEDs choosing among some values: 20%, 40%, 60%, 80%, 100%

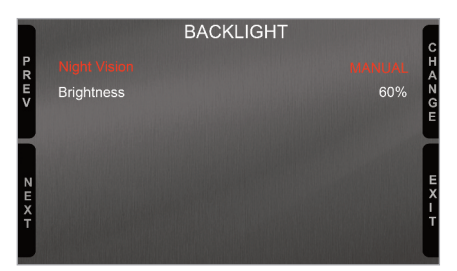

5.0 Km 1:13.13 2.4 Km

### 4.3 Set video input

logged).

Video In page manages up to two additio-

nal optional back cameras (that cannot be

They are to be connected to the Binder 712 female connector rear central of MX Strada

Series, as shown in the pinout you find at

Brightness and Contrast from 10 to 100%

Use "CHANGE" button to set each feature

Please refer to paragraph 11.1 ("Rear cameras connection and management")

Contrast

and "NEXT" to scroll the features.

the end of this user quide.

Features to set are: Input: Video 1 / Video 2

Format: NTSC/PAL

for further information.

N E

x

н

Ν

G 50%

Ε

Х

NTSC

50%

### 4.4 Counters management

MX Strada series features 4 user odometers. labelled User 1 – User 4, plus a non-resettable System Odometer.

All odometers are shown on the configuration software Race Studio 3 too (see chapter 5 – "MX Strada series and the PC").

Fach odometer can be activated/deactivated and/or reset. To manage an odometer select it and press "CHANGE".

**VIDEO IN** P R E V Format: Brightness:

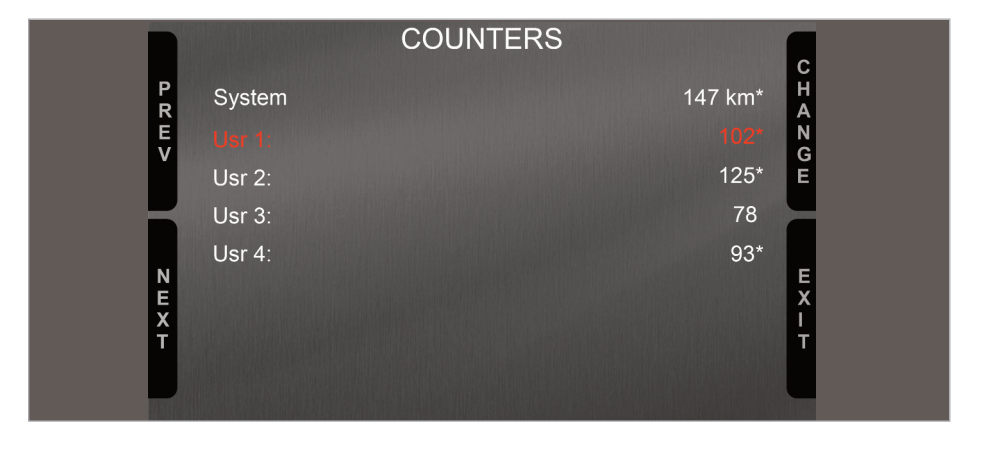

# 4.5 GPS & Tracks management

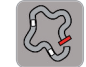

MX Strada series can be used on track thanks to the optional AiM GPS08 Module. This is used for:

- Lap time calculation
- Speed calculation
- Predictive lap time calculation

To calculate these data the system needs to know the start/finish line coordinates of the racetrack you are racing on: MX Strada series comes with a long list of the world main tracks, constantly updated by our technicians and automatically loaded to your PC when you run Race Studio 3 Software and a connection to the Internet is available.

MX Strada series provides two track selection modes: automatic and manual.

#### Automatic:

MX Strada series automatically recognizes the track you are running on, loads the start/finish line and the possible splits coordinates and calculates lap and split times without optical/magnetic receiver. This is the best mode in most cases.

#### Manual:

Allows to manually select the track from the internal database.

This mode is to be preferred when multiple track configurations are available nearby. In this case MX Strada series would anyway recognize the track but would need at least one complete track lap.

You can scroll the list of available tracks choosing among these options:

- nearest: shows only tracks in a 10 km distance
- all: shows all tracks stored in the system in alphabetical order
- custom: shows only the tracks you have previously created (learning mode)

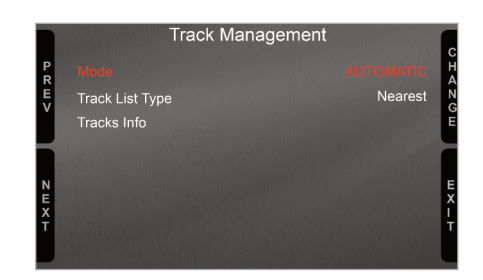

### 4.6 System Information

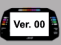

This page shows serial number as well as firmware and booter version of MX Strada series dash.

| Syste              | em Info                   |
|--------------------|---------------------------|
| Logger<br>Serial N | MXS 1.2 Strada<br>4202523 |
| Fw Version         | 02.27.03                  |
| Boot Version       | 02.24.00                  |
|                    |                           |
|                    |                           |
|                    |                           |

# 5 MX Strada series and the PC

Using AiM Race Studio 3 software you can configure MX Series, manage its tracks database as well as check other device functions through Race Studio 3 device window.

# 5.1 Connection to the PC

MX Series can be connected to the PC via Wi-Fi or using the USB cable included in the kit: plug it in the cable labelled "USB" of MX Series 37 pins connector harness and in the PC USB port.

# 5.2 Configuration of MX Strada series

Once MX Strada series connected to the PC

- click "Configurations" icon 🔹 and configurations page appears
- click "New" and new configuration panel appears: select "MX Strada series" dash and press "OK"; when performing subsequent configurations "Select configuration" panel shows on top the last four devices you configured.

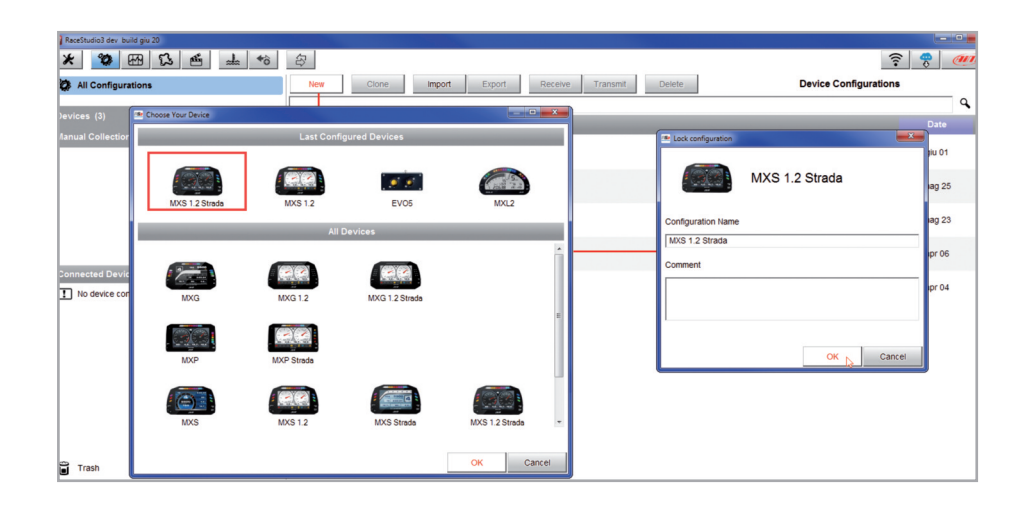

This is the list of the features to be configured:

- Channels: analog and digital sensors that directly connected to MX Strada series dash.
- ECU: the Engine Control Unit of the vehicle. MX Strada series dash manages CAN, RS232 and K-Line protocols
- CAN2: in case the system is connected to other CAN devices, beside the ECU, they have to be connected to CAN 2 port
- CAN expansions: other AiM CAN Devices, like, for example, Lambda controller, GPS Module Channel expansions etc.
- Math channels: some calculated channels that may be helpful in some situations
- Some other calculated variables, useful for managing alarms, icons, LEDs.

# 5.2.1 Channels configuration

To set all the channels.

RPM channel is by default enabled: since the direct RPM connection is used when the vehicle does not have an ECU. The software automatically disables it when an ECU protocol is selected. See Chapter 9 for further information about the hardware RPM signal connection.

| · RaceStud | io3 3.24.02 |          |         |        |                       |                            |                            |           |          |                                 |                   |
|------------|-------------|----------|---------|--------|-----------------------|----------------------------|----------------------------|-----------|----------|---------------------------------|-------------------|
| *          | <b>2</b> EB | 12 1     | 6 4     |        | *8 🖨                  |                            |                            |           |          |                                 | <u> </u>          |
| AI MXS     | 1.2 ×       |          | _       |        |                       |                            |                            |           |          |                                 |                   |
| Save       | Save A      | As       | Close   | Tra    | ansmit                |                            |                            |           |          |                                 |                   |
| Channels   | ECU Stream  | CAN2 Str | eam CAN | I Expa | Insions Math Channels | Status Variables Parameter | s Shift Lights and Alarms  | Trigger C | Commands | Icons Manager Display SmartyCam | Stream CAN Output |
|            |             |          | ID      |        | Name                  | Function                   | Sensor                     | Unit      | Freq     | Parameters                      |                   |
|            |             |          | RPM     |        | RPM                   | Engine RPM                 | RPM Sensor                 | rpm       | 20 Hz    | max: 16000 ; factor: /1 ;       |                   |
|            |             |          |         |        | Speed1                | Vehicle Spd                | Speed Sensor               | km/h 0.1  | 20 Hz    | wheel: 1600 ; pulses: 1 ;       |                   |
|            |             |          |         |        | Speed2                | Vehicle Spd                | Speed Sensor               | km/h 0.1  | 20 Hz    | wheel: 1600 ; pulses: 1 ;       |                   |
|            |             |          |         |        | Speed3                | Vehicle Spd                | Speed Sensor               | km/h 0.1  | 20 Hz    | wheel: 1600 ; pulses: 1 ;       |                   |
|            |             |          |         |        | Speed4                | Vehicle Spd                | Speed Sensor               | km/h 0.1  | 20 Hz    | wheel: 1600 ; pulses: 1 ;       |                   |
|            |             |          |         |        | Channel01             | Voltage                    | Generic 0-5 V              | mV        | 20 Hz    |                                 |                   |
|            |             |          |         |        | Channel02             | Voltage                    | Generic 0-5 V              | mV        | 20 Hz    |                                 |                   |
|            |             |          |         |        | Channel03             | Voltage                    | Generic 0-5 V              | mV        | 20 Hz    |                                 |                   |
|            |             |          |         |        | Channel04             | Voltage                    | Generic 0-5 V              | mV        | 20 Hz    |                                 |                   |
|            |             |          |         |        | Channel05             | Voltage                    | Generic 0-5 V              | mV        | 20 Hz    |                                 |                   |
|            |             |          |         |        | Channel06             | Voltage                    | Generic 0-5 V              | mV        | 20 Hz    |                                 |                   |
|            |             |          |         |        | Channel07             | Voltage                    | Generic 0-5 V              | mV        | 20 Hz    |                                 |                   |
|            |             |          |         |        | Channel08             | Voltage                    | Generic 0-5 V              | mV        | 20 Hz    |                                 |                   |
|            |             |          |         | •      | InlineAcc             | Inline Accel               | AiM Internal Accelerometer | g 0.01    | 50 Hz    |                                 |                   |
|            |             |          |         | •      | LateralAcc            | Lateral Accel              | AIM Internal Accelerometer | g 0.01    | 50 Hz    |                                 |                   |
|            |             |          |         | •      | VerticalAcc           | Vertical Accel             | AiM Internal Accelerometer | g 0.01    | 50 Hz    |                                 |                   |
|            |             |          |         |        | RollRate              | Roll Rate                  | AiM Internal Gyro          | deg/s 0.1 | 50 Hz    |                                 |                   |
|            |             |          |         |        | PitchRate             | Pitch Rate                 | AiM Internal Gyro          | deg/s 0.1 | 50 Hz    |                                 |                   |
|            |             |          |         | •      | YawRate               | Yaw Rate                   | AiM Internal Gyro          | deg/s 0.1 | 50 Hz    |                                 |                   |
|            |             |          |         | •      | GPS Accuracy          | GPS Accuracy               | AIM GPS                    | mm        | 10 Hz    |                                 |                   |
|            |             |          |         |        |                       |                            |                            |           |          |                                 | f                 |

To set a channel just click on its line and the related panel shows up.

The first two channels in the list are RPM and speed, follows the configurable channels that can be managed as analog or as digital according to what they are connected to. Typically analog sensors are pressure sensors, thermocouples, potentiometers, etc... while digital inputs are used for managing pushbuttons, that may be used for activating the digital ouputs.

Selecting "Analogic" options to be set are

- Channel name
- Function: this parameter is useful in the data analysis process
- Sensor type
- Measure unit
- Sampling frequency
- Display precision: it configures how many decimal digits will be shown on the display
- Specific parameters

In the following image you see two different channels configuration windows.

| RaceStudio3 3.26.01   |                        |                   |                  |            |             |              |           |             |              |         |                 |          |      |    |
|-----------------------|------------------------|-------------------|------------------|------------|-------------|--------------|-----------|-------------|--------------|---------|-----------------|----------|------|----|
| * 🐲 🖽 🕻               | 3 🖆 🚣 🎋                | i 🔿               |                  |            |             |              |           |             |              |         |                 | 8        |      | an |
| All MXS 1.2 Strada ×  |                        |                   |                  |            |             |              |           |             |              |         |                 |          |      |    |
| Save Save As          | Close Trans            | mit               |                  |            |             |              |           |             |              |         |                 |          |      |    |
| Channels ECU Stream C | AN2 Stream CAN Expansi | ons Math Channels | Status Variables | Parameters | Shift Light | s and Alarms | Trigger C | commands I  | cons Manager | Display | SmartyCam Strea | m CAN Ou | tput |    |
|                       | ID 🔽 N                 | ame               | Function         | Sen        | ISOF        |              | Unit      | Freq        | Parameters   |         |                 |          |      |    |
|                       | Channel Settings       |                   |                  |            |             | Channel Se   | ettings   |             |              |         | ×               |          |      |    |
|                       | Name                   | Speed             |                  |            | ensor       | Name         |           | Channel02   |              |         |                 | 1        |      |    |
|                       | Eurotion               | Vebicle Sod       |                  |            | Sensor      | - Hume       |           | Analogi     |              | 0       | linital         |          |      |    |
|                       | runcion                | Venicle Spu       |                  | •          | c 0-5 V     | Euroction    |           | Voltage     | <u> </u>     | 0.      |                 | 1        |      |    |
|                       |                        |                   |                  |            | c 0-5 V     | - One bon    |           | voitage     |              |         | •               | 1        |      |    |
|                       | Sensor                 | Speed Sensor      |                  | \$         | c 0-5 V     |              |           |             |              |         |                 |          |      |    |
|                       | Sampling Frequency     | 20 Hz             |                  | \$         | c 0-5 V     | Sensor       |           | Generic 0-5 | V            |         | \$              | ļ        |      |    |
|                       | Unit of Measure        | km/h              |                  | \$         | c 0-5 V     | Sampling F   | requency  | 20 Hz       |              |         | \$              |          |      | 1  |
|                       | Display Precision      | 1 decimal place   |                  | \$         | c 0-5 V     | Unit of Mea  | sure      | mV          |              |         | :               |          |      |    |
|                       |                        |                   |                  |            | c 0-5 V     |              |           |             |              |         |                 |          |      |    |
|                       | - Speed Parameters-    |                   |                  |            | c 0-5 V     | 1            |           |             |              |         |                 |          |      |    |
|                       | Wheel circumf          | erence [mm]       | 1600             |            | s           | 1            |           |             |              |         |                 |          |      |    |
|                       | Pulse per whe          | el revolution     | 1                |            | s           |              |           |             |              |         |                 |          |      |    |
|                       |                        |                   |                  |            | s           |              |           |             |              |         |                 |          |      |    |
|                       |                        |                   |                  |            | -           |              |           |             |              |         |                 |          |      |    |
|                       |                        |                   | 0.000            | 0          | -           |              |           |             |              | 0       | 0               |          |      |    |
|                       |                        |                   | Save             | Gancer     |             |              |           |             | _            | oave    | Cancer          |          |      |    |
|                       |                        |                   |                  |            |             |              |           |             |              |         |                 |          |      |    |
|                       |                        |                   |                  |            |             |              |           |             |              |         |                 |          |      |    |
|                       |                        |                   |                  |            |             |              |           |             |              |         |                 |          |      |    |
|                       |                        |                   |                  |            |             |              |           |             |              |         |                 |          |      |    |
|                       |                        |                   |                  |            |             |              |           |             |              |         |                 |          |      |    |
|                       |                        |                   |                  |            |             |              |           |             |              |         |                 |          |      |    |

#### To use an input as **"Digital Input"** its parameters have to be configured as follows:

| am CAN2 Skoom | CANENDO      | nsing Halk Channels  | Statue Variables Decemate | and Carl  | Lig  | le and Alarma Triag    | or Commande | leane Man | naor Display SmartyCo | CAN Output |
|---------------|--------------|----------------------|---------------------------|-----------|------|------------------------|-------------|-----------|-----------------------|------------|
| Name          | nel Settings | Channel04            |                           |           |      | Name                   | Channel0    | 4         |                       |            |
| Wallie        |              | Analogic             | Digital                   |           | sor  | Name                   | O Analog    | ic .      | Digital               |            |
| Functio       | on           | Digital Status       | 0 -                       |           | nsor | Function               | Digital Sta | itus      | 0.1                   |            |
|               |              |                      |                           |           | -5 V |                        |             |           |                       |            |
| Sensor        | r            | Status               |                           |           | -5 V | Sensor                 | Status      |           |                       |            |
|               |              |                      |                           |           | -5 V |                        |             |           |                       | _          |
| Active        | when signal  | is: Oclose to ground | O close to VBatt          | P         | -5 V | Active when signal is: | O close t   | o ground  | Close to VBa          | att        |
|               |              | Active CON           | Not active                | — B       | -5 V |                        | Active [    | ON        | Not active            | vn         |
|               |              | Monostable           | Bietable                  | - E       | -0 V |                        | label L     | etable    | Bietable              |            |
|               |              |                      | 0                         | ,         | -5 V |                        |             | ed        | 0                     |            |
|               |              |                      |                           |           | -    |                        |             |           | -                     |            |
|               |              |                      | Save Can                  | ncel      |      |                        |             |           | Save Car              | ncel       |
| Alt           | •            | Altitude             | Altitude                  | AIM GPS   | _    | m                      | 10 Hz       |           |                       |            |
| 040           |              | Odometer             | Odometer Total            | AIM ODO   |      | km 0.1                 | 1 Hz        |           |                       |            |
| Oub           |              | 1                    | Delablaces                | AiM Lumin |      |                        | 1 Hz        |           |                       |            |

Working mode: a Digital input can work in two different ways:

- The pushbutton closes to ground (with or without pull up resistor left image below)
- The pushbutton closes to VBattery (with or without pull down resistor – right image below)

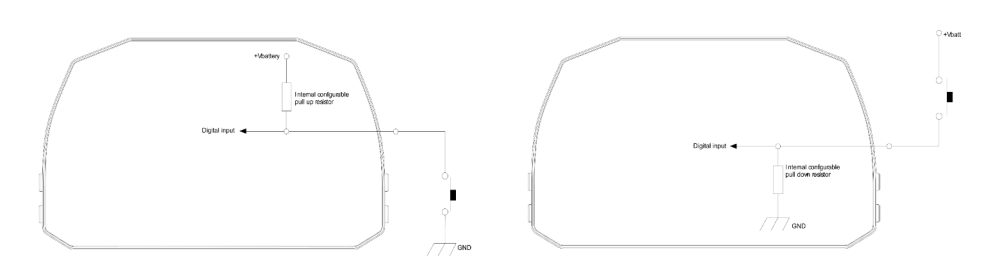

■ Active/Not active labels: according to the status, a Digital channel may assume the values: 0/1, High/Low, ON/OFF, Closed/Open, True/False, etc.

The two different labels can be defined and eventually shown on the display, used by Math channels, Icons Management, alarm managements and in general, any time a digital channel is required; the labels appears in Device page too.

- **Signal type**: can be monostable or bistable, to say
  - Monostable: the channel is active when the pushbutton is closed
  - **Bistable:** the channel is activated the first time you close the circuit and deactivated the second time the circuit is closed as shown here below

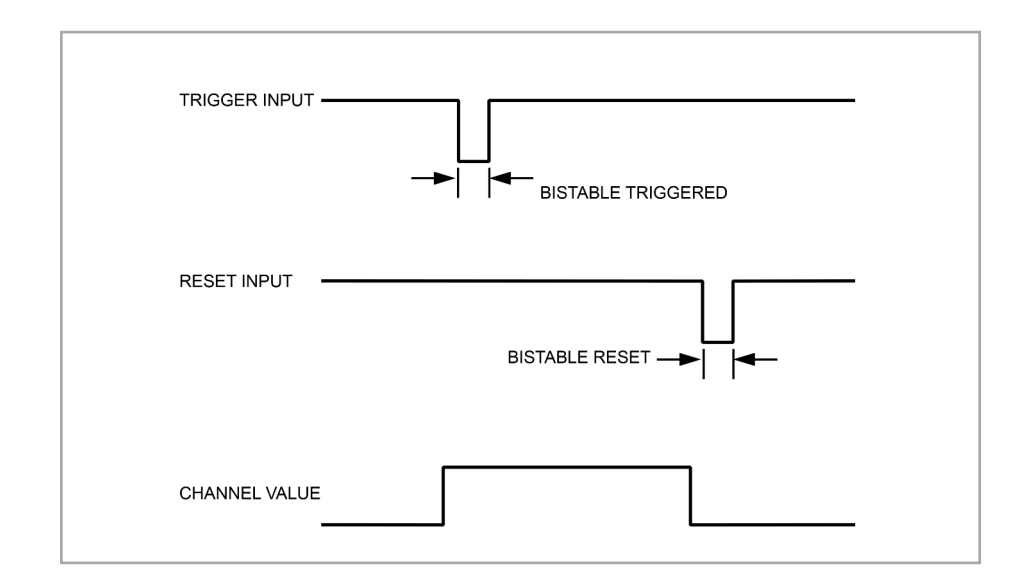

**Logged:** if active, the system records the digital values, else they can be used and shown but they are not recorded.

# 5.2.2 ECU Connection and configuration

MX Strada series can be connected to the vehicle ECU. Documents explaining how to connect MX Strada series to the ECU are published on our website www.aim-sportline.com and a PDF file with protocols updates history can be loaded clicking on the question mark as shown here below. MX Strada series can communicate through CAN, RS232 and K-Line communication lines.

The ECU protocol includes 1500 different protocols and is constantly updated by our technicians. In case of a CAN based ECU whose protocol is not in the database, the ECU Driver Builder function (paragraph 5.4) allows to develop it.

To load the ECU protocol in MX Strada series configuration:

- enter "ECU Stream" tab
- press "Change ECU" button
- select "ECU Manufacturer" and "ECU Model" (in the example FORD/ MUSTANG 2010)
- press OK

After setting the protocol the system comes back to "ECU Stream" page and two checkbox appears:

- "Enable the CAN Bus 120 Ohm Resistor" (enabled by default; to be disabled in case MX Strada series dash is additional to the vehicle one): the CAN bus needs two 120 Ohm resistors at its two extremes. In case MX Series dash is the only device connected to the ECU the 120 Ohm resistor should be enabled, else, very easily, it is already present in the existing network and should be disabled;
- "silent on CAN Bus" (disabled by default) : usually the ECU expects an acknowledge signal when transmits a message and, as default, the MX Strada series transmits this signal Sometimes, particularly when there are other devices in the network, MX Strada serie should not transmit it; in this case, enabling this flag, MX Strada series dash remains completely silent.

| RaceStudio3 3.25.02                                              |                                                                                                    |
|------------------------------------------------------------------|----------------------------------------------------------------------------------------------------|
| * * * * * *                                                      | ?                                                                                                    |
| All MXS 1.2 Strada <sup>34</sup>                                 |                                                                                                    |
| Save Save As Close Transmit                                      |                                                                                                    |
| Channels ECU Stream CAN2 Stream CAN Expansions Math Channels Sta | atus Variables Parameters Shift Lights and Alarms Trigger Commands Icons Manager Display SmartyCam Stream CAN Output |
| ECU: Click I                                                     | Click here to view protocols updates history.                                                                        |
| The Choose ECU Protocol                                          | Change ECU 1                                                                                                    |
| Manufacturer                                                     | Model                                                                                                    |
| None                                                             | PADDLESHIFT                                                                                                    |
| BOSCH                                                            |                                                                                                    |
| BRIGHTWATER                                                      |                                                                                                    |
| HEWLAND                                                          |                                                                                                    |
| KMP                                                              |                                                                                                    |
| MEGALINE                                                         |                                                                                                    |
| NEMESIS                                                          |                                                                                                    |
| SEAT_Sport                                                       | -                                                                                                    |
| STACK                                                            |                                                                                                    |
| TEVES                                                            |                                                                                                    |
| TIRE WATCH                                                       |                                                                                                    |
| WIRELESS MOTORSPORT                                              |                                                                                                    |
|                                                                  | -                                                                                                    |
|                                                                  |                                                                                                    |
|                                                                  |                                                                                                    |
|                                                                  |                                                                                                    |
| · · ·                                                            | ~                                                                                                    |
|                                                                  | OK Cancel                                                                                                    |
|                                                                  |                                                                                                    |
|                                                                  |                                                                                                    |
|                                                                  |                                                                                                    |
|                                                                  |                                                                                                    |

| Racestudios 3.25.02                                             |                   |                             |                         |                 |                   |                          |            |
|-----------------------------------------------------------------|-------------------|-----------------------------|-------------------------|-----------------|-------------------|--------------------------|------------|
| * 🐲 🖽 🖾 🖆 📥 🏍                                                   | 8                 |                             |                         |                 |                   | ([:-                     | · 🧠 🔐 🥖    |
| MXS 1.2 Strada <sup>34</sup> MXS 1.2 Strada Model <sup>34</sup> |                   |                             |                         |                 |                   |                          |            |
| Save Save As Close Transm                                       | nit               |                             |                         |                 |                   |                          |            |
| hannels ECU Stream CAN2 Stream CAN Expansio                     | ons Math Channels | Status Variables Parameters | Shift Lights and Alarms | Trigger Comma   | nds Icons Manager | Display SmartyCam Stream | CAN Output |
|                                                                 | ECU: FO           | ORD - MUSTANG 2010          |                         | Change ECU      | : 3               |                          |            |
|                                                                 |                   |                             | Enable the CAN          | Bus 120 Ohm Res | istor             |                          |            |
|                                                                 | E                 |                             | Cilent on CAN Ru        |                 |                   |                          |            |
|                                                                 | Enabled C         | nanneis (Max. 120) 30730    |                         | •               |                   |                          |            |
|                                                                 | ID                | ✓ Name                      | Function                | Unit            | Freq              |                          |            |
|                                                                 | CC08              | RPM                         | Engine RPM              | rpm             | 10 Hz             |                          |            |
|                                                                 | CC09              | SpeedVeh                    | Vehicle Spd             | km/h 0.1        | 10 Hz             |                          |            |
|                                                                 | CC13              | SpeedFL                     | Wheel Spd               | km/h 0.1        | 10 Hz             |                          |            |
|                                                                 | CC14              | SpeedFR                     | Wheel Spd               | km/h 0.1        | 10 Hz             |                          |            |
|                                                                 | CC15              | SpeedRL                     | Wheel Spd               | km/h 0.1        | 10 Hz             |                          |            |
|                                                                 | CC16              | SpeedRR                     | Wheel Spd               | km/h 0.1        | 10 Hz             |                          |            |
|                                                                 | CC17              | Gear                        | Gear                    | gear            | 10 Hz             |                          |            |
|                                                                 | CC25              | ✓ WaterTemp                 | Water Temp              | F 0.1           | 10 Hz             |                          |            |
|                                                                 | CC04              | ✓ TurboBoost                | Number                  |                 | 10 Hz             |                          |            |
|                                                                 | CC21              | TCSBrakeEvent               | Number                  |                 | 10 Hz             |                          |            |
|                                                                 | CC22              | TCSEngEvent                 | Number                  |                 | 10 Hz             |                          |            |
|                                                                 | CC23              | StabCtrlTeltal              | Number                  |                 | 10 Hz             |                          |            |
|                                                                 | CC24              | StabCtrIMTXT                | Number                  |                 | 10 Hz             |                          |            |
|                                                                 | CC34              | ✓ TyreRyMile                | Number                  |                 | 10 Hz             |                          |            |
|                                                                 | CC31              | Fuell evelMean              | Percent                 | \$6.0.01        | 10 Hz             |                          |            |
|                                                                 | CC32              | Eucliget1                   | Percent                 | 6.0.01          | 10.65             |                          |            |
|                                                                 | CC32              |                             | Provent                 |                 | 4015              |                          |            |
|                                                                 | CC33              | ruennst2                    | Percent                 | 70 0.01         | 10 M2             |                          |            |

# 5.2.3 CAN2 Stream configuration

This page works exactly like ECU Stream one. Here are additional CAN modules. To load one:

- enter "CAN2 Stream" tab
- press "Change protocol" button
- select "Manufacturer" and "Model" (in the example MEGALINE/PADDLESHIFT)
- press OK

As for ECU Stream a PDF file with protocols updates history can be loaded clicking on the question mark as shown here below and the two checkbox appears as explained before.

| 5.2.4 CAN Expansions config | guration |
|-----------------------------|----------|
|-----------------------------|----------|

MX Strada series can be connected to various AiM CAN expansions:

- LCU-One CAN
- Channel Expansions
- TC Hub

At the very first MX Strada series connection this page shows up:

| RaceStudio3 3.25.02                                              |                                                                                                    |
|------------------------------------------------------------------|----------------------------------------------------------------------------------------------------|
| * 🐲 🖽 ዄ 🖆 🚣 🄝 🕾                                                  |                                                                                                    |
| MXS 1.2 Strada <sup>34</sup>                                     |                                                                                                    |
| Save Save As Close Transmit                                      |                                                                                                    |
| hannels FCU Stream CAN2 Stream CAN Expansions Math Channels Stat | atus Variables Darameters Shift Links and Alarms Trinner Commands Irons Mananer Disniau SmartyCam Stream CAN Output |
|                                                                  |                                                                                                    |
| ECO. Cilck bi                                                    | Click here to view protocols updates history.                                                                       |
| Choose ECU Protocol                                              | Change ECU \$                                                                                                    |
| Manufacturer                                                     | Model                                                                                                    |
| None                                                             | PADDLESHIFT                                                                                                    |
| BOSCH                                                            |                                                                                                    |
| BRIGHTWATER                                                      |                                                                                                    |
| HEWLAND                                                          |                                                                                                    |
| KMP                                                              |                                                                                                    |
| MEGALINE                                                         |                                                                                                    |
| NEMESIS                                                          |                                                                                                    |
| SEAT_Sport                                                       |                                                                                                    |
| STACK                                                            |                                                                                                    |
| TEVES                                                            |                                                                                                    |
| TER WATCH                                                        |                                                                                                    |
| WIRELESS MOTOPSPORT                                              | 4                                                                                                    |
| Mildebog_ino Fordar okt                                          |                                                                                                    |
|                                                                  |                                                                                                    |
|                                                                  |                                                                                                    |
|                                                                  |                                                                                                    |
| · •                                                              |                                                                                                    |
|                                                                  |                                                                                                    |
|                                                                  | OK Cancel                                                                                                    |
|                                                                  |                                                                                                    |
|                                                                  |                                                                                                    |

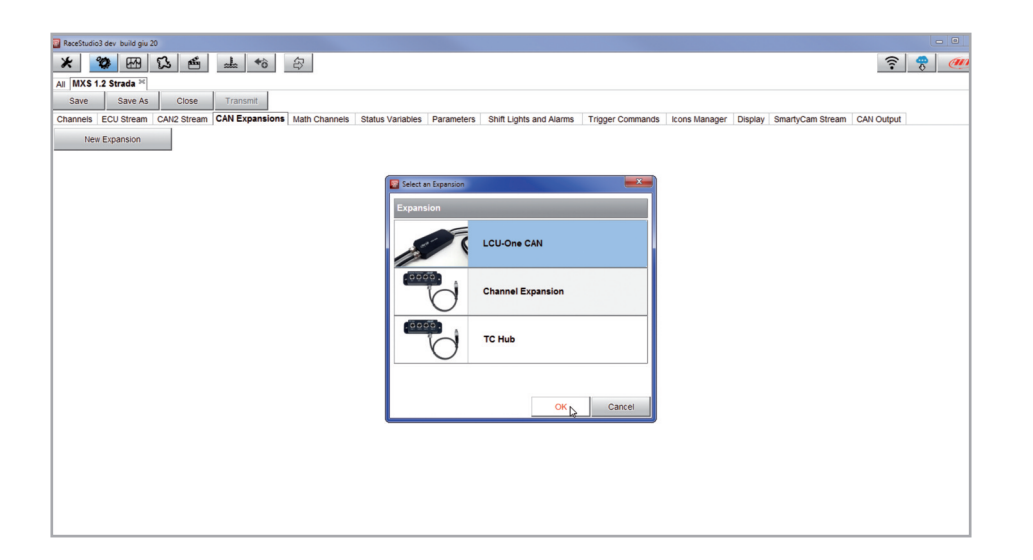

Select the CAN expansion to set and press "OK". Each expansion needs to be set filling in the related panel.

### Setting LCU-One CAN

#### To set an LCU-One CAN:

- press "New Expansion" button;
- select "LCU-One CAN" and press OK
- name the LCU One and fill in its serial number or press "Get SN from a connected expansion " to receive the serial number from the connected LCU-One
- select the multiplier to calculate AFR from lambda (in the example "14.57 Gasoline") or add a custom value pressing "Add Custom Value" (the related panel shows up)
- set the LCU One channels double clicking on each channel and setting the panel that shows up
- press "Close" to save and exit

|                         | dio3 dev b      | uild giu 27                                                |                                          |                                                                  |                                   |                                 |                                           |                   |                            |
|-------------------------|-----------------|------------------------------------------------------------|------------------------------------------|------------------------------------------------------------------|-----------------------------------|---------------------------------|-------------------------------------------|-------------------|----------------------------|
| *                       | 0               | B I E                                                      | <u></u> +∂ ≙                             | 2                                                                |                                   |                                 |                                           |                   | <b>?</b>                   |
| All MX                  | S 1.2 Stra      | ada 🏁                                                      |                                          |                                                                  |                                   |                                 |                                           |                   |                            |
| Save                    | S               | ave As Close                                               | Transmit                                 |                                                                  |                                   |                                 |                                           |                   |                            |
| Channel                 | s ECU S         | Stream CAN2 Stream                                         | CAN Expansions M                         | ath Channels Status Variab                                       | les Parame                        | eters Shift Ligh                | nts and Alarms Trigger Commands Icons Man | ager Display Smar | tyCam Stream CAN Output    |
| N                       | lew Expan       | nsion                                                      |                                          |                                                                  |                                   |                                 |                                           |                   |                            |
| All CH                  | хо × то         |                                                            |                                          |                                                                  |                                   |                                 |                                           |                   |                            |
| Au Ch                   | 10              |                                                            |                                          |                                                                  |                                   |                                 |                                           |                   |                            |
|                         | 18              | Expansion N                                                | lame ( 6 characters max.)                | ) LCC0                                                           | Get S.N.                          | from                            |                                           |                   |                            |
| 18                      |                 | Expansion S                                                | erial Number ( S.N. )                    | 0                                                                | Expans                            | ted                             |                                           |                   |                            |
|                         |                 |                                                            |                                          |                                                                  |                                   |                                 |                                           |                   |                            |
|                         | Multiplier      | r to calculate AFR (A/F                                    | ) from lambda (AFR = A                   | Ir Fuel Ratio = pounds of air /                                  | pound of fuel                     | )                               | 🜁 Lambda Multiplier Manager               |                   |                            |
|                         |                 | 14.57                                                      | - Gasoline                               | Add Custom                                                       | Value                             |                                 | Multiplier Lambda Values                  | New Value         | Label for New Value        |
|                         | 6.              | 40 - Methanol                                              |                                          |                                                                  |                                   | l i                             | C 40 Mathemati                            | 14.57             | Gasoline                   |
|                         | 9.0             | 00 - Ethanol                                               |                                          |                                                                  |                                   |                                 | 6.40 - Methanol                           |                   | Add or Modify Gurrent Item |
|                         | 14.             | .57 - Gasoline                                             |                                          |                                                                  |                                   |                                 | 9.00 - Ethanol                            |                   | , so o mostly continues    |
|                         | 14.             | .60 - Diesel                                               |                                          |                                                                  |                                   |                                 | 14.57 - Gasoline                          |                   | Remove Current Item        |
|                         |                 | 50 - LDG (Pronane)                                         |                                          |                                                                  |                                   |                                 | 14.60 - Diesel                            |                   | Restore Default Values     |
|                         | 15.             | ou - Er a (riopane)                                        |                                          |                                                                  |                                   |                                 |                                           |                   |                            |
|                         | 15.<br>17.      | 20 - CNG                                                   |                                          |                                                                  |                                   |                                 | 15.50 - LPG (Propane)                     | -                 |                            |
|                         | 15.             | 20 - CNG                                                   |                                          |                                                                  |                                   |                                 | 10.00 - LPG (Propane)<br>17.20 - CNG      | -                 |                            |
| ID                      | 15.<br>17.      | 20 - CNG<br>Name                                           | Function                                 | Sensor                                                           | Unit                              | Freq                            | 15.50 - LPG (Propane)<br>17.20 - CNG      |                   |                            |
| ID<br>Lmd               | 15.<br>17.      | 20 - CNG<br>Name<br>0LCC_Lambda                            | Function                                 | Sensor<br>AIM LCU-One Lambda                                     | Unit<br>3.0.01                    | Freq<br>10 Hz                   | 15.00 - LPG (Propane)<br>17.20 - CNG      |                   | 01                         |
| ID<br>Lmd<br>AFR        | 15.<br>17.<br>V | 20 - CNG<br>Name<br>0LCC_Lambda<br>0LCC_AFR                | Function<br>Lambda<br>AFR                | Sensor<br>All LCU-One Lambda<br>All LCU-One AFR                  | Unit                              | Freq<br>10 Hz<br>10 Hz          | 15.30 - LPG (Propane)<br>17.20 - CNG      |                   | OK Cance                   |
| ID<br>Lmd<br>AFR<br>LTm | 15.<br>17.<br>V | 20 - CNG<br>Name<br>0LCC_Lambda<br>0LCC_AFR<br>0LCC_LmdTmp | Function<br>Lambda<br>AFR<br>Lambda Temp | Sensor<br>AM LCU-One Lambda<br>AM LCU-One AFR<br>AM LCU-One Temp | Unit<br>A0.01<br>AF 0.01<br>C 0.1 | Freq<br>10 Hz<br>10 Hz<br>10 Hz | 15.50 - LPG (Propane)<br>17.20 - CNG      |                   | OK Cance                   |

**Please note:** for any further information about AiM LCU-One CAN refer to the related user manual you find in the box or you can download from AiM website www.aim-sportline.com documentation area, products section.

### **Setting Channel Expansion**

To set a Channel Expansion:

- press "New Expansion" button;
- select "Channel Expansion" and press OK
- name the Channel expansion and fill in its serial number or press "Get SN from a connected expansion" to receive the serial number from the connected Channel Expansion
- set each channel double clicking on each channel and setting the panel that shows up (it works exactly like channels configuration – see the related paragraph)
- press "Close" to save and exit

| MXS 1.2 S<br>Save<br>annels ECI | Strada <sup>24</sup><br>Save As Close | Transmit                                     |                      |                             |                       |                         |                                                     | <u> ?</u> ? |
|---------------------------------|---------------------------------------|----------------------------------------------|----------------------|-----------------------------|-----------------------|-------------------------|-----------------------------------------------------|-------------|
| MXS 1.2 S<br>Save<br>annels ECI | Save As Close                         | Transmit                                     |                      |                             |                       |                         | -                                                   | •           |
| Save<br>annels ECI              | Save As Close                         | Transmit                                     |                      |                             |                       |                         |                                                     |             |
| annels ECI                      | U Stream CAN2 Stream C                |                                              |                      |                             |                       |                         |                                                     |             |
| New Exp                         | pansion                               | AN Expansions Math C                         | hannels Status Varia | bles Param                  | eters Shift Lights    | and Alarms Trigger Comm | nands Icons Manager Display SmartyCam Stream CAN Or | utput       |
|                                 | CHX1 ×                                |                                              |                      |                             |                       | Channel Settings        |                                                     |             |
| -                               |                                       |                                              |                      |                             |                       | Name                    | 1CHX_Channel03                                      |             |
| C                               | Expansion Name<br>Expansion Serial    | e ( 6 characters max. )<br>I Number ( S.N. ) | CHX1<br>0            | Get S.N<br>a conne<br>Expan | from<br>ected<br>sion | Function                | Voltage \$                                          |             |
|                                 | ✓ Name                                | Function                                     | Sensor               | Unit                        | Freq                  | Sensor                  | Generic 0-5 V 🗘                                     |             |
| H                               | 1CHX_Channel01                        | Voltage                                      | Generic 0-5 V        | mV                          | 20 Hz                 | Sampling Frequency      | 20 Hz 🗘                                             |             |
| 12                              | ICHX_Channel02                        | Voltage                                      | Generic 0-5 V        | mV                          | 20 Hz                 | Unit of Measure         | mV 🗘                                                |             |
| 13                              | ✓ 1CHX_Channel03                      | Voltage                                      | Generic 0-5 V        | mV                          | 20 Hz                 |                         |                                                     |             |
| 4                               | ICHX_Channel04                        | Voltage                                      | Generic 0-5 V        | W                           | 20 Hz                 |                         |                                                     |             |
| Close                           |                                       |                                              |                      |                             |                       |                         | Save Cancel                                         |             |

**Please note:** for any further information about AiM Channel expansion refer to the related user manual you can download from AiM website

www.aim-sportline.com documentation area, products section.

#### Setting TC Hub.

This CAN expansion **only supports K type thermo-couples.** To set a TC Hub:

- press "New Expansion" button;
- select "TC Hub" and press OK
- name the TC Hub expansion and fill in its serial number or press "Get SN from a connected expansion" to receive the serial number from the connected TC Hub
- for each channel set sampling frequency, measure unit and display precision
- press "Close" to save and exit

| 🗣 RaceStudio | 3 dev build giu 27                                                                                          |                       |                          |            |          |                     |                       |                      |                         |     |  |  |  |  |  |
|--------------|----------------------------------------------------------------------------------------------------|-----------------------|--------------------------|------------|----------|---------------------|-----------------------|----------------------|-------------------------|-----|--|--|--|--|--|
| * *          |                                                                                                    | * * 8                 |                          |            |          |                     |                       |                      | ((:•                    | 😤 🐠 |  |  |  |  |  |
| AI MXS 1     | .2 Strada ≫                                                                                                 |                       |                          |            |          |                     |                       |                      |                         |     |  |  |  |  |  |
| Save         | Save As Close                                                                                               | Transmit              |                          |            |          |                     |                       |                      |                         |     |  |  |  |  |  |
| Channels     | ECU Stream CAN2 Stream                                                                                      | CAN Expansions Math ( | Channels Status Variable | es Paramet | ers Shif | Lights and Alarms T | rigger Commands Icons | Manager Display Smar | tyCam Stream CAN Output | t]  |  |  |  |  |  |
| New          | New Expansion                                                                                               |                       |                          |            |          |                     |                       |                      |                         |     |  |  |  |  |  |
| AI LCC0      | CHX1 × TCH1 ×                                                                                               |                       |                          |            |          |                     |                       |                      |                         |     |  |  |  |  |  |
|              |                                                                                                    |                       |                          |            |          |                     |                       |                      |                         |     |  |  |  |  |  |
| .0000        | Expansion Name (6 characters max.) TCH1 Get S N from a connected Expansion Serial Number (S N.) 0 Expansion |                       |                          |            |          |                     |                       |                      |                         |     |  |  |  |  |  |
| (            | Expansion Seria                                                                                             | al Number ( S.N. )    | 0                        | Expansi    | on       |                     | Name                  | 1TCH_TC02            |                         |     |  |  |  |  |  |
|              |                                                                                                    | -                     |                          | l.         |          |                     | Function              | Temperature          |                         |     |  |  |  |  |  |
|              | ■ Name                                                                                                    | Function              | Sensor                   | Unit       | Freq     | 1                   |                       |                      |                         | _   |  |  |  |  |  |
| T01          | TICH_TC01                                                                                                   | Temperature           | K type thermocouple      | C 0.1      | 20 Hz    |                     | Sensor                | K type thermocouple  |                         |     |  |  |  |  |  |
| T02          | TTCH_TC02                                                                                                   | Temperature           | K type thermocouple      | C 0.1      | 20 Hz    |                     | Sampling Frequency    | 20 Hz                |                         |     |  |  |  |  |  |
| T03          | TTCH_TC03                                                                                                   | Temperature           | K type thermocouple      | C 0.1      | 20 Hz    |                     | Linit of Measure      | 0                    |                         |     |  |  |  |  |  |
| T04          | TTCH_TC04                                                                                                   | Temperature           | K type thermocouple      | C 0.1      | 20 Hz    |                     | Oline or Measure      |                      |                         |     |  |  |  |  |  |
|              |                                                                                                    |                       |                          |            |          |                     | Display Precision     | 1 decimal place      |                         | -   |  |  |  |  |  |
| Close        |                                                                                                    |                       |                          |            |          |                     |                       |                      |                         |     |  |  |  |  |  |
|              |                                                                                                    |                       |                          |            |          |                     |                       |                      |                         |     |  |  |  |  |  |
|              |                                                                                                    |                       |                          |            |          |                     |                       |                      |                         |     |  |  |  |  |  |
|              |                                                                                                    |                       |                          |            |          |                     |                       |                      |                         |     |  |  |  |  |  |
|              |                                                                                                    |                       |                          |            |          |                     |                       |                      | Save Cancel             |     |  |  |  |  |  |
|              |                                                                                                    |                       |                          |            |          |                     |                       |                      |                         |     |  |  |  |  |  |
|              |                                                                                                    |                       |                          |            |          |                     |                       |                      |                         |     |  |  |  |  |  |
|              |                                                                                                    |                       |                          |            |          |                     |                       |                      |                         |     |  |  |  |  |  |
|              |                                                                                                    |                       |                          |            |          |                     |                       |                      |                         |     |  |  |  |  |  |
|              |                                                                                                    |                       |                          |            |          |                     |                       |                      |                         |     |  |  |  |  |  |
|              |                                                                                                    |                       |                          |            |          |                     |                       |                      |                         |     |  |  |  |  |  |

**Please note:** for any further information about AiM TC Hub refer to the related user manual you can download from AiM website

www.aim-sportline.com documentation area, products section.

### 5.2.5 Math channels configuration

To create math channels; available options are:

- Bias: considering a relation between two mutually compatible channels it computes which one is prevailing (typically used for suspensions or brakes);
- Bias with threshold: it needs the user to set a threshold value for the considered channels; once these threshold are both exceeded the system makes the calculation;
- Calculated gear: it calculates the gear position using engine RPM and vehicle speed
- Precalculated gear: it calculates the gear position using Load/Shaft ratio for each gear and for the vehicle axle too
- Linear correction: typically used when a channel is not available in the desired format or if it is wrongly tuned and cannot be tuned again

Each option asks the user to fill in a proper panel.

| Image: Same Same As       Color       Transmit         Same Same As       Color       Transmit         Channels       ECU Stream       CAL2 Stream       CAL2 Example         Add Channel       sall adde math channels       27         Image: ECU Stream       CAL2 Example       CAL2 Color         Image: ECU Stream       CAL2 Example       CAL2 Color         Image: ECU Stream       CAL2 Example       CAL2 Color         Image: ECU Stream       CAL2 Example       CAL2 Color         Image: ECU Stream       CAL2 Example       CAL2 Color         Image: ECU Stream       CAL2 Example       CAL2 Color         Image: ECU Stream       CAL2 Example       CAL2 Color         Image: ECU Stream       CAL2 Example       CAL2 Color         Image: ECU Stream       CAL2 Example       CAL2 Example         Image: ECU Stream       CAL2 Example       CAL2 Example         Image: ECU Stream       CAL2 Example       CAL2 Example         Image: ECU Stream       CAL2 Example       CAL2 Example         Image: ECU Stream       CAL2 Example       CAL2 Example         Image: ECU Stream       CAL2 Example       CAL2 Example         Image: ECU Stream       CAL2 Example       CAL2 Example                                                                                                    | RaceStudio3 d | lev build giu 27 |             |                |                 |                 |                                                                |                                                        |                                                                                                    |                                                                                                    |                                                                          |                                                                                                    |         |        |     |
|----------------------------------------------------------------------------------------------------|---------------|------------------|-------------|----------------|-----------------|-----------------|----------------------------------------------------------------|--------------------------------------------------------|----------------------------------------------------------------------------------------------------|----------------------------------------------------------------------------------------------------|--------------------------------------------------------------------------|----------------------------------------------------------------------------------------------------|---------|--------|-----|
| Al MXS 12 Strate <sup>37</sup><br>See Save As Close Tranmit<br>Channels ECU Stream CAVE Spansions Math Channels Status Variables. Parameters Shift Lights and Alarms Troger Commands. Kons Manager Display SmartyCam Stream CAV Output<br>Add Channel III available math channels: 37                                                                                                    | * 2           | E E 1            | 13 e        | <u></u> +∂     | 印               |                 |                                                                |                                                        |                                                                                                    |                                                                                                    |                                                                          |                                                                                                    |         | (î•    | * 🧶 |
| Save       Save As       Once       Transmit         Channels       ECU Stream       CAH Expansions       Math Channels       Status Variables       Parameters       Shift Lights and Alarms       Trigger Commands       Kons Manager       Display       SmartyCam Stream       CAH Output                                                                                                    | All MXS 1.2   | Strada ∞         |             |                |                 |                 |                                                                |                                                        |                                                                                                    |                                                                                                    |                                                                          |                                                                                                    |         |        |     |
| Channels ECU Stream CAVE Stream CAVE Expansions Math Channels Status Variables. Parameters Shift Lights and Alarms Tropper Commands. Kons Manager Daplay SmartyCam Stream CAVI Output Add Channel attal available math channels 37  Channels To catculate the bias of two channels (VALUE + Cott (Chin + Cott)) Bias with Threached Channel Channel Channels To catculate the bias of two channels only if they are greater than appetended values VALUE + Cott (Chin + Cott) (Chin + Cott) Catculate the gear position from engine rpm and vehicle speed. Precalculated Gear To catculate the gear position from engine rpm and vehicle speed. Linear Corrector To multy a mathem to factor them add an offset value                                                                                                    | Save          | Save As          | Close       | Transmit       |                 |                 |                                                                |                                                        |                                                                                                    |                                                                                                    |                                                                          |                                                                                                    |         |        |     |
| Ad Channel still available math channels 37  Set of the set of the set of the | Channels E    | CU Stream        | CAN2 Stream | CAN Expansions | Math Channels S | tatus Variables | Parameters                                                     | Shift Lights and Alarms                                | Trigger Commands                                                                                                    | Icons Manager                                                                                                    | Display                                                                  | SmartyCam Stream                                                                                                    | n CAN C | Dutput |     |
| Image: Select a Manematical Obawell         Channel       Description         Bias       To calculate the bias of two channels<br>VALUE = CH1 (V11 + CH2)         Bias with Thresholds       To calculate the bias of two channels<br>VALUE = CH1 (V11 + CH2)         Calculated Gear       To calculate the pair position from engine rpm and vehicle speed         Precalculated Gear       To calculate the gear position from engine rpm and vehicle speed.<br>Specifying the gear races for each pairs and the axe disc         Linear Corrector       To multiply a meansure by flactor then add an offset value<br>VALUE + (at 'CH) + b                                                                                                    |               |                  |             |                | Add             | Channel         |                                                                | still available mat                                    | h channels: 37                                                                                                    |                                                                                                    |                                                                          |                                                                                                    |         |        |     |
| OK Cancel                                                                                                    |               |                  |             |                |                 |                 | Channel<br>Blas<br>Blas with Ti<br>Calculated i<br>Precalculat | nstäl Gannel<br>hrvesholds<br>Gear<br>ed Gear<br>ector | Description<br>To calculate the bia<br>VALUE = CH1 / (CH<br>VALUE = CH1 / (CH<br>To calculate the generic<br>value = CH1 / (CH<br>To calculate the generic<br>specifying the gear<br>Yalue = (a* CH) + | is of two channels<br>1 + C+2)<br>is of two channels<br>as of two channels<br>if + C+2) (if both 1<br>if + C+2) (if both<br>1 + C+2) (if both<br>1 + C+2) (if both<br>1 + C+2)<br>if both<br>1 + C+2)<br>if both | only if they<br>hresholds a<br>ngine rpm a<br>r and the a<br>n add an of | v are greater than<br>are exceeded, else<br>and vehicle speed<br>and vehicle speed,<br>side ratio<br>fiset value<br>OK Car | O)      |        |     |

## 5.2.6 Status variables configuration

Status Variables are internal math channels that can have only two different values: 1 (TRUE) or 0 (FALSE). They may be useful for simplifying complex configurations, where it is required to evaluate if to activate alarms, LEDs, Icons etc..

Let us explain with an example: we would like to turn ON a LED and an Icon when Water temperature reaches 100°C and the RPM are higher than 2000. Instead of defining the same logic for managing the icon and for managing the LED, we could define a Status Variable, Water Temp Alarm and link Icon and LEDs to this variable. In this case we could define:

- Water Temp Alarm is High when:
  - Water Temp is higher than 100°C and
  - RPM is greater than 2000.

And use Water Temp Alarm for managing Icons and LEDs.

As you may see, the Status Variables are more useful when the logic to be evaluated is complex and involves different channels.

In order to define a Status Variable enter the proper TAB.

| RaceStudio3 dev build giu 27                   |                                                                                                    |
|------------------------------------------------|----------------------------------------------------------------------------------------------------|
| * * 🖼 🛍 🐇 👈                                    | <u>ि</u>                                                                                                    |
| All MXS 1.2 Strada 30                          |                                                                                                    |
| Save Save As Close Transmit                    |                                                                                                    |
| Channels ECU Stream CAN2 Stream CAN Expansions | Math Channels Status Variables Parameters Shift Lights and Alarms Trigger Commands Icons Manager Display SmartyCam Stream CAN Output |
|                                                | Add Hen Variable still available variables: 37                                                                                       |
|                                                | Create New Status Vanable                                                                                                    |
|                                                | Name Water Temp Alarm                                                                                                    |
|                                                | Freq 50 Hz e                                                                                                    |
|                                                | add to device logged channels                                                                                                    |
|                                                | is TRUE when All   of the following conditions are true:                                                                             |
|                                                | WaterTemp 🗘 🖍 greater than 🛟 C 104,0                                                                                                 |
|                                                | etse is FALSE                                                                                                    |
|                                                | Save Cancel                                                                                                    |

The Status variables can be used as any other channel, so they may be seen online, transmitted to the CAN stream, recorded, used for triggering a command or for turning ON a LED or an Icon. Mousing over the Status Variable a summary panel appears on the right as shown here below.

| eStudio3 dev | / build giu 2 | 7           |                |               |                 |                |                        |                  |                   |                   |              |                    | l   |
|--------------|---------------|-------------|----------------|---------------|-----------------|----------------|------------------------|------------------|-------------------|-------------------|--------------|--------------------|-----|
| <b>\$</b>    | EB _          | 13 m        | <u>⊶</u> *ô    | 5             |                 |                |                        |                  |                   |                   |              | ((:-               | - 😤 |
| MXS 1.2 St   | trada ≈       |             |                |               |                 |                |                        |                  |                   |                   |              |                    |     |
| ave          | Save As       | Close       | Transmit       |               |                 |                |                        |                  |                   |                   |              |                    |     |
| inels ECU    | U Stream      | CAN2 Stream | CAN Expansions | Math Channels | Status Variable | Parameters     | Shift Lights and Alarm | s Trigger Con    | nmands Icons Mana | ger Display Smart | yCam Strea   | am CAN Output      |     |
|              |               |             |                |               |                 |                |                        | Freq Mem         |                   |                   |              |                    |     |
|              |               |             |                |               | 6               | Water Temp A   | larm                   | 50 Hz 🔽          |                   | Name Water Temp   | Alarm        |                    |     |
|              |               |             |                |               |                 |                |                        |                  | Freq 5            | 0 Hz              |              |                    |     |
|              |               |             |                |               | (               | + Add New Vari | able still availab     | le variables: 36 |                   | add to device     | e logged ch  | annels             |     |
|              |               |             |                |               |                 |                |                        |                  | is TRUE when th   | oft               | he following | conditions are tru | ie: |
|              |               |             |                |               |                 |                |                        |                  | WaterTemp         | greater than      | С            | 104,0              |     |
|              |               |             |                |               |                 |                |                        |                  |                   |                   |              |                    | _   |
|              |               |             |                |               |                 |                |                        |                  | else is FALSE     |                   |              |                    | - 1 |
|              |               |             |                |               |                 |                |                        |                  | L                 |                   |              |                    | _   |
|              |               |             |                |               |                 |                |                        |                  |                   |                   |              |                    |     |
|              |               |             |                |               |                 |                |                        |                  |                   |                   |              |                    |     |
|              |               |             |                |               |                 |                |                        |                  |                   |                   |              |                    |     |

# 5.2.7 Parameters configuration

To set the beacon.

Mousing over the question marks a pop up message explains the working mode of:

#### GPS Beacon (needs an optional GPS08 Module):

- hold lap time for: the time period for which lap time is shown on your MX Strada series display
- the track width: width that will be considered for any GPS point you set

#### CAN Optical beacon (not recommended):

ignore additional lap signal for: after receiving an Infrared lap signal, the receiver does not detect another signal for the time period fixed in the related box. This is useful if more lap transmitters are placed nearby on the side of the track. Needs an optional IR lap receiver to work.

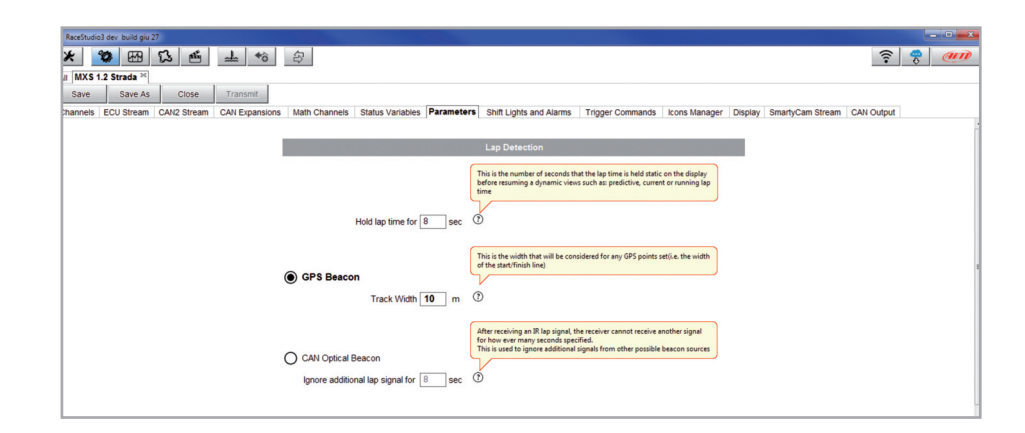

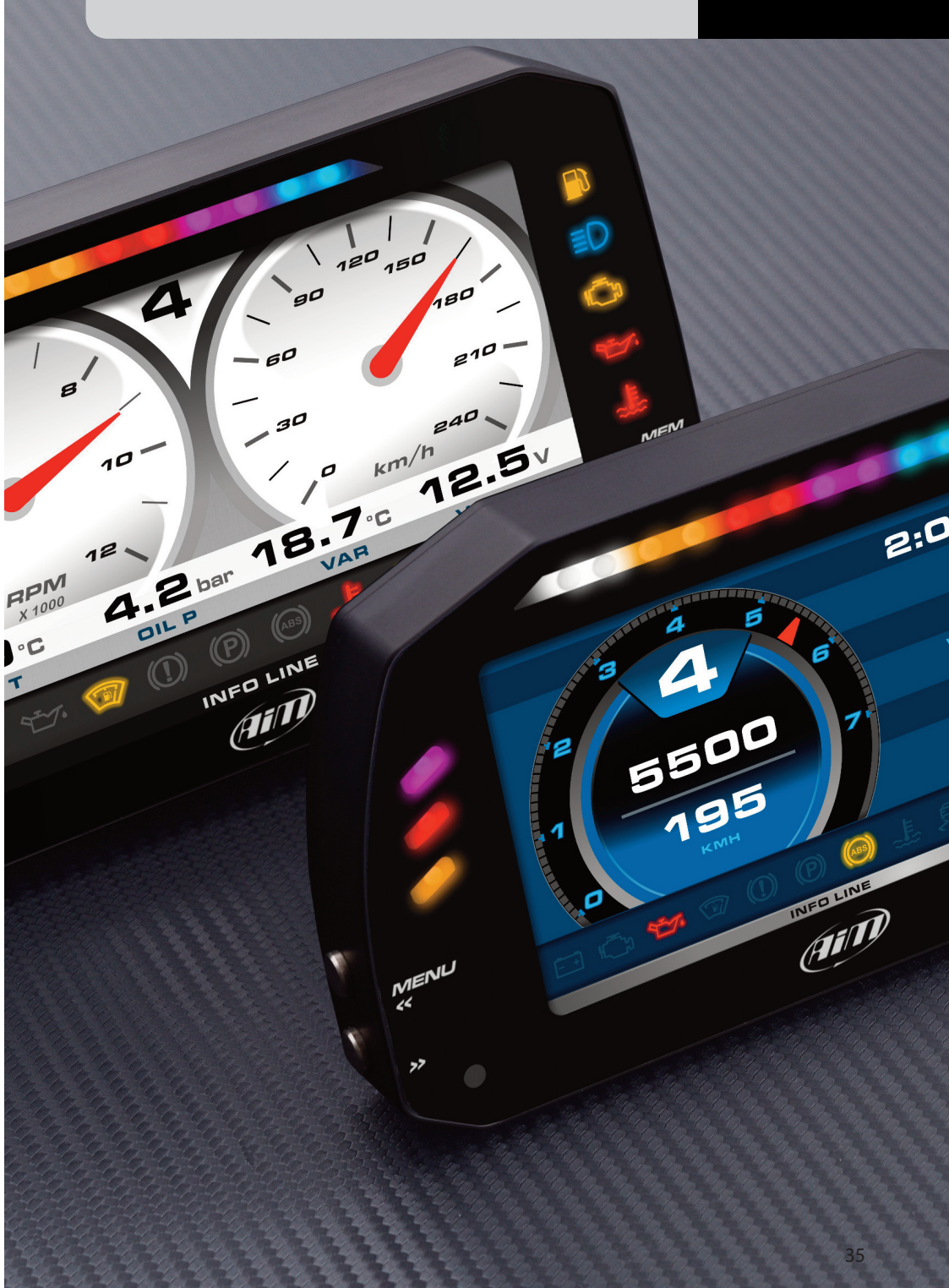

# 5.2.8 Shift Lights and Alarms configuration

To set shift lights (on top) and alarm LEDs (bottom) of your MX Strada series.

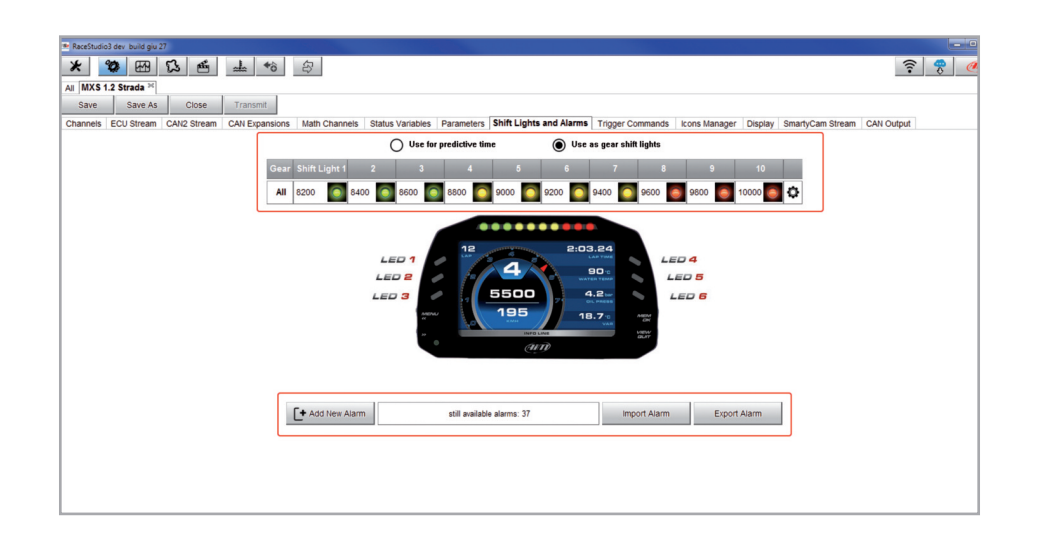

On top MX Strada series shift lights working mode can be set. Available options are:

- shift lights, for helping in changing gear and
- predictive time: for easily understanding if the current lap is faster or slower than the reference lap.

**Use as gear Shift Lights** To use the led bar as shift lights click the icon ( 🌣 ) for setting the parameters. Configure:

- at which RPM value the single LED turns ON
- the sequence mode of the LEDs enabling the desired option:
  - a LED stays on if its threshold is exceeded
  - a LED stays on until another LED with higher threshold turns on or
- link the shift lights to the engaged gear enabling the related checkbox;

| Image: Contract Contract       Image: Contract Contract       Image: Contrate       Image: Contract Contrate                                                                                                    | P Racéfudio) der build glu 27                                                                                                |                                                                                                    |
|----------------------------------------------------------------------------------------------------|----------------------------------------------------------------------------------------------------|----------------------------------------------------------------------------------------------------|
| A lugit 3 bank "<br>two tawk Code Code Tuewa"<br>Charles Code Code Tuewa"<br>Charles Code Code Tuewa"<br>Charles Code Code Tuewa<br>Use a gar All tops (Charles Code Code Code Code Code Code Code Code                                                                                                    | * * * * * * * * *                                                                                                    | ?                                                                                                    |
| the Bank A       Calls       Tabuak         Chemerer Bool Banker, Call Branker, Call Branker, Bank Lageta and Allers       Tages Connexes       Exe as laget and Bank         Call Brank, Call Brank, Call Brank, Call Branker, Bank Lageta and Allers       Tages Connexes       Exe as laget and Bank         Call Brank, Call Brank, Call Brank, Call Branker, Bank Lageta and Allers       Tages Connexes       Exe as laget and Bank       Tages Connexes       Exe as laget and Bank         Call Brank, Call Brank, Call Branker, Bank Lageta and Allers       Tages Connexes       Exe as laget and Bank       Tages Connexes       Exe as laget and Bank       Tages Connexes       Exe as laget and Bank       Tages Connexes       Exe as laget and Bank       Tages Connexes       Exe as laget and Bank       Tages Connexes       Exe as laget and Bank       Tages Connexes       Exe as laget and Bank       Tages Connexes       Exe as laget and Bank       Tages Connexes       Exe as laget and Bank       Tages Connexes       Exe as laget and Bank       Tages Connexes       Exe as laget and Bank       Tages Connexes       Connexes       Exe as laget and Bank       Connexes       Exe as laget and Bank       Tages Connexes       Exe as laget and Bank       Tages Connexes       Connexes       Exe as laget and Bank       Connexes       Exe as laget and Bank       Tages Connexes       Connexes       Connexes       Connexes       Connexes       Connexes       Conn                                                                                                    | All MXS 1.2 Strada H                                                                                                    |                                                                                                    |
| Contraries (Cold States (Cold States (Cold S                | Save Save As Close Transmit                                                                                                  |                                                                                                    |
| Outer prediction fails         Outer prediction fails         Outer prediction fails<                                                                                                    | Channels ECU Stream CAN2 Stream CAN Expansions Math Channels Status Variables Parameters Shift Lights and Alarms Trigger Com | mands Icons Manager Display SmartyCam Stream CAN Output                                                                                |
| 24       30x Loget       2       3       4       5       7       9       9       9       9       9       9       9       9       9       9       9       9       9       9       9       9       9       9       9       9       9       9       9       9       9       9       9       9       9       9       9       9       9       9       9       9       9       9       9       9       9       9       9       9       9       9       9       9       9       9       9       9       9       9       9       9       9       9       9       9       9       9       9       9       9       9       9       9       9       9       9       9       9       9       9       9       9       9       9       9       9       9       9       9       9       9       9       9       9       9       9       9       9       9       9       9       9       9       9       9       9       9       9       9       9       9       9       9       9       9       9                                                                                                    | Use for predictive time Suse as gear shift lights                                                                            | 🖝 Shift Lights Options 🧰 🗰                                                                                                    |
| Al       1000       1000       000       000       000       000       000       000       000       000       000       000       000       000       000       000       000       000       000       000       000       000       000       000       000       000       000       000       000       000       000       000       000       000       000       000       000       000       000       000       000       000       000       000       000       000       000       000       000       000       000       000       000       000       000       000       000       000       000       000       000       000       000       000       000       000       000       000       000       000       000       000       000       000       000       000       000       000       000       000       000       000       000       000       000       000       000       000       000       000       000       000       000       000       000       000       000       000       000       000       000       000       000       000       000                                                                                                           | Gear Shift Light 1 2 3 4 5 6 7 8 9 10                                                                                        | Choose a sequence mode of shift lights Export Shiftlights Export Shiftlights                                                           |
|                                                                                                    | All 8200 🔯 8400 🔯 8600 🔯 8000 🔯 9000 🔯 9200 🔯 9400 💽 9600 💽 9800 💽 1000 💽 🗘                                                  | A LED stays on if it's threshold is enceeded                                                                                           |
| LED #       100 H       100 H <td< th=""><th></th><th>C A LED stays on until another LED with higher threshold is turned on</th></td<>                                                                                                    |                                                                                                    | C A LED stays on until another LED with higher threshold is turned on                                                                  |
|                                                                                                    | 47                                                                                                    | Choose the engine rpm channel RPM +                                                                                                    |
|                                                                                                    |                                                                                                    |                                                                                                    |
| LED #                                                                                                    |                                                                                                    | P Gear dependent shift lights Max gear number 6                                                                                        |
|                                                                                                    |                                                                                                    | Choose the gear channel: Gear C                                                                                                    |
| Of 10         Non         Non </th <th></th> <td>Select coors and investion values for shift igns.</td>                                                                                                    |                                                                                                    | Select coors and investion values for shift igns.                                                                                      |
| 100 - 100 - 1                     | 0 (9470)                                                                                                    |                                                                                                    |
| Add there Alarms     eff analisine alarms, 37     import Alarm     Expert Alarm      4 1000     1000     1000     1000     1000     1000     1000     1000     1000     1000     100     100     100     100     100     100     100     100     100     100     100     100     100     100     100     100     100     100     100     100     100     100     100     100     100     100     100     100     100     100     100     100     100     100     100     100     100     100     100     100     100     100     100     100     100     100     100     100     100     100     100     100     100     100     100     100     100     100     100     100     100     100     100     100     100     100     100     100     100     100     100     100     100     100     100     100     100     100     100     100     100     100     100     100     100     100     100     100     100     100     100     100     100     100     100     100     100     100     100     100     100     100     100     100     100     100     100     100     100     100     100     100     100     100     100     100     100     100     100     100     100     100     100     100     100     100     100     100     100     100     100     100     100     100     100     100     100     100     100     100     100     100     100     100     100     100     100     100     100     100     100     100     100     100     100     100     100     100     100     100     100     100     100     100     100     100     100     100     100     100     100     100     100     100     100     100     100     100     100     100     100     100     100     100     100     100     100     100     100     100     100     100     100     100     100     100     100     100     100     100     100     100     100     100     100     100     100     100     100     100     100     100     100     100     100     100     100     100     100     100     100     100     100     100     100     100     100     100     100     100     100     100     100                          |                                                                                                    | • 820 <b>6</b> 840 <b>6</b> 860 <b>6</b> 860 <b>6</b> 900 <b>6</b> 900 <b>6</b> 920 <b>6</b> 940 <b>6</b> 960 <b>6</b> 1000 <b>6 1</b> |
| ▲ Addition Alama and analosa durnes 37 peperh Alama<br>2 Good Tables Alama<br>2 Good Tables Alama<br>2 Good Tables Alama<br>2 Good Tables Alama<br>2 Good Tables Tables Alama<br>2 Good Tables Tables Alama<br>2 Good Tables Tables Alama<br>3 Good Tables Tables Alama<br>3 Good Tables Tables Alama<br>3 Good Tables Tables Alama<br>3 Good Tables Tables Alama<br>3 Good Tables Tables Alama<br>3 Good Tables Tables Alama<br>3 Good Tables Tables Alama<br>3 Good Tables Tables Alama<br>3 Good Tables Tables Ta |                                                                                                    | 5 8200 🔯 8400 🞑 8600 🞑 8800 🞑 9000 🞑 9200 🞑 9400 🞑 9600 🥘 9600                                                                         |
|                                                                                                    | E+ Add New Alarm still available alarms: 37 Import Alarm Export Alarm                                                        | 4 8200 💽 8400 💽 8600 💽 8000 🖸 9000 💟 9200 💽 9400 💽 9600 💽 9600 🧕 10000 💽 🚛                                                             |
|                                                                                                    |                                                                                                    | 3 8200 🧕 8400 🧕 8600 🎑 8600 🥥 9000 💭 9200 💽 9400 💽 9600 🧕 9600 🧕 10000 🧾 🚛                                                             |
|                                                                                                    |                                                                                                    | 2 8200 💽 8400 💽 8600 💽 8000 💽 9000 💽 9200 💽 9400 💽 9600 💽 9600 🧾 10000 💽 🚛                                                             |
|                                                                                                    |                                                                                                    | 1 8200 💽 8400 💽 8600 💽 8000 💽 9000 🌄 9200 🌄 9400 💽 9600 💽 9600 💽 10000 💽 🏨                                                             |
| ок сиси                                                                                                    |                                                                                                    |                                                                                                    |
| OK Cancel                                                                                                    |                                                                                                    |                                                                                                    |
|                                                                                                    |                                                                                                    | OK Cancel                                                                                                    |

#### Use for predictive time.

Click the icon ( 🌣 ) for setting the parameters. In this case the LEDs colour are fixed in:

Green if the lap time is improving
 Red if the lap time is worse than the reference lap

The threshold at which one LED is turned ON can be customized. Assuming "0.10 sec" is fixed and the lap time is improving of 0.30 sec toward the reference lap, MX Strada series will switch on 3 LEDs green; if, on the contrary, the lap time is worsening the LEDs will switch on red. Please note: this option only works if an optional GPS Module is connected.

| RaceStudio3 dev bu | ild giu 27                                |                                                 |                                                                               |
|--------------------|-------------------------------------------|-------------------------------------------------|-------------------------------------------------------------------------------|
| * 🐲                | E 13 6 1 10 2                             |                                                 | ?                                                                             |
| All MXS 1.2 Strac  | da ≫                                      |                                                 |                                                                               |
| Save Sa            | Ive As Close Transmit                     |                                                 |                                                                               |
| Channels ECU St    | tream CAN2 Stream CAN Expansions Math Cha | Innels Status Variables Parameters Shift Lights | and Alarms Trigger Commands Icons Manager Display SmartyCam Stream CAN Output |
|                    | Use for predictive time                   | Use as gear shift lights                        |                                                                               |
|                    | Channel for LED-bars                      | Incremental Time per LED                        | Predictive Time Bar Options                                                   |
|                    | +- Best Time                              | 0.10 sec 🖸                                      | Choose a sequence mode of shift lights import Settings Export Settings        |
| 1                  |                                           |                                                 | A LED stavs on if it's threshold is exceeded                                  |
| 1                  |                                           |                                                 | C A LED stays on until another LED with higher threshold is turned on         |
| 1                  | LED 1                                     | 2:03.24                                         |                                                                               |
| 1                  |                                           |                                                 | Predictive Time Increment per LED 0.1 (sec.)                                  |
| 1                  | LED 3 🖉 🕺 5500                            |                                                 |                                                                               |
| 1                  | 195                                       | 18.7                                            |                                                                               |
| 1                  | AP INFO LINE                              | Sullar<br>GLIT                                  |                                                                               |
| 1                  | enn                                       |                                                 | OK Cancel                                                                     |
| 1                  |                                           |                                                 |                                                                               |
|                    |                                           |                                                 |                                                                               |
| + Add New Ala      | arm still available alarms: 37            | Import Alarm Export Alar                        | m                                                                             |
|                    |                                           |                                                 |                                                                               |
| 1                  |                                           |                                                 |                                                                               |
| 1                  |                                           |                                                 |                                                                               |
|                    |                                           |                                                 |                                                                               |
|                    |                                           |                                                 |                                                                               |

#### Create and set MX Strada series alarm

To create a new alarm press "Add New Alarm" and the related panel shows up.

| 1 1 1 1 1 1 1 1 1 1 1 1 1 1 1 1 1 1 1                                                                               |                                                               |
|----------------------------------------------------------------------------------------------------|---------------------------------------------------------------|
| MXS 1.2 Strada <sup>36</sup> Solo 2 DL <sup>36</sup>                                                                |                                                               |
| Save Save As Close Transmit                                                                                         |                                                               |
| nnets ECU Stream CAN2 Stream CAN Expansions Math Channels Status Variables Parameters Shift Lights and Alarms Trigg | er Commands Icons Manager Display SmartyCam Stream CAN Output |
| Use for predictive time Use as gear shift lights                                                                    | Consta New Alexan                                             |
| Gear ShiftLight 1 2 3 4 5 6 7 8 9 10                                                                                |                                                               |
| 🕂 1 8200 🧑 8400 👩 8600 👩 8600 🧑 9000 🧑 9200 👩 9400 👩 9600 🐻 9600 🐻 10000 🐻 🗘                                        | If All ¢ of the following conditions are true:                |
|                                                                                                    | Speed1 🗘 🗽 less than 🗘 km/h 0.0                               |
| LED 1 12 2:03.84 LED 4                                                                                              | then trigger the following action(s):                         |
|                                                                                                    |                                                               |
|                                                                                                    |                                                               |
| Add there Alarm still available alarms 37 Import Alarm Export Alarm                                                 | una constan no knyer net                                      |
| Add Development and Beeloods adverse 37      Import Alarm      Export Alarm                                         | Conducti no corper met                                        |

#### To set the new alarm:

- define the Alarm name (1)
- a combination of Alarm conditions can be set: choose if the conditions are to be ALL valid or just one of them (2-4)
- decide which action is to be trigged (5) among displaying a message or a timed popup message, display a measure, switch a LED on or activate an output signal (CAN output page, see the related paragraph)
- decide the alarm ending condition ("Untill" 6) among: condition no longer met, the device is turned off, a button is pushed or data are downloaded
- "+" buttons right of the panel are to add new alarms (the top one) or to add new actions to an alarm (bottom one)
- when all operations have been performed press "Save" in "Create New Alarm" Panel and the software comes back to "Shift Lights and Alarm" page.

| Restructo J dev build giu 27                                                                                                    | - • ×  |
|----------------------------------------------------------------------------------------------------|--------|
| * * * ** ** ** ** ** **                                                                                                    | e en   |
| All MXS 1.2 Strada ** Solo 2 DL **                                                                                                    |        |
| Save As Close Transmit                                                                                                    |        |
| Chapterin Collighture Collighture Contractor Light Chapterin California Chapterin A Shift Lights and Alarms Tripper Commands Icons Manager Display SmartyCam Stream CAN Output |        |
| The Create New Alarm                                                                                                    |        |
| Description Water Alarm                                                                                                    |        |
| If 2 All  of the following conditions are true:   Select Channel  Select Channel                                                                                               |        |
| All Source Channel                                                                                                    |        |
| Any CAN 2 CAN 2 Water Temp Alarm                                                                                                    |        |
| Lap Channels                                                                                                    |        |
| Speed1 3 \$ 1 km/h 0.0                                                                                                    |        |
| A/D Channels                                                                                                    |        |
| then trigger the following action(s): Accelerometer                                                                                                    |        |
| Gyro                                                                                                    |        |
| Message S C Insert message text                                                                                                    |        |
| Popup Message timed Odometer                                                                                                    |        |
| 2 Internal                                                                                                    |        |
| Channel Exp.                                                                                                    |        |
| LED • TC-HUB Exp.                                                                                                    |        |
| LCU-One CAN Exp                                                                                                    |        |
| Output signal Water Temp Alarm                                                                                                    |        |
|                                                                                                    |        |
| Constant Constant on congerimet 🗢                                                                                                    |        |
| condition no longer met                                                                                                    | Cancel |
| ore the device is turned off                                                                                                    |        |
| A a button is pushed                                                                                                    |        |
| Par data is downloaded                                                                                                    |        |
|                                                                                                    |        |
|                                                                                                    |        |
| Save Cancel                                                                                                    |        |
|                                                                                                    |        |

### 5.2.9 Trigger commands configuration

"Trigger Command" executes some specific actions on MX Strada series. The commands available up to now are:

- set next/previous page
- show camera input page
- reset alarms
- activate pushbuttons (1-4)

Other commands will be available in the next software/firmware releases.

To add a new command.

- Press "Add new Command" (1)
- a combination of conditions are allowed for setting a Trigger Commands and it is possible to decide whether the conditions are to be ALL valid or just one of them (2-4)

| * 🐲 🖽 ዄ 🖆 📥 🏍 🕾                                                                                                    |                                                                                                    |
|----------------------------------------------------------------------------------------------------|----------------------------------------------------------------------------------------------------|
| MXS 1.2 Strada <sup>30</sup>                                                                                                    |                                                                                                    |
| Save Save As Close Transmit                                                                                                    |                                                                                                    |
| annels ECU Stream CAN2 Stream CAH Espansors Math Channels Studius Variables Parameters Shift I                                                                                                    | Lights and Alarms Trigger Commands kons Manager Dapity   Smahr/Can Stream   CAH Output                                                                                                    |
| Create New Output Command                                                                                                    | Select Channel                                                                                                    |
| Description<br>Description<br>of the following conditions are true:<br>Ary<br>Speed<br>Speed<br>Conditions<br>Speed<br>Conditions<br>Conditions | Boundary         Criminal           BCU         Criminal           CAN 2         Specific           GPS         Specific           GPS         Specific           A D Channels         Specific           GPS         Specific           Gyra         Gear           Opmeter         Turboboxid           Opmeter         Turboboxid           TCHANE Exp         Space/Trelat           LCU-One CAN Epp         SpacCITIETI |
| Next Display Page 🗘                                                                                                    | Салсе                                                                                                    |
| Save Cancel                                                                                                    | a                                                                                                    |

decide the action to be performed (5)
 Click "Save"

In the Trigger Commands summary page, trigger command can be modified/deleted right clicking on the setting icon placed right of the trigger row.

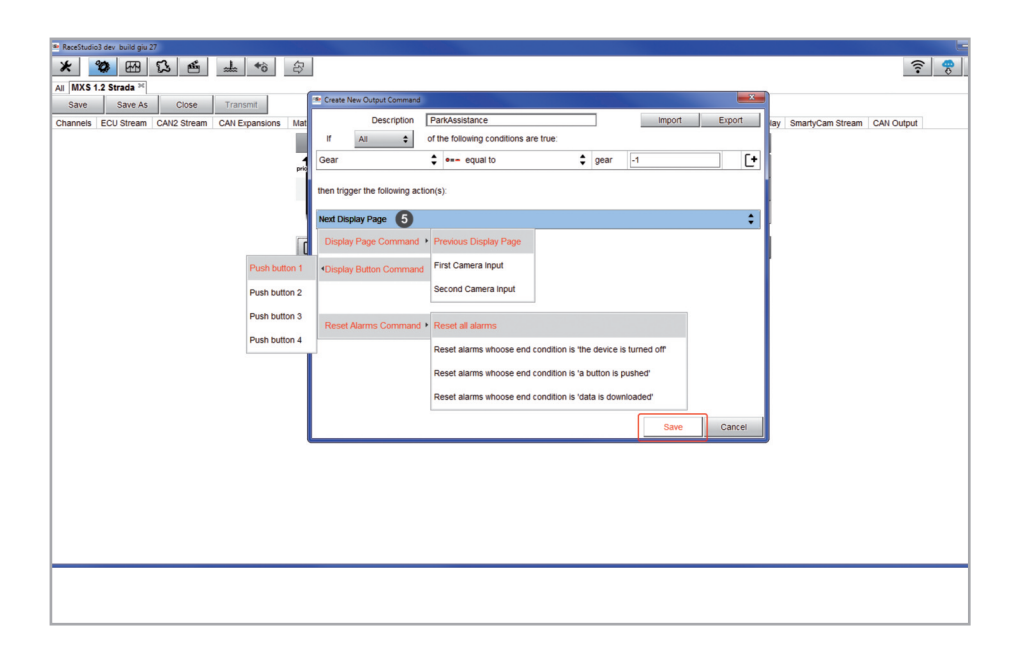

| RaceStudio3 dev build giu 27                        |                                    |                                                                                                    |            |
|-----------------------------------------------------|------------------------------------|----------------------------------------------------------------------------------------------------|------------|
| * 😵 🕰 🖾 📥 🍪 😂                                       |                                    |                                                                                                    | (î•        |
| All MXS 1.2 Strada 24                               |                                    |                                                                                                    |            |
| Save Save As Close Transmit                         |                                    |                                                                                                    |            |
| Channels ECU Stream CAN2 Stream CAN Expansions Math | h Channels Status Variables Parame | eters Shift Lights and Alarms Trigger Commands Icons Manager Display SmartyCam Stream (                                                                                                    | CAN Output |
|                                                     | Events                             | Alarms                                                                                                    |            |
| price                                               | Water Alarm                        | •]<br>•                                                                                                    |            |
|                                                     | Fuel Level                         | P                                                                                                    |            |
|                                                     | ParkAssistance                     | First Camera Input                                                                                                    |            |
|                                                     |                                    | Edit Selected Alarm                                                                                                    |            |
|                                                     |                                    | Delete Selected Alarm                                                                                                    |            |
|                                                     |                                    | Territorium Marine Investorium Constant                                                                                                    |            |
| 19                                                  | Add New Command still              | import Command Export Command                                                                                                    |            |
|                                                     | Modify Output Com                  | mand .                                                                                                    |            |
|                                                     | Desc                               | cription ParkAssistance Import Export                                                                                                    |            |
|                                                     | If All                             | of the following conditions are true:                                                                                                    |            |
|                                                     | Gear                               | certain description and the second second se |            |
|                                                     | then trigger the follo             | lowing action(s):                                                                                                    |            |
|                                                     |                                    | •                                                                                                    |            |
|                                                     | First Camera Input                 | Ŧ                                                                                                    |            |
|                                                     |                                    |                                                                                                    |            |
|                                                     |                                    |                                                                                                    |            |
|                                                     |                                    |                                                                                                    |            |
|                                                     |                                    |                                                                                                    |            |
|                                                     |                                    |                                                                                                    |            |
|                                                     |                                    |                                                                                                    |            |
|                                                     |                                    | Same Course I                                                                                                    |            |
|                                                     |                                    | Save Cancel                                                                                                    |            |

# 5.2.10 Icons manager configuration

The "lcon" is a set of images, each one of them to be shown on each page as desired, that depend on a fixed condition that, when exists, triggers the proper image.

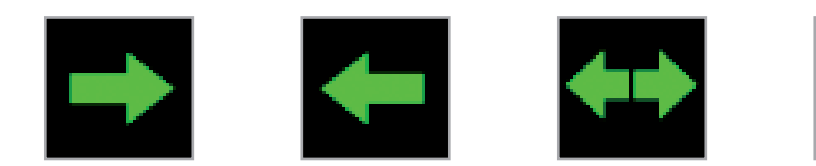

#### For example:

- the first image has to be shown when the signal Turn Right is TRUE
- the second when the signal Turn Left is TRUE
- the third when the signal Hazard is TRUE
- the fourth when no signal is TRUE

Not all display pages offer the possibility to show icons but our technicians are working for offering more pages with this feature.

#### To configure an lcon

- press "Add New Icon"
- "Manage Icon" panel shows up
- press "Select" to see the panel showing all images
- select the image to set
- the software comes back to "Manage Icon" panel
- set the image conditions according to the channel they are related to

|                                              |                |                   |                 |                |        |          |          |              |                   |         |            |          |          |            |            | • 0   |            |
|----------------------------------------------|----------------|-------------------|-----------------|----------------|--------|----------|----------|--------------|-------------------|---------|------------|----------|----------|------------|------------|-------|------------|
| MXS 1.2 Strada R MXS 1.2 Strada 01           |                |                   |                 |                |        |          |          |              |                   |         |            |          |          |            |            |       |            |
| save save As Close Transmit                  | Math Channels  | Clature Variables | Chillin         | the and files  | Telev  |          | anda les | ne Mana      |                   | lau Car | ant Cam (  | teres (  | CAN Oute |            |            |       |            |
| anners ECO Siream CAN2 Siream CAN Expansions | Mauri Channels | Status variables  | Shint Lig       | nts and Alam   | is ing | jer comm |          | 2115 Maria   | ger [ Disj        | nay om  | artycamia  | stream ( | CAN OULP | u          |            |       |            |
|                                              |                | icons name        | -               | imag           | les    |          |          |              | -                 |         |            |          |          |            |            |       |            |
|                                              | C.             |                   |                 |                | _      |          |          |              |                   |         |            |          |          | Denieur    | A          |       |            |
|                                              |                | Add New Icon      | still           | vailable icons | 37     | Import   | _        | E            | oport             |         |            |          |          | Plenews    | -vea       |       |            |
|                                              |                |                   |                 |                |        |          |          |              |                   |         |            |          |          |            |            |       |            |
|                                              |                | _                 |                 |                |        |          |          |              |                   |         |            |          |          |            |            |       |            |
| Manage Icon                                  |                |                   | elect a icon f  | o show         | - 00   | ~        | - 22     | ~~~~         | m                 |         |            | 10       | 10       | - 0        | - 0        |       |            |
| Show icon when                               |                | 0                 |                 |                |        | Int      | Int      | P            | Ø                 | P       | Þ          | Ð        | Ð        | ≣D         | ≣D         | AUTO  | AUTO       |
| select DDM * to between values * mm          |                | 1                 | D 🗐             | ) -ð-          | -ð-    | 3DOE     | :DO:     | O≢           | O≢                | +       | +          | +        | +        | ++         | ++         | Ĭ.    | ×          |
| • • • •                                      |                |                   |                 |                |        |          |          | E            | E                 |         |            | ۵        | •        |            |            |       |            |
|                                              |                | -                 | -               | BRAKE          | BRAKE  |          | U        | -£-          | -15-              | μU      | <u>I</u> U |          |          | Đ.         | 4.         | (P)   | e          |
| Save                                         | Cancel         | . 4               | 🀐 🧍             | 1              | 1      | ()       | ()       | $\mathbb{A}$ | $\mathbf{\nabla}$ | H       | T          | T        | T        | DPS<br>MAX | DPS<br>MAX | DPS   | DPS<br>MED |
|                                              |                |                   | IPS DI<br>MIN M |                |        | æ.       | Ð        |              | 0                 |         | 0          | 0        | 0        | Ĩ          | ×          | BRAKE | BRAKE      |
|                                              |                | -6                |                 | -              |        | Ō        | 0        |              |                   |         |            |          |          |            |            | ß     | 5          |
|                                              |                | 1                 | 8 6             | 2              | ~1     | 1        | 1        | ŝ            | n                 | (34)    | (34)       | (TC)     | (TC)     | (!)        | (1)        |       | OFF        |
|                                              |                |                   |                 |                |        |          |          |              | C                 | m loons |            |          |          |            |            |       |            |
|                                              |                |                   | [+ Add          | new            |        |          |          |              | Just              |         |            |          |          |            |            |       |            |
|                                              |                |                   |                 |                |        |          |          |              |                   |         |            |          |          |            |            | . 1   |            |

It is possible to use custom images pushing "Add New Icon" pushbutton. They have to be 64x64 pixels .png format.

# 5.2.11 Display configuration

MX Strada series can have up to eight pages to be set via software.

- enter "Display" tab
- a panel shows up: select a display page
- (in the example a page with icons bar has been chosen)
- select the page and press "OK"
- repeat the operation for the number of pages to set

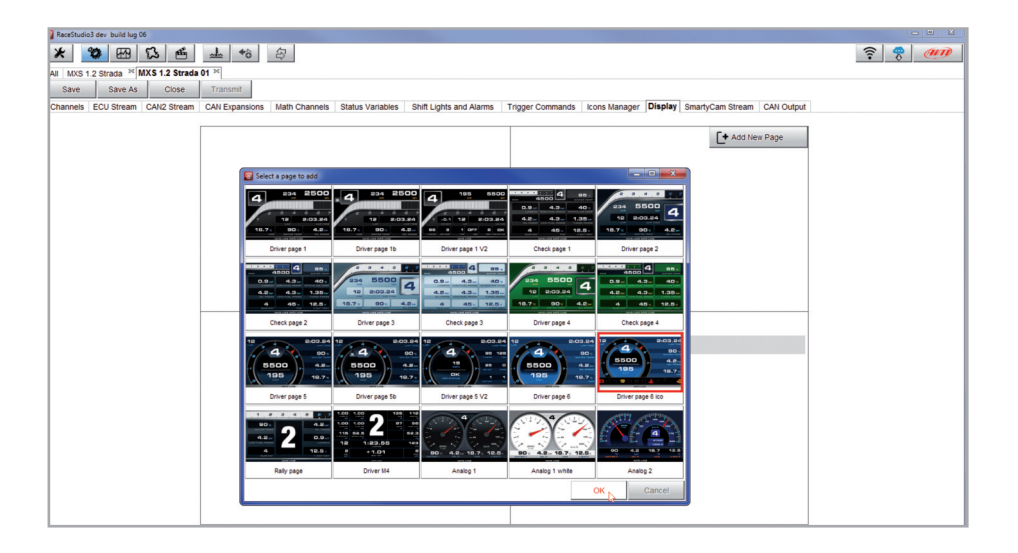

The "lcons page" shows a summary of the selected icons. If you mouse over any icon, a panel with all the information appears.

Icons can be edited/selected pressing

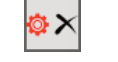

| RaceStudio | 3 dev build lug ( |             |                |               |               |                   |                    |             |             |         |                |                  |            |     |       |
|------------|-------------------|-------------|----------------|---------------|---------------|-------------------|--------------------|-------------|-------------|---------|----------------|------------------|------------|-----|-------|
| X 4        | 2 Strada ×        | 12 <b>E</b> | <u>_</u> ∲ô    | 母             |               |                   |                    |             |             |         |                |                  | ((:•       | *   | (III) |
| Save       | Save As           | Close       | Transmit       |               |               |                   |                    |             |             |         |                |                  |            |     |       |
| Channels   | ECU Stream        | CAN2 Stream | CAN Expansions | Math Channels | Status Variat | les Parameters    | Shift Lights and A | Jarms Trigg | er Commands | Icons M | anager Display | SmartyCam Stream | CAN Output |     |       |
|            |                   |             |                |               | Icons n       | ame               | Images             |             |             |         |                |                  |            |     |       |
|            |                   |             |                |               | Automat       | ic beams          |                    | ≣D          |             |         | Name           | Fuel low         |            |     |       |
|            |                   |             |                |               | Fuel low      |                   |                    |             |             | ox      | Show when      |                  |            |     |       |
|            |                   |             |                |               |               |                   |                    |             |             |         | FuelLeve       | equal to         | ¢ I        | 4,0 |       |
|            |                   |             |                |               |               |                   |                    |             | $\cup$      |         |                |                  |            |     |       |
|            |                   |             |                |               |               |                   |                    |             |             |         |                |                  |            |     |       |
|            |                   |             |                |               |               |                   |                    |             |             |         |                |                  |            |     |       |
|            |                   |             |                |               | Add New I     | on still availabl | le icons: 30 II    | mport       | Export      |         |                |                  |            |     |       |
|            |                   |             |                |               |               |                   |                    |             |             |         |                |                  |            |     |       |
|            |                   |             |                |               |               |                   |                    |             |             |         |                |                  |            |     |       |
|            |                   |             |                |               |               |                   |                    |             |             |         |                |                  |            |     |       |
|            |                   |             |                |               |               |                   |                    |             |             |         |                |                  |            |     |       |
|            |                   |             |                |               |               |                   |                    |             |             |         |                |                  |            |     |       |
|            |                   |             |                |               |               |                   |                    |             |             |         |                |                  |            |     |       |
|            |                   |             |                |               |               |                   |                    |             |             |         |                |                  |            |     |       |
|            |                   |             |                |               |               |                   |                    |             |             |         |                |                  |            |     |       |
|            |                   |             |                |               |               |                   |                    |             |             |         |                |                  |            |     |       |
|            |                   |             |                |               |               |                   |                    |             |             |         |                |                  |            |     |       |
|            |                   |             |                |               |               |                   |                    |             |             |         |                |                  |            |     |       |

## 5.2.12 SmartyCam stream setting

MX Strada series can be connected to AiM SmartyCam to show the desired data on SmartyCam video. To set each channel:

- click on it and a setting panel shows up
- it shows all channels and/or sensors that fits the selected function
- In case the desired channel or sensor is not in the list enable
  - "Enable all channels for functions" checkbox and all channels/sensors will be shown

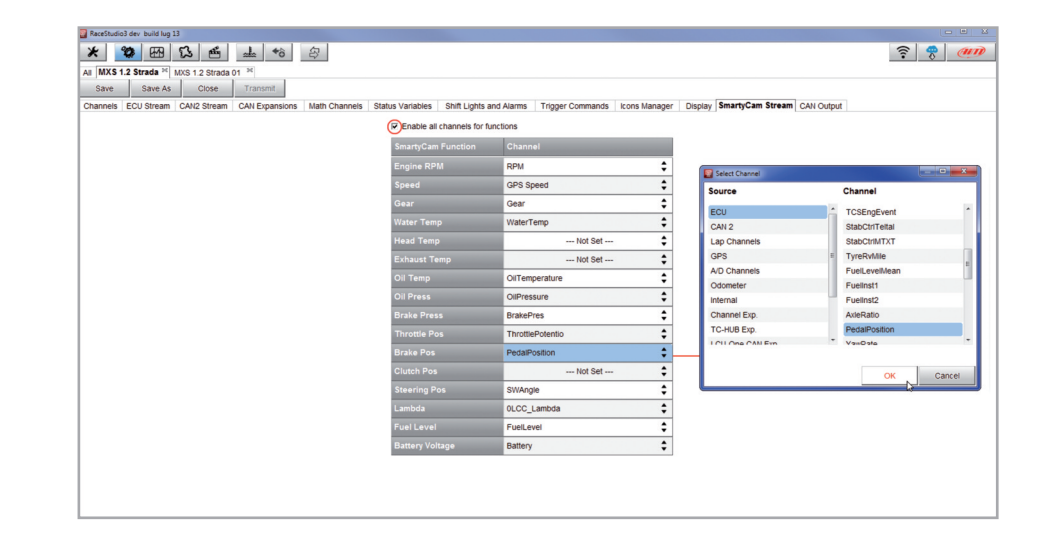

When the page has been selected two setting panels appear bottom of the page:

- on the left a panel that shows as many rows as the fields to be set
- on the right a panel that shows the channels group that can be set in that field and all the channels in it included; drag and drop the channel to set in the desired field or double click on it
- if more display pages have been added a label top of the tab indicates the one in use as highlighted here below.

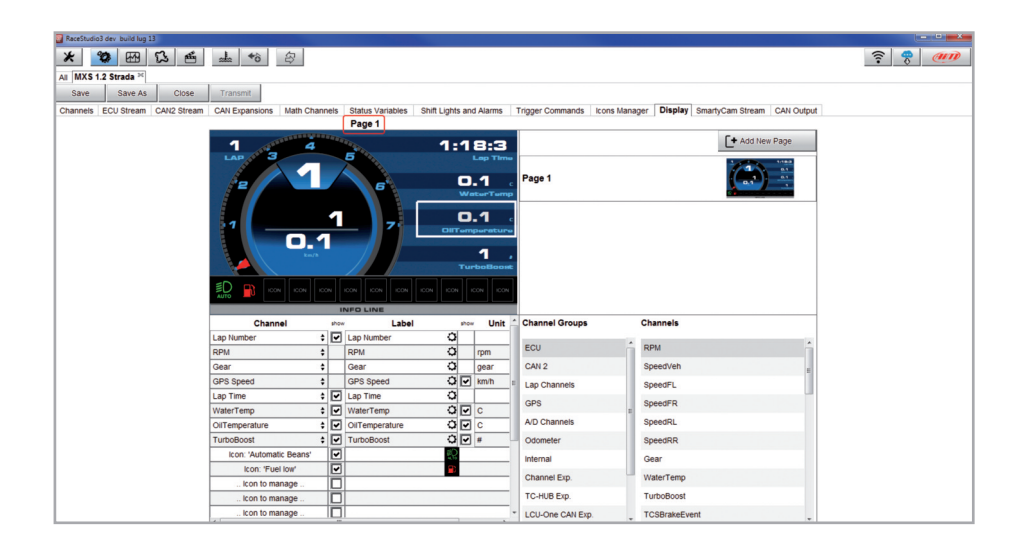

# 5.2.13 CAN Output configuration

Please note: this function is for expert users only.

At very first configuration this panel shows up.

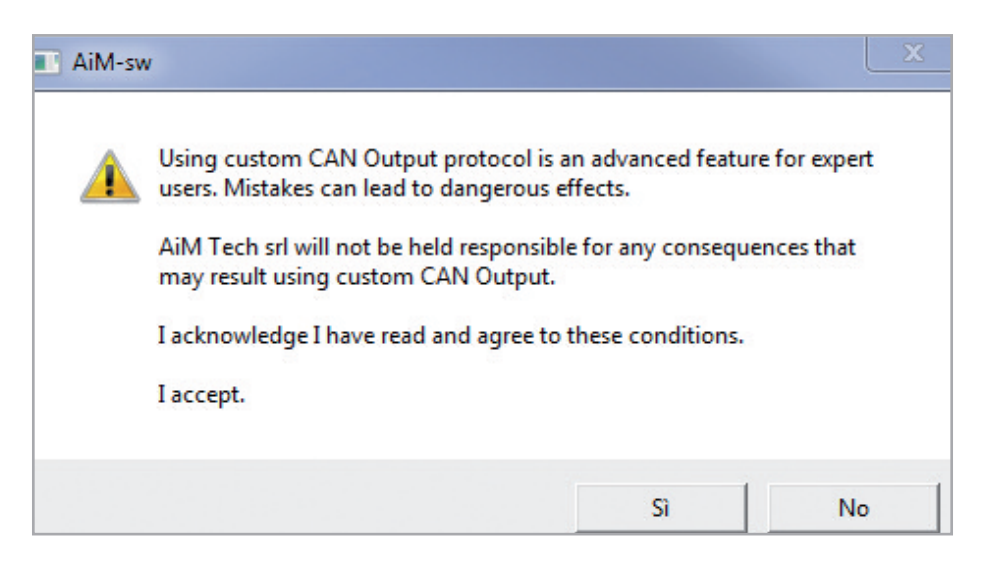

The dash can transmit a CAN data stream containing the channels required both on CAN1 and CAN2.

To add a payload:

- press "+Add new Payload" and "Set CAN Header details" appears;
- fill in ID CAN (hex), available options are:
  - 11 bits (normal address)
  - 29 bits (extended address)
- select the payload max bytes number (DLC ), available options are from 1 to 8 bytes
- select the byte order according to the used processor, available options are:
   Little endian for Intel processor
  - Big Endian for Motorola processor
- set the sampling frequency among: 1,2, 5, 10 or 20 Hz

|                                                     |                                                                            |                                  |                       |                             | <u> </u> |
|-----------------------------------------------------|----------------------------------------------------------------------------|----------------------------------|-----------------------|-----------------------------|----------|
| S 1.2 Strada 180717 30                              |                                                                            |                                  |                       |                             |          |
| e Save As Close Transmit                            |                                                                            |                                  |                       |                             |          |
| els ECU Stream CAN2 Stream CAN Expansions Math Chan | els Status Variables Parameters Shift Lights an                            | d Alarms Trigger Commands        | Icons Manager Display | SmartyCam Stream CAN Output | 1        |
| Can 2                                               | 1 With the colored ECU pretocol features must be cell                      | E00k bills and cannot be channed |                       |                             | _        |
| Bit Rate Protocol (bit/s) 500k bit/s                | Will be seleced ECO protocol nequelicy must be set                         | oook ous and cannot be changed   | Name                  |                             |          |
| CAN ID (hex) Byte 0                                 | Byte 1 Byte 2 E                                                            | Byte 3 Byte 4                    | Byte 5                | Byte 6 Byte 7               |          |
| + Add New Payload                                   |                                                                            |                                  |                       | Export Import               |          |
|                                                     |                                                                            | 1 byte                           |                       |                             | _        |
|                                                     |                                                                            | 2 bytes                          |                       |                             |          |
|                                                     |                                                                            | 3 bytes                          |                       |                             |          |
| set hexadecimal nu<br>It may have 11 bits           | mber for CAN ID payload.<br>Inormal address) or 29 bits (extended address) | 4 bytes                          |                       |                             |          |
|                                                     |                                                                            | 5 bytes                          |                       |                             |          |
|                                                     | ID CAN (hex)                                                               | 6 Dytes                          |                       |                             |          |
|                                                     |                                                                            | 8 bytes                          |                       |                             |          |
| L                                                   | Byte Order                                                                 |                                  | _                     |                             |          |
|                                                     | Big Endian                                                                 |                                  |                       |                             |          |
|                                                     | Little Endian                                                              |                                  |                       |                             |          |
|                                                     |                                                                            |                                  |                       |                             |          |
|                                                     | Frequency 1 Hz • F                                                         | 1 Hz                             |                       |                             |          |
|                                                     |                                                                            | 2 Hz                             |                       |                             |          |
|                                                     | OK Cancel                                                                  | 5 Hz                             |                       |                             |          |
|                                                     |                                                                            | 10 Hz                            |                       |                             |          |
|                                                     |                                                                            | 20 HZ                            |                       |                             |          |

| RaceStudio3 dev build yesterday 14:23                        |                                                                                          |                                                                   |
|--------------------------------------------------------------|------------------------------------------------------------------------------------------|-------------------------------------------------------------------|
| * * * * * *                                                  |                                                                                          | <u> </u>                                                          |
| All MXS 1.2 Strada 180717 34                                 |                                                                                          |                                                                   |
| Save Save As Close Transmit                                  |                                                                                          |                                                                   |
| Channels ECU Stream CAN2 Stream CAN Expansions Math Channels | Status Variables Parameters Shift Lights and Alarms Trigger Commands                     | i Icons Manager 🛕 Display SmartyCam Stream CAN Output             |
| Can 1 Can 2                                                  |                                                                                          |                                                                   |
| Bit Rate Protocol (bit/s) 500k bit/s •                       | With the selected ECU protocol frequency must be set to 500k bit/s and cannot be changed | Name                                                              |
| CAN ID (hex) Byte 0                                          | Byte 1 Byte 2 Byte 3 Byte 4                                                              | Byte 5 Byte 6 Byte 7                                              |
| ✓ 0x702 NO OU                                                | TPUT *HC STATIC VALUE: 10' *HC                                                           |                                                                   |
| + Add New Payload                                            |                                                                                          | Export import                                                     |
| Set CAN Payload Details                                      | Select Channel                                                                           | Set CAN Payload Details                                           |
|                                                              | Source Channel                                                                           |                                                                   |
| Channel Not set \$                                           | ECIL A ROM                                                                               | WaterTemp (C)                                                     |
| Send this value 0                                            | CAN 2 SpeedVeb                                                                           |                                                                   |
|                                                              | Lan Channels SpeedFi                                                                     | WaterTemp' uses 1 decimals: set Hultipler+10 to manage all digits |
|                                                              | GPS SpeedFR                                                                              | Multiplier (a) 1                                                  |
|                                                              | A/D Channels SpeedRL                                                                     | Offset (b) 0                                                      |
| Num Bytes 2 bytes =                                          | Odometer SpeedRR                                                                         | Num Bytes  2 bytes                                                |
| 1 byte                                                       | Internal Gear                                                                            | 1 byte                                                            |
| 2 bytes                                                      | Channel Exp. WaterTemp                                                                   | 2 bytes                                                           |
| 4 bytes                                                      | TC-HUB Exp. TurboBoost                                                                   | 4 bytes                                                           |
|                                                              | I CII One CAN Even * TCQBrekeEvent *                                                     | · · · · · · · · · · · · · · · · · · ·                             |
| OK Cancel                                                    |                                                                                          | OK Cancel                                                         |
|                                                              | OK Cancel                                                                                |                                                                   |
|                                                              |                                                                                          |                                                                   |
|                                                              |                                                                                          |                                                                   |
|                                                              |                                                                                          |                                                                   |
|                                                              |                                                                                          |                                                                   |
|                                                              |                                                                                          |                                                                   |

When all channels set the configuration is finished:

- press "Save" on the page top keyboard
- press "Transmit" to transmit the configuration to MX Strada series

| s Close | e Transmit |
|---------|------------|
| 2       | S Clos     |

# 5.3 Managing a track on MX Strada series with Race Studio 3

With Track Manager function of Race Studio 3 tracks can be created, deleted and modified transmitted and received to/from MX Strada series. Press "Tracks" icon. **Please remember:** an optional GPS08 Module is needed.

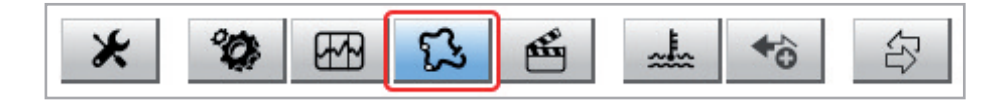

The main page is divided in three columns; on the left:

- on top, the filters that allow to collect many tracks following customized criteria; by default, all tracks are shown (light blue "All Tracks" filter in the image below).
- bottom left, the connected devices in the image, "MXS Strada ID 5302808")

The column **in the middle** shows:

on top a fast search bar, that allows to select the tracks which satisfy your personal research criteria; pressing "?" a pop-up window explains research criteria (highlighted in red below), to say:

long name is the name in bold in each track box

- short name is the track name shown on the display of MX Strada series and is the name shown top right of each track box
- track city is the name of the city the track is located in
- all the tracks listed in Race Studio 3 database. It automatically updates at start up if a connection to the Internet is available.

The column on the Right shows:

the data sheet of the track you are mousing over.

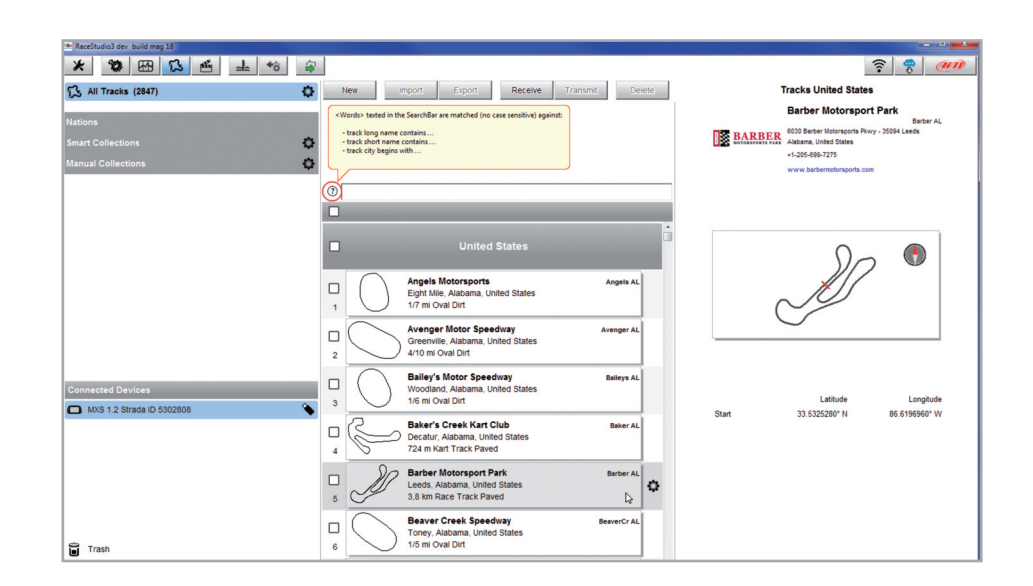

When MX Strada series is connected it is shown on the left bottom part of the page as said before. Clicking on it all the tracks it contains are shown in the right column of the page.

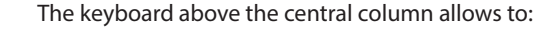

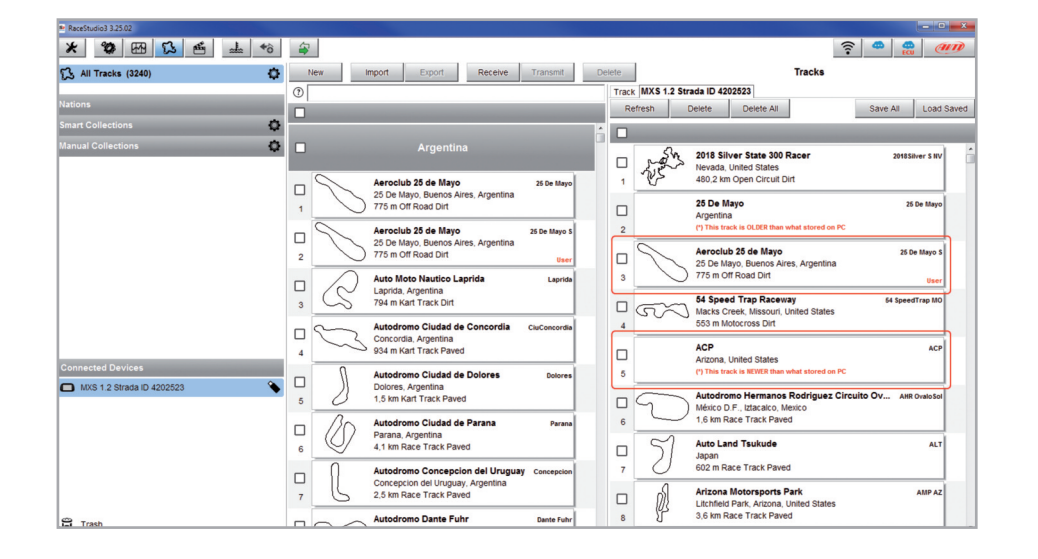

Tracks created by the user are labelled "User" and if the track stored in MX Strada series dash is different from the one stored on AiM database this is notified as shown here above.

The page keyboards are used to manage the tracks.

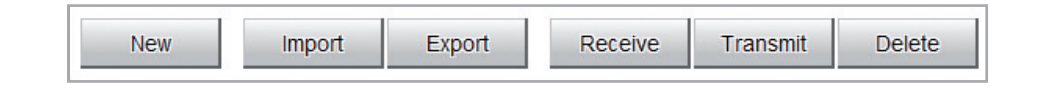

- **New:** create a new track
- **Import:** import one or more tracks stored in the device or in another external device
- **Export:** export one or more tracks to a specific PC folder or to another peripheral device
- Receive: receive from the connected device tracks user created (if no device is connected the button is disabled)
- Transmit: transmit one or more tracks from the PC to the connected device (if no device is connected the button is disabled)
- Delete: delete one or more tracks from Race Studio 3 database

The keyboard above the right column allows to:

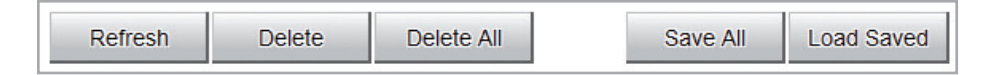

- **Refresh:** refresh the track list stored in the connected device
- **Delete:** delete one or more tracks from the device memory
- **Delete All:** delete all tracks stored in the device memory
- **Save all:** save all the tracks stored in the connected device; it creates a zip file that can be loaded to another AiM device
- Load Saved: load the tracks previously saved in the device memory

Since the software is constantly updated, may be other information or features will be available soon. Please check our website www.aim-sportline.com, documentation area, software section "Track Manager" manual.

# 5.4 ECU Driver builder

If the vehicle ECU is not included in Race Studio 3 software a specific CAN protocol can be created using CAN Driver builder.

#### Please note: this Race Studio function is for expert users only.

It is possible to add a new ECU Manufacturer and/or a new ECU model. To do so:

- press "New" on the top central keyboard
- "New Custom CAN Protocol" panel shows up
- press "Add Manufacturer" to add a new Manufacturer and "Custom Protocol Manufacturer Manager" panel shows up
- fill in the Manufacturer name ("Custom" in the example below)
- press "OK"
- to add a new ECU Model for an existing Manufacturer just select the manufacturer and fill in "Edit new model name" box.

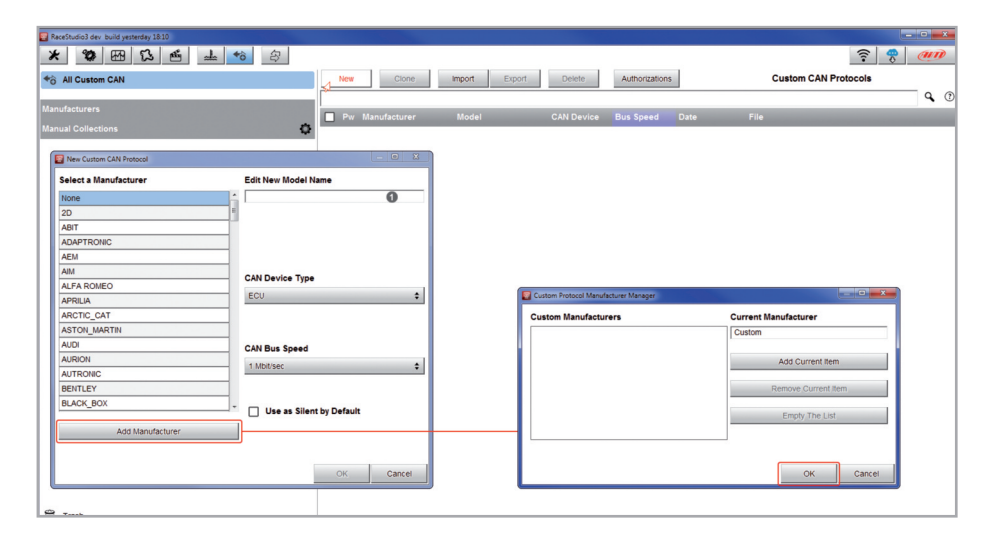

- The software comes back to "New Custom CAN Protocol":
- select the ECU Manufacturer previously created
- fill in the Model name in the panel top right box
- select the CAN Device type; available options are:
  - other CAN Devices
- select the CAN Bus speed; available options are:
  - 125 Kbit/sec
  - 250 Kbits/sec
  - 500 Kbit/sec
  - 1 Mbit/sec
- if the network features multiple devices we suggest to enable "Use as Silent by Default" checkbox
- press "OK" and a new CAN Driver has been added

| _                                     |                                  |                                     |
|---------------------------------------|----------------------------------|-------------------------------------|
| RaceStudio3 dev build yesterday 18:10 |                                  |                                     |
| * * * * * * *                         |                                  | ?                                   |
| * All Custom CAN                      | New Clone Import Export Delete   | Authorizations Custom CAN Protocols |
|                                       |                                  | <b>9</b> (1)                        |
| Manufacturers                         |                                  |                                     |
| Manual Collections                    | Pw Pw Manufacturer Model CAN Dev | vice Bus Speed Date File            |
| manual conections                     |                                  |                                     |
|                                       | I New Custom CAN Protocol        |                                     |
|                                       | Select a Manufacturer            | Edit New Model Name                 |
|                                       | CITROEN                          | * Custom                            |
|                                       | CORVETTE                         |                                     |
|                                       | Custom                           | CAN Device Type                     |
|                                       | DALLARA                          | E ECU A                             |
|                                       | DELPHI                           |                                     |
|                                       | DTA                              | ECO                                 |
|                                       | DUCATI                           | Other CAN Device                    |
|                                       | DUCATI_ENERGIA                   | CAN Bus Speed                       |
|                                       | DYNO                             | 1 Mbit/sec 🗘                        |
|                                       | E-RACE                           | 125 Kbit/sec                        |
|                                       | ECS                              | 250 Khiller                         |
|                                       | ECU MASTER                       | 500 Khitiser                        |
|                                       | EFI_EUROPE                       | 1 Mbiling                           |
|                                       | EFI_USA                          | 1 MDI/Sec                           |
|                                       | ELECTROMOTIVE                    | Use as Silent by Default            |
|                                       | Arid Manufacturar                |                                     |
|                                       | Add Malidiactorer                |                                     |
|                                       |                                  |                                     |
|                                       |                                  | OK Cancel                           |
|                                       |                                  |                                     |
|                                       |                                  |                                     |
| C Trach                               |                                  |                                     |

For further information about how to set the new CAN Driver refer to the CAN Driver builder user manual downloadable from www.aim-sportline.com, documentation area software/firmware section.

### 5.5 The device window

| ReceStudio3 3.25.02         |                   |                            |                |              |               |                    |         |
|-----------------------------|-------------------|----------------------------|----------------|--------------|---------------|--------------------|---------|
| * * 🖽 🖏 🖆 📥 🄝 🖨             |                   |                            |                |              |               | ((**               |         |
| All MXS 1.2 Strada Model 36 |                   |                            |                |              |               |                    |         |
| 2 All Configurations        |                   |                            |                | MXS 1.2 Stra | da ID 4202523 |                    |         |
|                             | Live Measures     | Properties Settings Tracks | Counters Logo  | Firmware     |               |                    |         |
| Devices (2)                 | Stop Live Measure | es Sorted by Channel Type  | Auto Calibrate | mV Values    |               |                    | Blink   |
| Manual Collections          |                   | Sort by Configuration      |                |              |               |                    |         |
|                             |                   | Sort Alphabetically        |                |              |               |                    |         |
|                             |                   | Sort by Channel Type       |                |              |               |                    |         |
|                             |                   |                            |                | Master       |               |                    |         |
|                             |                   |                            |                | master       |               |                    |         |
|                             |                   |                            |                |              |               |                    |         |
|                             | Turning Lights    | -90 deg                    | RL Wheel Pr    | essur        | -1.01 bar     | Logger Temperature | 99.1 F  |
|                             | SteeringPos       | -90 deg                    | RR Wheel Pr    | ess          | -1.01 bar     | OilTemp            | -91.1 F |
|                             | FL Wheel Pressu   | r -1.01 bar                | Oil Pressure   |              | -1.01 bar     | Luminosity         | 0 %     |
|                             | FR Wheel Pressu   | • -1.02 bar                | Speed          |              | 0.0 km/h      |                    |         |
| Connected Devices           |                   |                            |                | ECU channe   | els           |                    |         |
| MXS 1.2 Strada ID 4202523   | FuelInst1         | %                          | ClutchPedal    | Sw           | #             | TyreSize           | #       |
|                             | FuelInst2         | %                          | ESPEvent       |              | #             | RPM                | rpm     |
|                             | FuelLevelMean     | %                          | ETCTelTal      |              | #             | SpeedFL            | km/h    |
|                             | PedalPosition     | %                          | FailSafeCool   |              | #             | SpeedFR            | km/h    |

The device window is shown clicking the device bottom left of the software page. Here are:

- Live Measures: to check all device channels and force online values; to:
  - start live measures
  - sort the channel visualization as preferred: as managed by the firmware (sort by configuration), alphabetically, by channel type ( they will be shown by device then by channel type and at the end by measure type)
  - calibrate sensors that need the calibration
  - show the measure in Mv
- Properties: to name the device, fill in racer's and vehicle name or number, championship and venue type (generic or qualifying testing, warm up, race, test type)
- Settings to:
  - set date
  - enable/disable daylight time
  - set time format and time zone
- Tracks: to manage the tracks stored in the device memory
- **Counters**: to set /reset the device odometers
- Logo: transmit/receive the logo that shows up when switching the device on; supported image format are JPEG or BMP; always use the most recent Windows<sup>™</sup> versions (Windows8 or Windows10) whose graphic libraries are more updated
- Firmware: to check or update MX Strada Series firmware version

### 5.5.1 Live measures layer

Once the configuration has been transmitted "Live Measures" page shows ECU Channels too and some operations can be performed, like start recording and stop live measures as well as making the device blinking pressing the button top right of the page. This last operation is the easiest and quickest way to test PC-Device communication.

### 5.5.2 Online value forcing

Starting from Race Studio 3.24.02 Device page Live measures layer features a new and very useful option: online measure value forcing. This feature allows the user to simulate one or more channels value to test icons, alarms, power output and harnesses behaviour. With reference to the configuration we created it is possible to verify if Water Alarm status variable works.

The set conditions (paragraph 5.2.6) are: water Temperature greater than 100 +RPM greater than 2000. To force these values:

- mouse over the value to force and click the setting icon
- a pop up menu appears: select "Force Value" option and fill in the panel that appears
- Click "OK" and the LED blinks continuously as set in the device configuration.

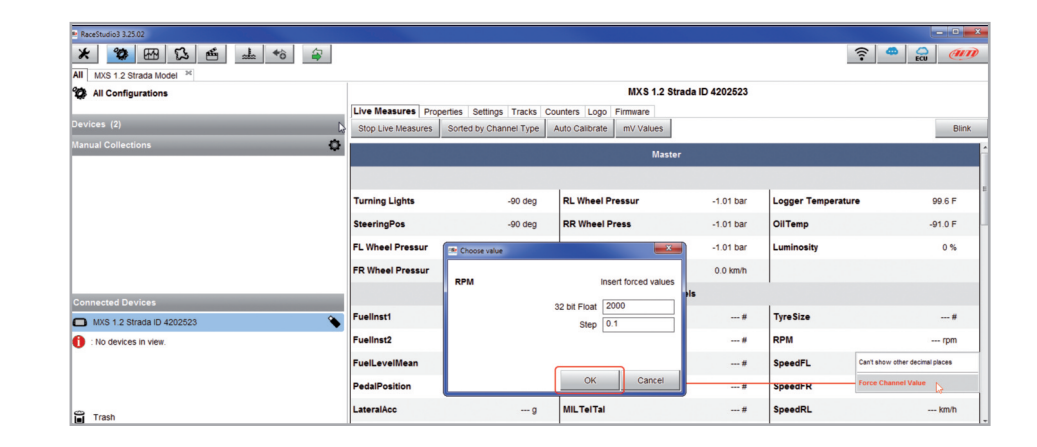

As shown in the image below, once the values have been forced they are shown right of the page hedged in red. With the two "+" and "-" lateral buttons it is possible to change the forced

| RaceStudio3 3.25.02       |                    |                  |                         |           |                   |          | ار این اور اور اور اور اور اور اور اور اور اور | ×    |
|---------------------------|--------------------|------------------|-------------------------|-----------|-------------------|----------|------------------------------------------------|------|
| * * * * * *               |                    |                  |                         |           |                   |          | ?                                              | A DE |
| All Configurations        |                    |                  |                         | MXS 1.2   | Strada ID 4202523 |          |                                                |      |
|                           | Live Measures Pro  | perties Settings | Tracks Counters Logo    | Firmware  |                   |          |                                                |      |
|                           | Stop Live Measures | Sorted by Chan   | nel Type Auto Calibrate | mV Values | Stop Forcing      |          | B                                              | link |
| Manual Collections        | SteeringPos        | -90 deg          | RR Wheel Pre            | -1.01 bar | OilTemp           | -91.0 F  | RPM                                            | F    |
|                           | FL Wheel Pre       | -1.01 bar        | Oil Pressure            | -1.01 bar | Luminosity        | 0 %      | 2000 rpm                                       | H    |
|                           | FR Wheel Pre       | -1.02 bar        | Speed                   | 0.0 km/h  |                   |          | WaterTemp                                      | Ħ    |
|                           |                    | ECU channels     |                         |           |                   |          |                                                |      |
|                           |                    |                  |                         |           |                   |          | 104.0 F                                        | · ·  |
|                           | Fuelinst1          | %                | ClutchPedalSw           | #         | TyreSize          | #        |                                                |      |
|                           | FuelInst2          | %                | ESPEvent                | #         | RPM               | 2000 rpm |                                                |      |
|                           | FuelLevelMean      | %                | ETCTelTal               | #         | SpeedFL           | km/h     |                                                |      |
| Connected Devices         | PedalPosition      | %                | FailSafeCool            | #         | SpeedFR           | km/h     |                                                |      |
| MXS 1.2 Strada ID 4202523 | LateralAcc         | g                | MILTelTal               | #         | SpeedRL           | km/h     |                                                |      |
|                           | SWAngle            | deg              | StabCtrlMTXT            | #         | SpeedRR           | km/h     |                                                |      |
|                           | YawRate            | deg/s            | StabCtriTeltal          | #         | SpeedVeh          | km/h     |                                                |      |
|                           | ABSEvent           | #                | TCSBrakeEv              | #         | WaterTemp         | 104.0 F  |                                                |      |
| C Trach                   | 1007-17-1          |                  |                         |           | T                 |          |                                                |      |

## 6 On the track

MX Strada series can show up to eight pages. To scroll them press ">>" lateral button. Pages can change according to the device configuration.

## 7 Data recall

At the end of the test sampled data can be recalled pressing "MEM/OK".

First is "Today" page. Press "TESTS"

|     | TODAY           | 02.02PM       |             | ſ |
|-----|-----------------|---------------|-------------|---|
| M.  | AX RPM<br>10048 | MAX SPE       | P<br>A<br>G |   |
| Lap | Best Laps       | RPM           | Km/h        | E |
| 4   | 1:57:56         | 10048<br>5592 | 280<br>73   |   |
|     | 1:57:94         | 10100<br>5450 | 277<br>70   | I |
|     | 1:58:02         | 10300<br>5700 | 278<br>69   | S |
|     |                 |               |             |   |

Second is "Summary" page that shows all the last tests with date and place. Select the day you see and press "ENTER".

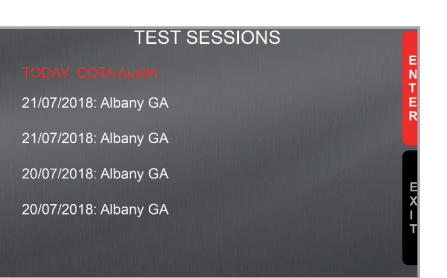

values.

- 😤

8 New firmware upgrade

Our technicians and engineers are constantly working to improve both the firmware (the application that manages the device) and the software (the application installed on the PC).

Each time a new firmware and/or software version is available the icon here above appears with an arrow indicating that something is available for download (otherwise the icon only shows the cloud).

Click it and freely download the new applications.

| 🕿 RaceStudio3 3.16.00 |                                                                                      |                                                                                  |                                                                                                    |
|-----------------------|--------------------------------------------------------------------------------------|----------------------------------------------------------------------------------|----------------------------------------------------------------------------------------------------|
| * 🚣 🏍 🍄 🔂 🖽 🕾 🛱       |                                                                                      |                                                                                  | <u> ?</u>                                                                                                    |
| Connected Devices     | Download Install SW Export Import Update Device                                      |                                                                                  |                                                                                                    |
|                       | Name                                                                                 | On the web                                                                       | On my PC Info                                                                                                    |
|                       | Software                                                                             |                                                                                  |                                                                                                    |
|                       | RaceStudio3                                                                          | 3.16.00                                                                          | 3.16.00                                                                                                    |
|                       |                                                                                      |                                                                                  |                                                                                                    |
|                       | Firmware                                                                             |                                                                                  |                                                                                                    |
|                       | EVO4S                                                                                | 01.26.14                                                                         | 01.26.08                                                                                                    |
|                       | 🚥 🖌 EVO5                                                                             | 01.26.14                                                                         | 01.26.08                                                                                                    |
|                       | m MXG                                                                                | 01.26.14                                                                         | 01.26.08                                                                                                    |
|                       | 🚥 🖌 MXL2                                                                             | 01.26.14                                                                         | 01.26.08                                                                                                    |
|                       | m MXS                                                                                | 01.26.14                                                                         | 01.26.08                                                                                                    |
|                       | 🚥 🖌 MXS Strada                                                                       | 01.26.14                                                                         | 01.26.08                                                                                                    |
|                       | 🚥 🔽 MyChron 5                                                                        | 01.24.62                                                                         | 01.24.64                                                                                                    |
|                       | SmartyCam HD                                                                         | 01.03.64                                                                         | 01.03.64                                                                                                    |
|                       |                                                                                      |                                                                                  |                                                                                                    |
|                       | WXG           WXL2           WXS Strada           W MyChron 5           SmartyCam HD | 01.26.14<br>01.26.14<br>01.26.14<br>01.26.14<br>01.26.14<br>01.24.62<br>01.03.64 | 01.26.08         Image: Constraint of the second second secon |

Once the new firmware has been downloaded connect the device to the PC using the USB cable included in the kit or via Wi-Fi to perform a firmware upgrade. In a few seconds the device is ready.

Third is "Summary" page that shows all tests in a box with time of the test, number of laps and best lap of the test.

Select the test to see and press "ENTER".

| This | page | is a | histogram | test summar | v. |
|------|------|------|-----------|-------------|----|
|      |      |      |           |             |    |

Moving the cursor left and right all laps and their lap time are shown.

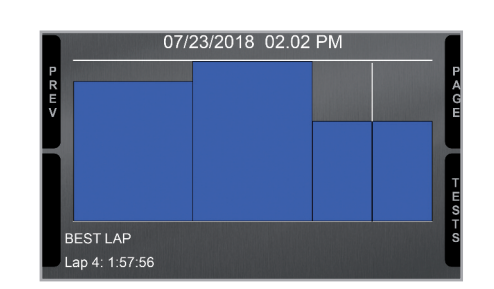

TODAY: COTA Austin

9 Laps

B 1.53.46

B 1.55.56

B 1.54.14

B 1.55.16

# 9 RPM

MX Strada series dash can receive RPM value from the ECU. If on the contrary the vehicle does not have an ECU RPM can be sampled using the wire labelled "RPM" (corresponding to pin 21 of MX Strada series 23 pins connector).

# 9.1 RPM from ECU

To get the RPM from the ECU just connect MX Strada series dash to the ECU and it will automatically sample that value.

**Please note:** if your vehicle ECU can be reached through an OBDII plug, a dedicated harness for MX Strada series AMP 14 pins connector is available, as shown at the end of this user guide.

# 9.2 RPM via a 5-50V square wave or coil (150-400V)

If the vehicle has no ECU connect the wire labelled "RPM" (corresponding to pin 21) of the device 23 pins connector harness to the ignition system. This way MX Strada series can read the signal from the low voltage of the coil (whose peak can be from 150 to 400 V) or from a possible square wave (the peak can be from 5 to 50 V).

The image below shows an example of wiring of the ignition system.

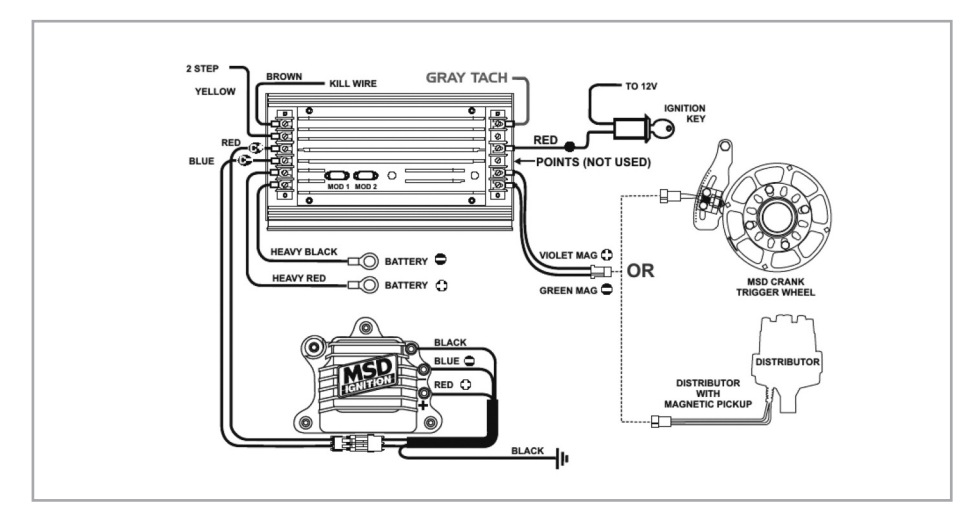

The output labelled "GRAY TACH" gives a 5-50V output that can be directly sampled by MX Strada series dash.

In case the vehicle ignition system has no output MX Strada series dash should be connected to the low voltage of the coil as shown in the following images.

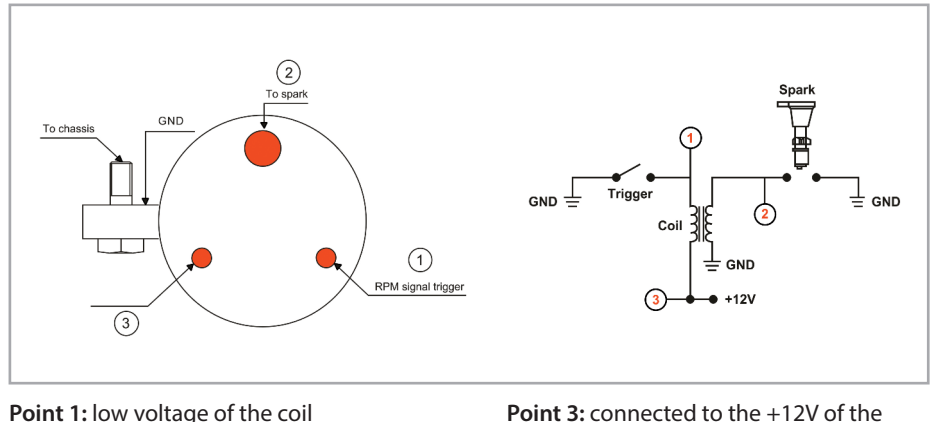

**Point 2:** connected to the spark plug

Point 3: connected to the +12V of the battery

| 🕎 RaceStudio | 3 dev build lug : | 17          |           |        |                |                               |                           |              |         |          |                          |                | - 0 %        |
|--------------|-------------------|-------------|-----------|--------|----------------|-------------------------------|---------------------------|--------------|---------|----------|--------------------------|----------------|--------------|
| *            |                   | 53 m        |           | ô      | - 🚑            |                               |                           |              |         |          |                          |                | 🛜 😤 <i>卿</i> |
| All MXS 1    | .2 Strada ≥       |             |           |        |                |                               |                           |              |         |          |                          |                |              |
| Save         | Save As           | Close       | Transmit  |        |                |                               |                           |              |         |          |                          |                |              |
| Channels     | ECU Stream        | CAN2 Stream | CAN Expan | isions | Math Channels  | Status Variables Parameters 8 | Shift Lights and Alarms 1 | Frigger Comm | ands Ic | ons Mana | ger Display SmartyCam St | tream CAN Outp | ut           |
|              |                   |             | ID        |        | Name           | Function                      | Sensor                    | Unit         | Freq    | Par      | ameters                  |                |              |
|              |                   |             | RPM       |        | RPM            | Engine RPM                    | RPM Sensor                | rpm          | 20 Hz   | max      | 16000 ; factor: /1 ;     |                |              |
|              |                   |             | Spd1      | •      | Speed1         | Vehicle Spd                   | Speed Sensor              | km/h 0.1     | 20 Hz   | whe      | el: 1600 ; pulses: 1 ;   |                |              |
|              |                   |             | Ch01      | •      | FuelLevel      | Channel Settings              |                           |              |         |          |                          |                |              |
|              |                   |             | Ch02      | •      | OilTemperature | Name                          | RPM                       |              |         | _        |                          |                |              |
|              |                   |             | С 603     | •      | OilPressure    | Function                      | Engine RPM                |              |         |          |                          |                |              |
|              |                   |             | Ch04      | •      | BrakePressure  | 6                             |                           |              |         |          |                          |                |              |
|              |                   |             | С 605     |        | Channel05      | Sensor                        | RPM Sensor                | _            |         |          |                          |                |              |
|              |                   |             | Ch06      |        | Channel06      | Sampling Frequency            | 20 Hz                     | _            | _       | \$       |                          |                |              |
|              |                   |             | Сћ07      |        | Channel07      | V Unit of Measure             | rpm                       |              |         |          |                          |                |              |
|              |                   |             | Ch08      |        | Channel08      |                               |                           |              |         |          |                          |                |              |
|              |                   |             | Accu      | •      | GPS Accuracy   |                               |                           |              |         |          |                          |                |              |
|              |                   |             | Spd       | •      | GPS Speed      | RPM Parameters                |                           |              |         |          |                          |                |              |
|              |                   |             | Alt       | •      | Altitude       | RPM Max                       |                           | 16000        | \$      |          |                          |                |              |
|              |                   |             | OdD       | •      | Odometer       | RPM Factor                    |                           | /1           | \$      |          |                          |                |              |
|              |                   |             | Luma      | •      | Luminosity     |                               |                           |              |         |          |                          |                |              |
|              |                   |             |           |        |                |                               |                           |              |         |          |                          |                |              |
|              |                   |             |           |        |                |                               |                           | Save         | C       | ancel    |                          |                |              |
|              |                   |             |           |        |                |                               |                           |              |         |          |                          |                |              |
|              |                   |             |           |        |                |                               |                           |              |         |          |                          |                |              |
|              |                   |             |           |        |                |                               |                           |              |         |          |                          |                |              |

Once MX Strada series connected to RPM signal enable it and set its parameters in channels page of Race Studio 3 as explained in "Channels configuration" paragraph.

# **10 Connection with the expansions**

MX Strada series can be connected to AiM GPS08 Module, LCU-One CAN, Channel expansion, TC Hub, SmartyCam HD and SmartyCam GP HD in order to improve its functionality.

**Please note** that LCU-one, Channel expansion TC HUB and Smartycam HD have to be configured with Race Studio 3 software as already explained in the related paragraphs ("CAN Expansions configuration", "Channels configuration" and "SmartyCam stream setting").

Moreover, for further information concerning AiM expansions and AiM SmartCam HD refer to the related manuals.

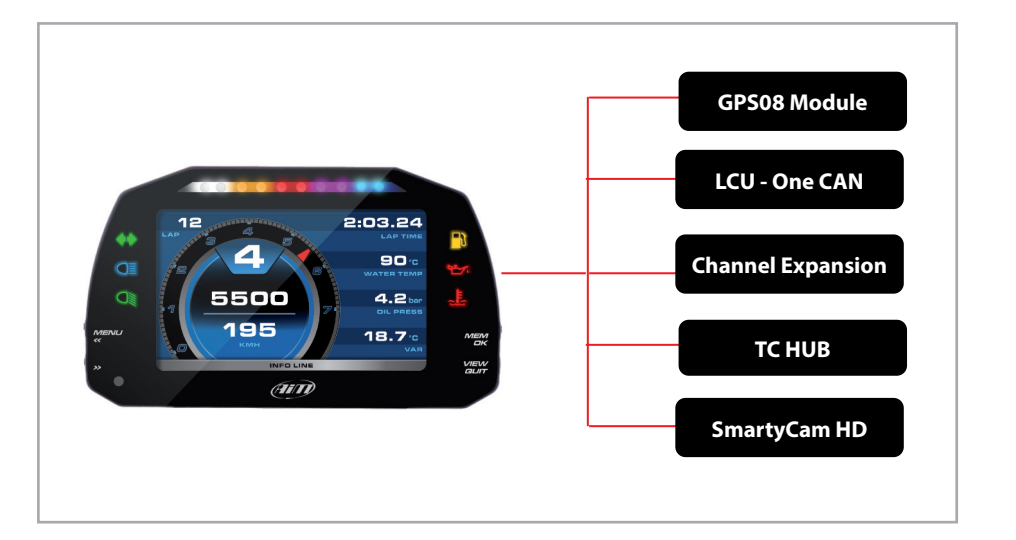

# **10.1 Rear cameras connection and management**

MX Strada Series dashes can manage rear cameras through the 5 pins Binder 712 female connector labelled "VIDEO IN" and placed rear central as shown here below. Please see the logger pinout reported in chapter 11 (Technical specifications and drawings) for further information about the Binder pinout.

The connector allows the connection of up to two analog cameras.

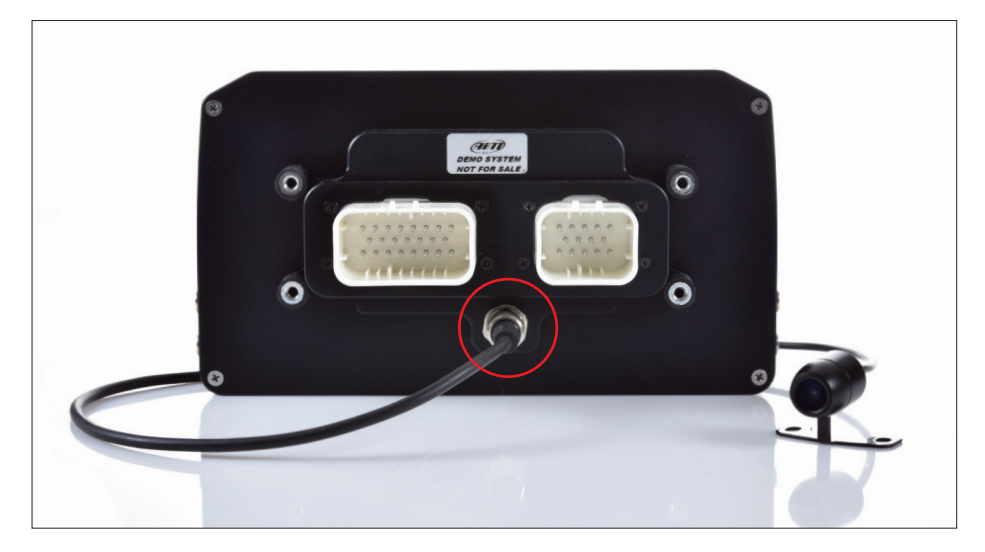

Rear cameras needs to be connected to the logger, set in the logger configuration through Race Studio 3 software and executed through the logger keyboard. Here follows explanation of how to perform all these operations.

A wide number of analog cameras, both PAL and NTSC, are compatible with MX Strada series dashes and patch cables for connecting most of them are available. Please refer to our website www.aim-sportline.com for more information about them.

Please note: rear camera dimensions and MX Strada series camera input pinout are shown in chapter 11.

Once "Gear" channel has been set it is necessary to create a new "Trigger command". To do so

- press "Add new command"
- fill in the panel that shows up, in the example
  - Description: park assistance
  - channel "Gear equal to R"
  - Trigger the command "First camera input"

| All MXS 1.2 - Model 32                                                                                                    |
|----------------------------------------------------------------------------------------------------|
| Save As Close Transmit                                                                                                    |
| Channels ECU Stream CAN2 Stream CAN Expansions Math Channels Status Variables Parameters Shift Lights and Alarms Trigger Commands Icons Manager Display SmartyCam Stream CAN Output |
| Events Alarms                                                                                                    |
| μφτνγ 🖸 Water Τι                                                                                                    |
| Modify Output Command                                                                                                    |
| Description Park Assistance Import Export                                                                                                    |
| If All C of the following conditions are true:                                                                                                    |
| Gear C + equal to C R C +                                                                                                    |
|                                                                                                    |
| then trigger the rollowing action(s):                                                                                                    |
| First Camera Input                                                                                                    |
|                                                                                                    |
|                                                                                                    |
|                                                                                                    |
|                                                                                                    |
|                                                                                                    |
|                                                                                                    |
|                                                                                                    |
| Save Carrel                                                                                                    |
| Sare Calco                                                                                                    |

To perform the command on the logger press "MENU" button and scroll up to "VIDEO IN".

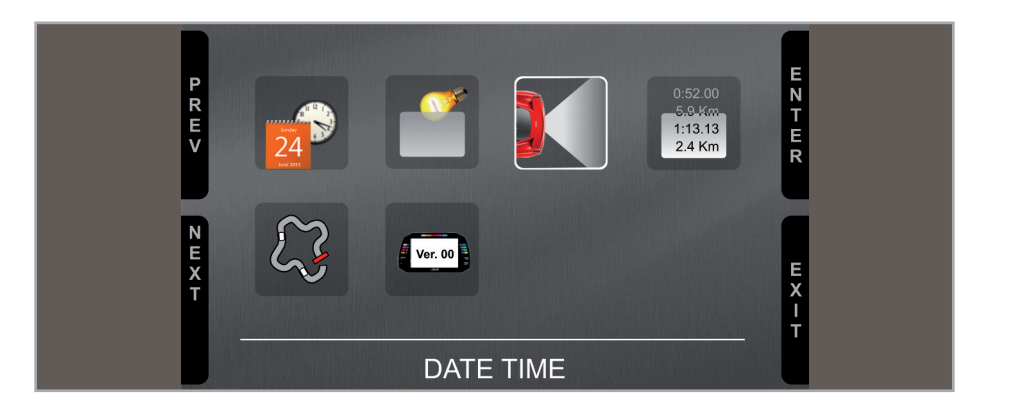

Set the camera as explained in paragraph 4.3. If no key is pressed in 5 seconds, the menu disappears and the logger shows the camera image in live streaming, that is very useful to check the camera position. Images below shows the image of the camera set on the left and the live stream on the right.

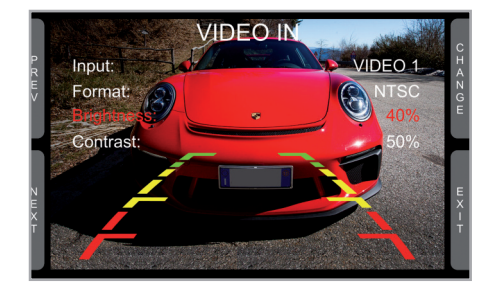

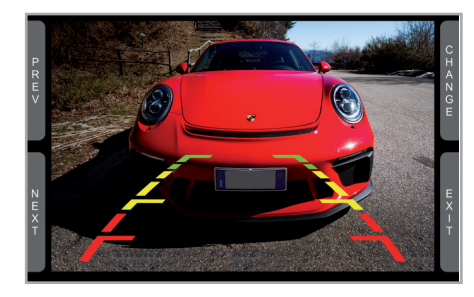

# 11 Technical specifications and drawings

### MXS Strada 1.2 dimensions in mm [inches]

| TFT display dimensions | 5" (MXS 1.2 Strada) 6" (MXP Strada) 7" (MXG 1.2 Strada)             |
|------------------------|---------------------------------------------------------------------|
| Display resolution     | 800x480 pixels                                                      |
| Contrast               | 600:1 (MXP Strada, MXS 1.2 Strada ) – 1000:1 (MXG 1.2 Strada)       |
| Brightness             | 700cd/m² – 1,100 Lumen                                              |
| Ambient light sensor   | Yes                                                                 |
| Alarm display icons    | Yes, freely configurable                                            |
| Alarm RGB LEDs         | 6 (MXS 1.2 Strada), 5 (MXP Strada), 8 (MXG 1.2 Strada) configurable |
| Shift lights           | 10 configurable RGB LEDs                                            |
| Display pages          | Up to 8 freely configurable                                         |
| CAN connections        | 2                                                                   |
| Second CAN             | Yes                                                                 |
| ECU Connection         | CAN, RS232, K-Line to 1.000+ leading ECUs                           |
| External Modules       | GPS Module, Channel Expansion, TC Hub, Lambda Controller,           |
|                        | SmartyCam HD                                                        |
| Analog inputs          | 8 fully configurable, max 1.000 Hz each                             |
| Digital inputs         | 1 Speed inputs, coil RPM input                                      |
| Digital outputs        | 1 (1A max)                                                          |
| Backlight              | Yes                                                                 |
| Pushbuttons            | Metallic                                                            |
| Connectors             | 2 AMP connectors + 1 Binder connector                               |
| Body                   | Anodized Aluminum                                                   |
| Weight                 | 480g (MXS 1.2 Strada) – 640g (MXP Strada) – 950g (MXG 1.2 Strada)   |
| Dimensions             | 169.4x97x23mm (MXS 1.2 Strada) -                                    |
|                        | 189.6x106.4x24.9mm (MXP Strada)                                     |
|                        | 23/x12/.6x26mm (MXG 1.2 Strada)                                     |
| Waterproof             | 1P65                                                                |

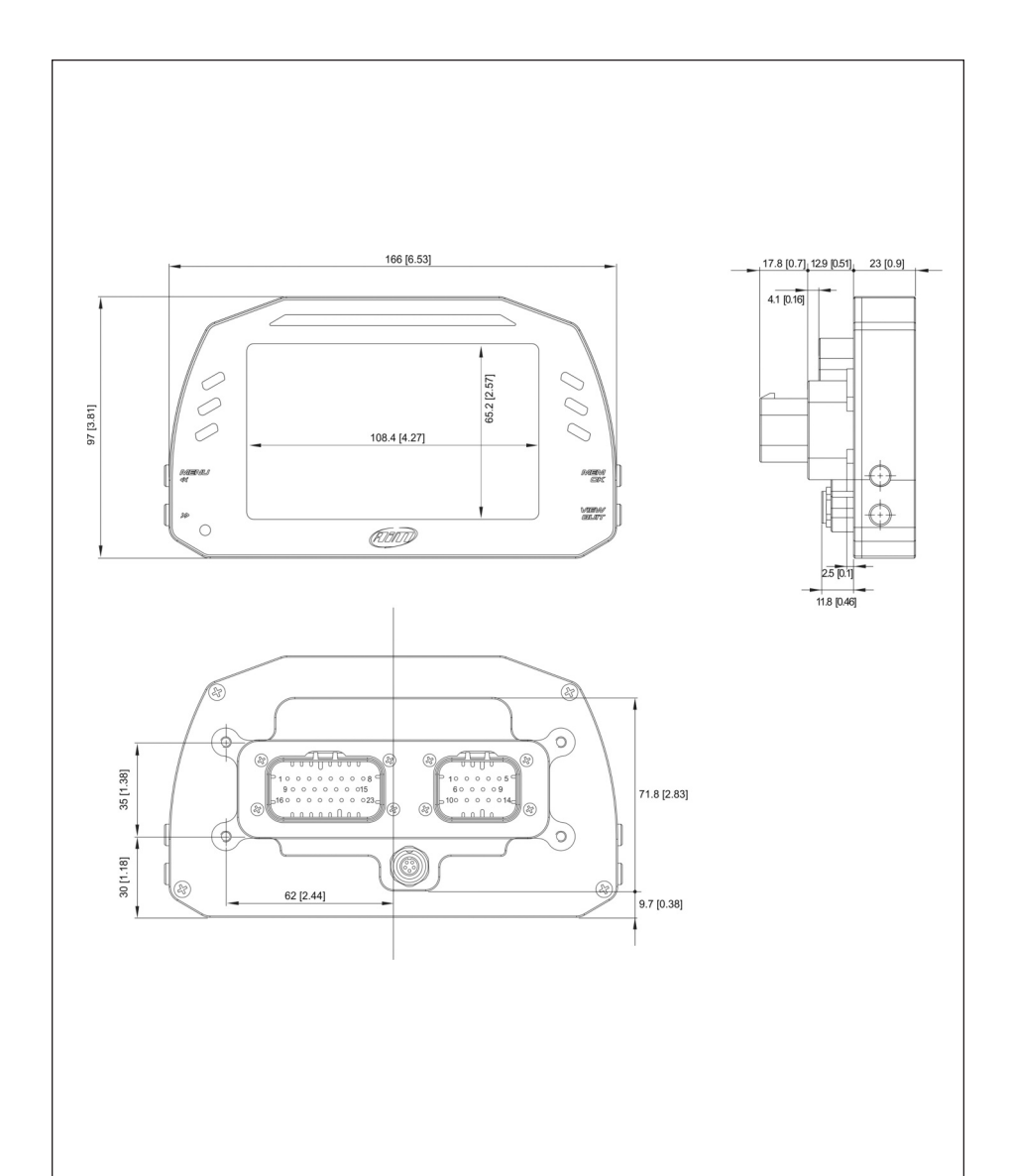

### MXP Strada dimensions in mm [inches]

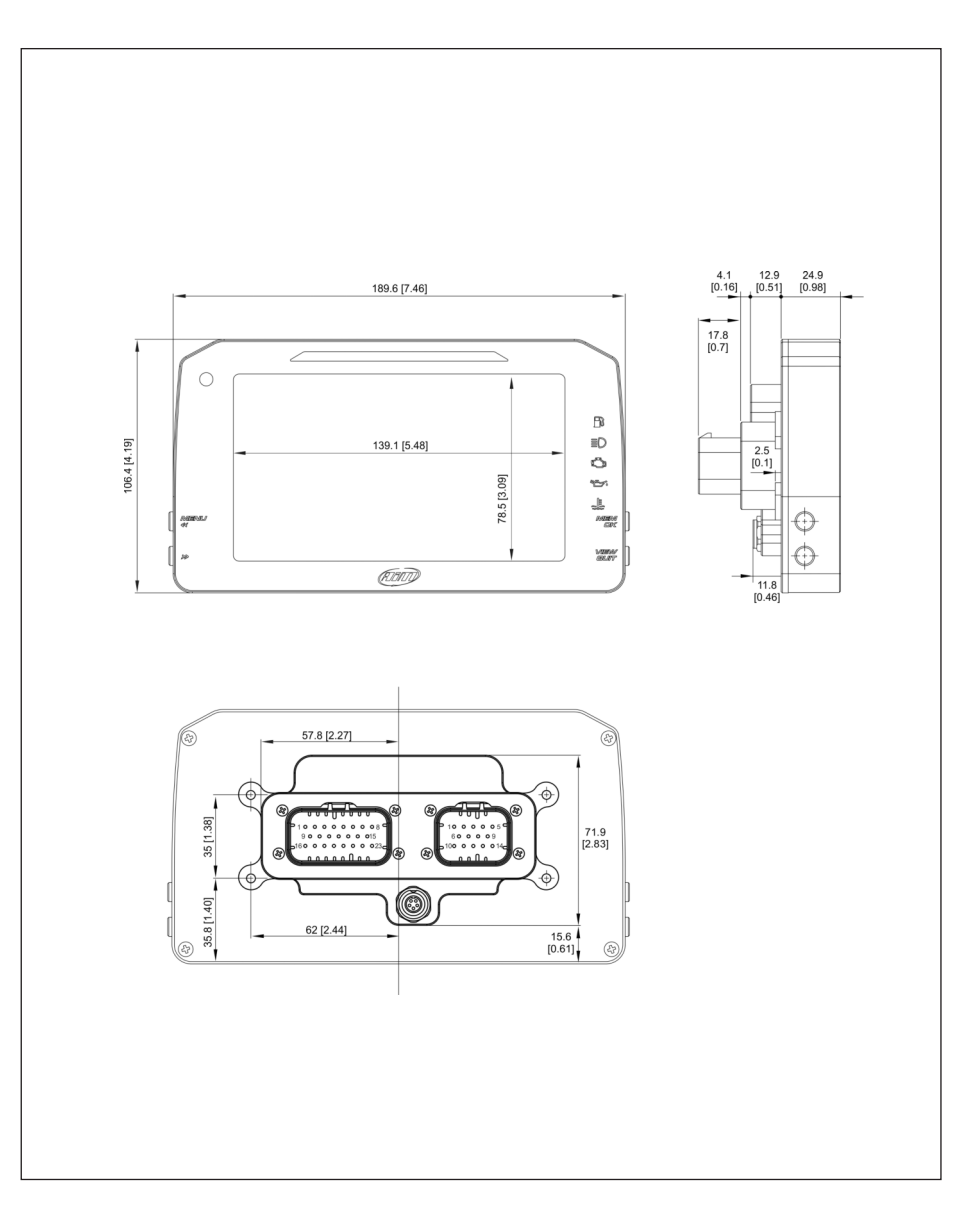

### MXG 1.2 Strada dimensions in mm [inches]

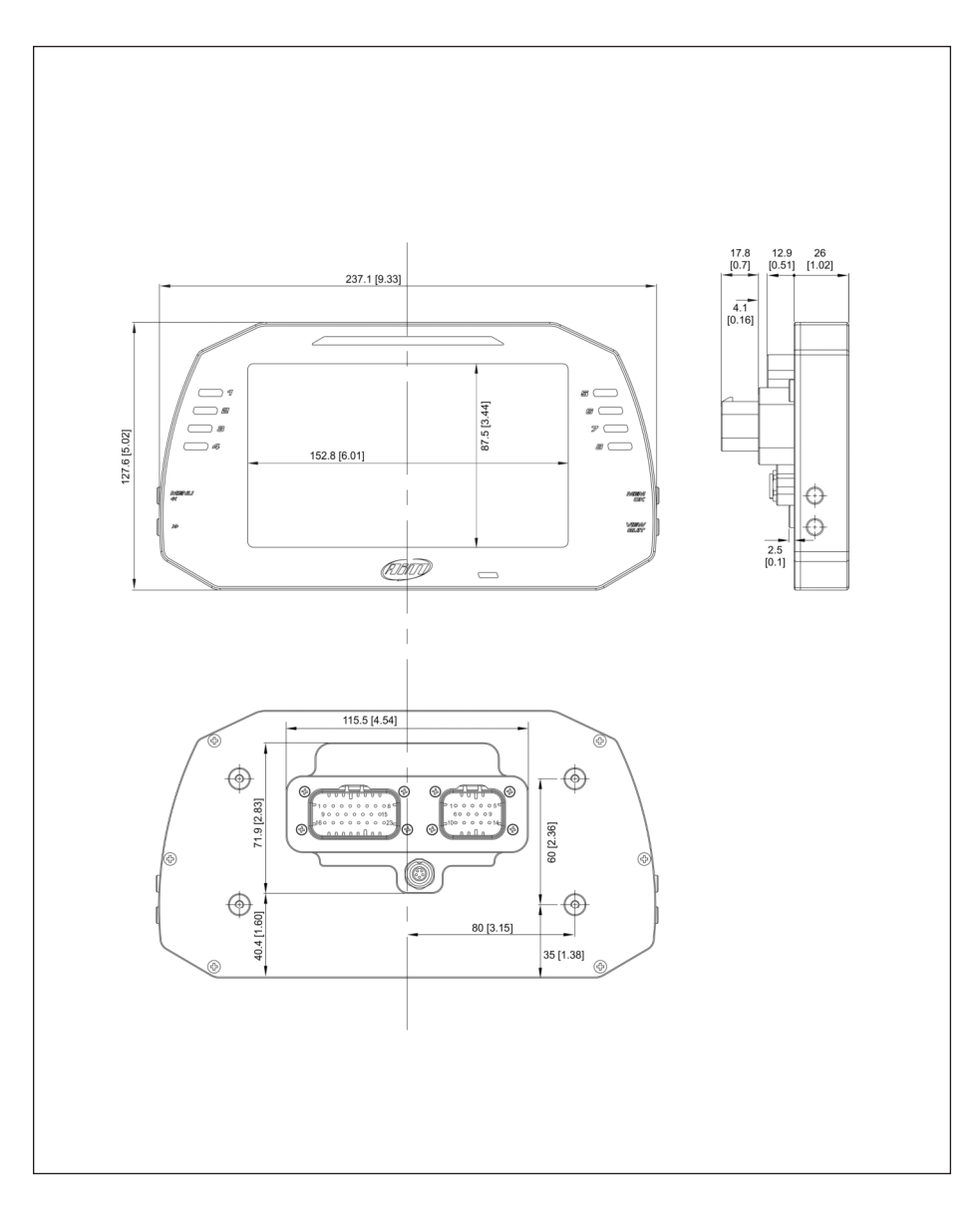

### **MX Strada Series pinout**

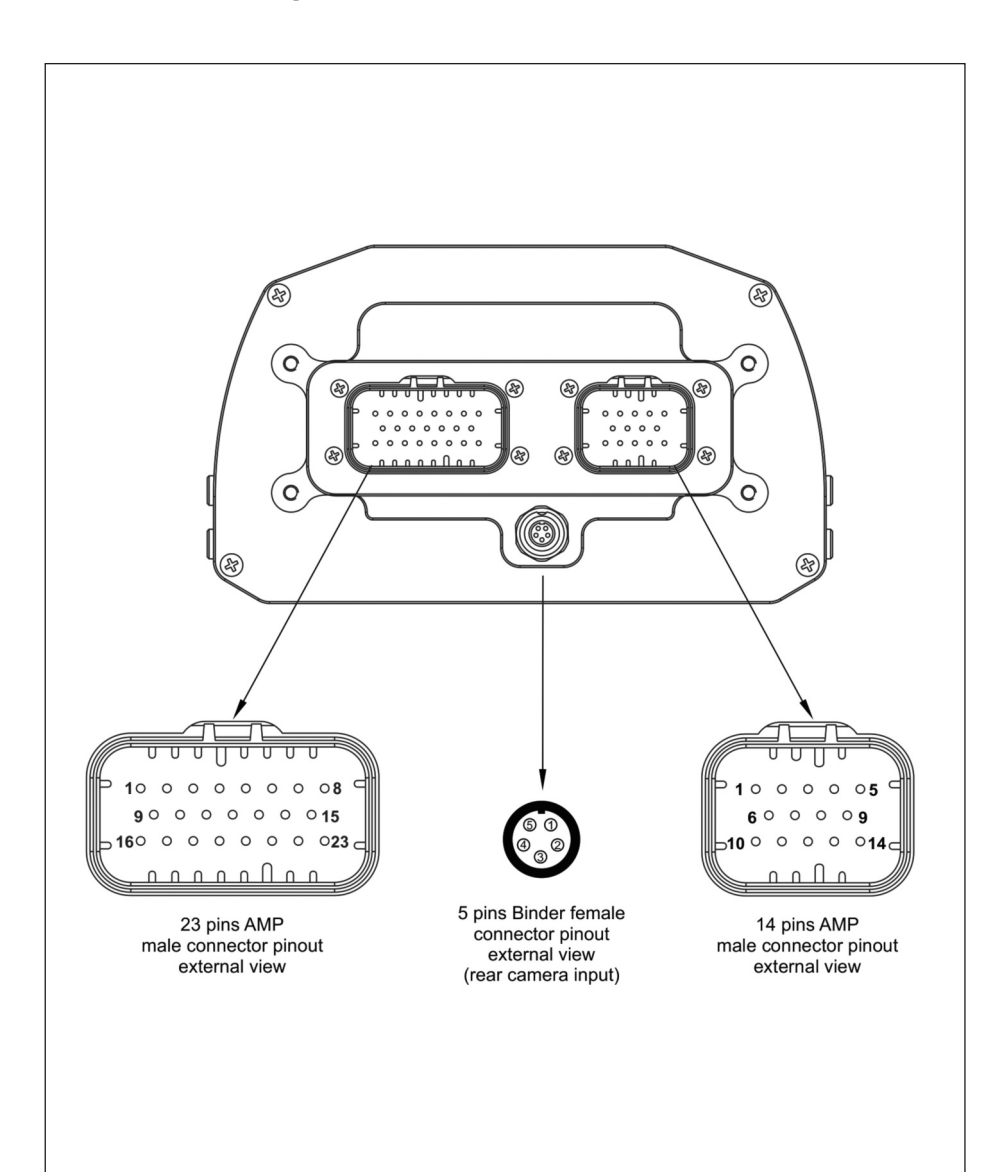

| Pin                                                          | Function                                                                                                    | Pin | Function                                                          | Pin                                                                     | Function                                                                                                    |
|--------------------------------------------------------------|----------------------------------------------------------------------------------------------------|-----|-------------------------------------------------------------------|-------------------------------------------------------------------------|----------------------------------------------------------------------------------------------------|
| 1 2 3 4 5 6 7 8 9 10 11 12 13 4 15 6 7 8 9 20 11 12 21 22 23 | Analog input 1<br>Analog GND<br>+Vb output<br>+Vreference<br>Analog input 2<br>Analog input 3<br>Analog GND<br>+Vb output<br>+Vreference<br>Analog input 4<br>Analog input 5<br>Analog GND<br>+Vreference<br>Analog input 6<br>Analog input 6<br>Analog input 6<br>Analog input 7<br>+Vreference<br>Analog input 8<br>Speed input<br>GND<br>Low Side output<br>RPM input<br>CAN 2+<br>CAN 2- |     | Video input 1<br>GND<br>+Vb output camera<br>GND<br>Video input 2 | 1<br>2<br>3<br>4<br>5<br>6<br>7<br>8<br>9<br>10<br>11<br>12<br>13<br>14 | 9-15v Power input<br>Battery GND<br>CAN+ Exp<br>GND<br>+Vb out CAN<br>CAN-Exp<br>+Vb Ext CAN<br>CAN1+/ECU RS232T<br>CAN1-/ECU RS232R<br>K Line ECU<br>USB D+<br>USB D-<br>USB GND<br>Reserved |

# MX Strada series 14 pins AMP connector harness – standard version

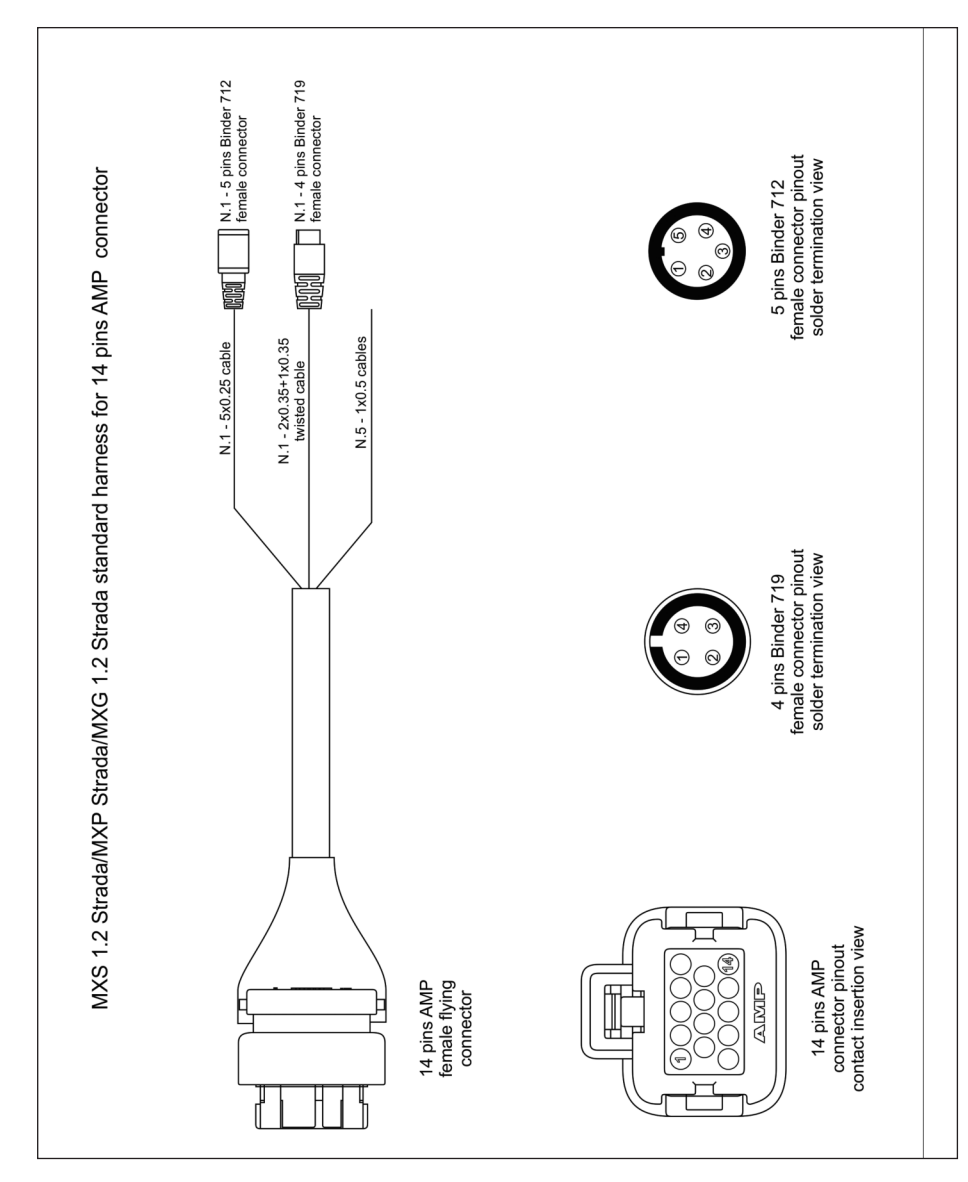

| 14 pins AMP connector         Cable connector pin         Cable type         Length         Channel |
|----------------------------------------------------------------------------------------------------|
| connector colour connector pin Cable type Length Channel                                            |
|                                                                                                    |
| White twisted 1 LISB D+                                                                             |

| 14 pins AMP<br>connector | Cable<br>colour                         | Destination<br>connector pin | Cable type | Length | Channel                                                 | Labe |
|--------------------------|-----------------------------------------|------------------------------|------------|--------|---------------------------------------------------------|------|
| 3<br>4<br>5<br>6<br>7    | White<br>Black<br>Red<br>Blue<br>Orange | 1<br>2<br>3<br>4<br>5        | 5x0.25 mm² | 350mm  | CAN+ Exp<br>GND<br>Vb out CAN<br>CAN- Exp<br>Vb ext CAN | Ex   |

| Table of not cabled cables |                 |                        |        |                                    |  |  |
|----------------------------|-----------------|------------------------|--------|------------------------------------|--|--|
| 14 pins AMP<br>connector   | Cable<br>colour | Cable type             | Length | Label                              |  |  |
| 2<br>1                     | Black<br>Red    | 1x0.5 mm²<br>1x0.5 mm² | 550mm  | Battery GND<br>9-15V Power inp     |  |  |
| 8<br>9                     | White<br>Blue   | 1x0.5 mm²<br>1x0.5 mm² | 550mm  | CAN1+/ECU RS232<br>CAN1-/ECU RS232 |  |  |
| 14                         | Yellow          | 1x0.5 mm <sup>2</sup>  | 550mm  | RESERVED                           |  |  |

### MX Strada series 23 pins AMP connector harness

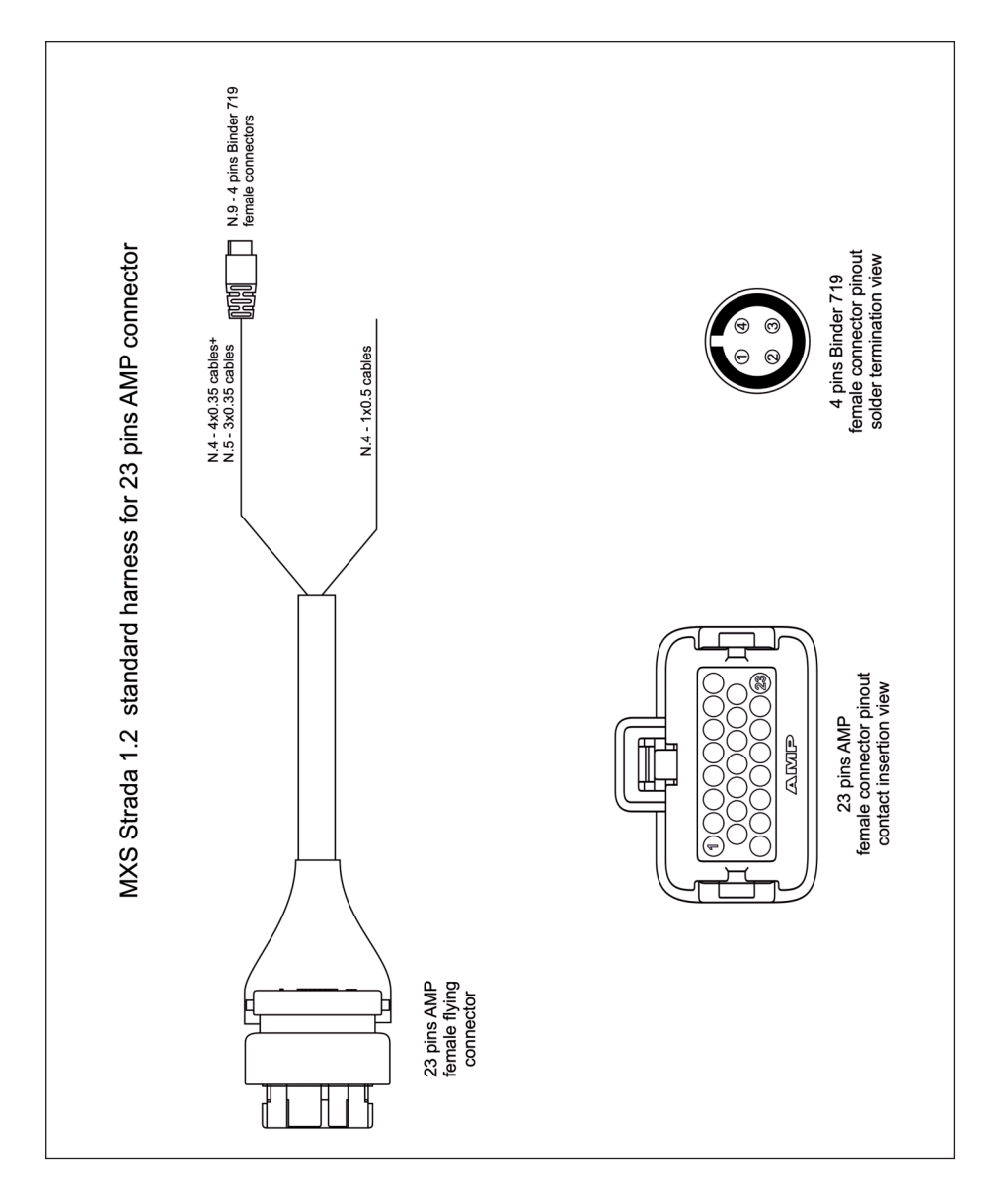

| Та                           | ble of ca                      | bles ending wi            | th 4 pins Bi          | nder 719 f | emale connectors                                             |           |
|------------------------------|--------------------------------|---------------------------|-----------------------|------------|--------------------------------------------------------------|-----------|
| 23 pins AMP<br>Connettor pin | Cable<br>colour                | Destination connector pin | Cable type            | Length     | Channel                                                      | Label     |
| 1<br>2<br>3<br>4             | White<br>Black<br>Red<br>Blue  | 1<br>2<br>3<br>4          | 4x0.35mm²             | 340mm      | +Analog channel 1<br>Analog GND<br>+Vb output<br>+Vreference | Channel ? |
| 5<br>2<br>3<br>4             | White<br>Black<br>Red<br>Blue  | 1<br>2<br>3<br>4          | 4x0.35mm²             | 340mm      | +Analog channel 2<br>Analog GND<br>+Vb output<br>+Vreference | Channel 2 |
| 6<br>7<br>8<br>9             | White<br>Black<br>Red<br>Blue  | 1<br>2<br>3<br>4          | 4x0.35mm²             | 360mm      | +Analog channel 3<br>Analog GND<br>+Vb output<br>+Vreference | Channel 3 |
| 10<br>7<br>8<br>9            | White<br>Black<br>Red<br>Blue  | 1<br>2<br>3<br>4          | 4x0.35mm²             | 360mm      | +Analog channel 4<br>Analog GND<br>+Vb output<br>+Vreference | Channel 4 |
| 11<br>2<br>nc<br>13          | White<br>Black<br>n.c.<br>Blue | 1<br>2<br>3<br>4          | 3x0.35mm²             | 380mm      | +Analog channel 5<br>Analog GND<br>nc<br>+Vreference         | Channel 5 |
| 14<br>12<br>nc<br>13         | White<br>Black<br>n.c.<br>Blue | 1<br>2<br>3<br>4          | 3x0.35mm²             | 380mm      | +Analog channel 6<br>Analog GND<br>nc<br>+Vreference         | Channel 6 |
| 15<br>12<br>nc<br>16         | White<br>Black<br>n.c.<br>Blue | 1<br>2<br>3<br>4          | 3x0.35mm²             | 400mm      | +Analog channel 7<br>Analog GND<br>nc<br>+Vreference         | Channel 7 |
| 17<br>12<br>nc<br>16         | White<br>Black<br>n.c.<br>Blue | 1<br>2<br>3<br>4          | 3x0.35mm²             | 400mm      | +Analog channel 8<br>Analog GND<br>nc<br>+Vreference         | Channel 8 |
| 18<br>19<br>3                | White<br>Black<br>n.c.<br>Blue | 1<br>2<br>3               | 3x0.35mm <sup>2</sup> | 320mm      | Speed 1<br>GND<br>+Vb output                                 | Speed     |

|                              | 16                            | able of not ca                                   | bled cables |                                                        |
|------------------------------|-------------------------------|--------------------------------------------------|-------------|--------------------------------------------------------|
| 23 pins AMP<br>connector pin | Cable<br>colour               | Cable type                                       | Length      | Label                                                  |
| 20<br>21<br>22<br>23         | Red<br>White<br>White<br>Blue | 1x0.5 mm²<br>1x0.5 mm²<br>1x0.5 mm²<br>1x0.5 mm² | 550mm       | Low Side digital output<br>RPM Input<br>CAN2+<br>CAN2- |

# MX Strada series 14 pins AMP connector harness with OBDII connector

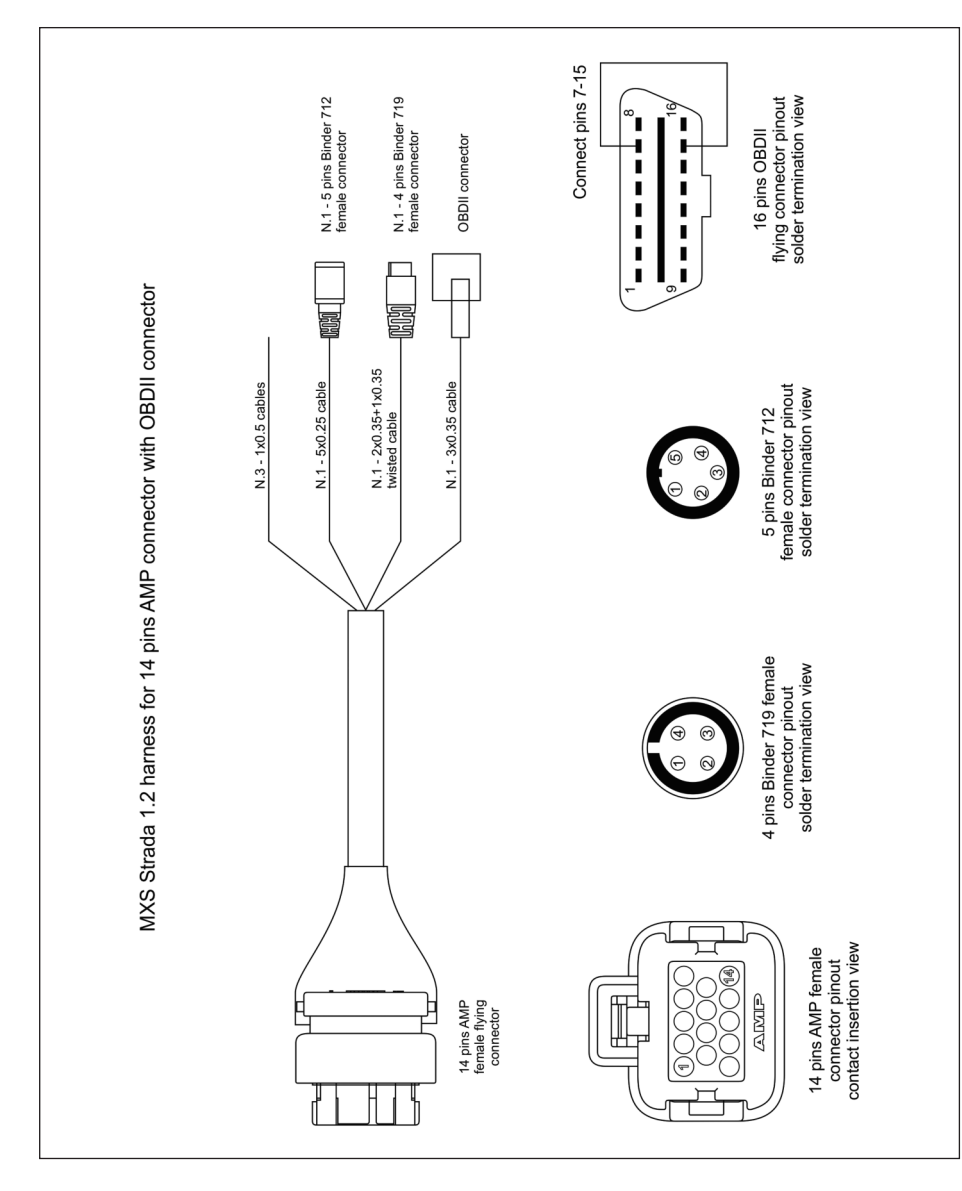

|                              | Table of cable                    | s ending with 4                                 | pins Binder 71               | 9 female co            | nnector            |      |
|------------------------------|-----------------------------------|-------------------------------------------------|------------------------------|------------------------|--------------------|------|
| 14 pins AMP connector pin    | Table of cable<br>Cable<br>colour | s ending with 4<br>Destination<br>connector pin | pins Binder 71<br>Cable type | 9 female con<br>Length | nnector<br>Channel | Labe |
| 14 pins AMP<br>connector pin | Table of cable                    | s ending with 4<br>Destination<br>connector pin | pins Binder 71<br>Cable type | 9 female con<br>Length | Channel            | Labe |
| 14 pins AMP<br>connector pin | Table of cable<br>Cable<br>colour | s ending with 4<br>Destination<br>connector pin | pins Binder 71<br>Cable type | 9 female co<br>Length  | Channel<br>USB D+  | Labe |

| connector | colour         | Destination<br>connector pin | Cable type             | Length | Channel           | L |
|-----------|----------------|------------------------------|------------------------|--------|-------------------|---|
| 3<br>4    | White<br>Black | 1<br>2                       | 5.0.05                 | 050    | CAN+ Exp<br>GND   | _ |
| 4 5       | Black<br>Red   | 2                            | 5x0.25 mm <sup>2</sup> | 350 mm | GND<br>Vb out CAN |   |

### MX Strada Series USB Cable

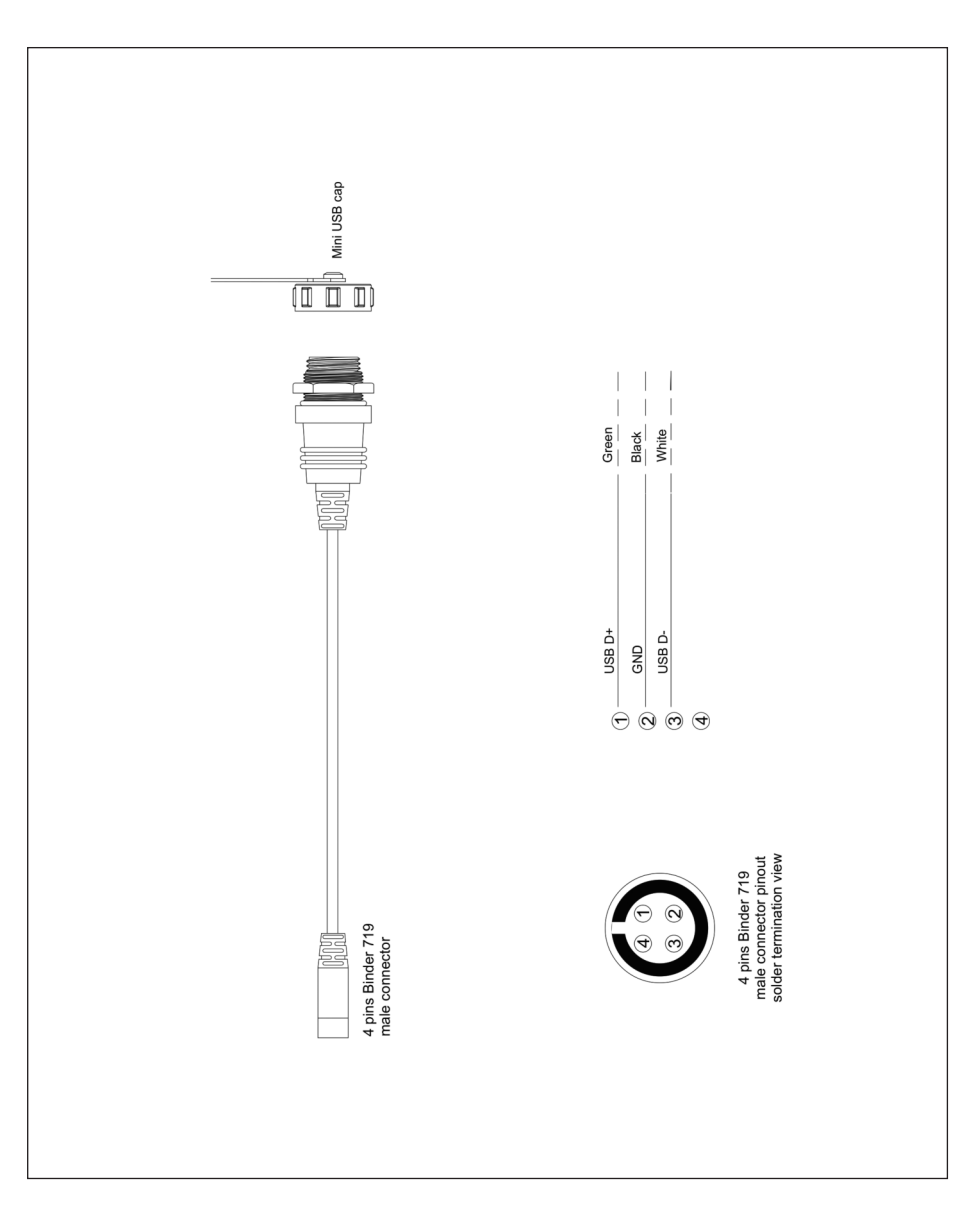

### MX Strada series mirror camera input

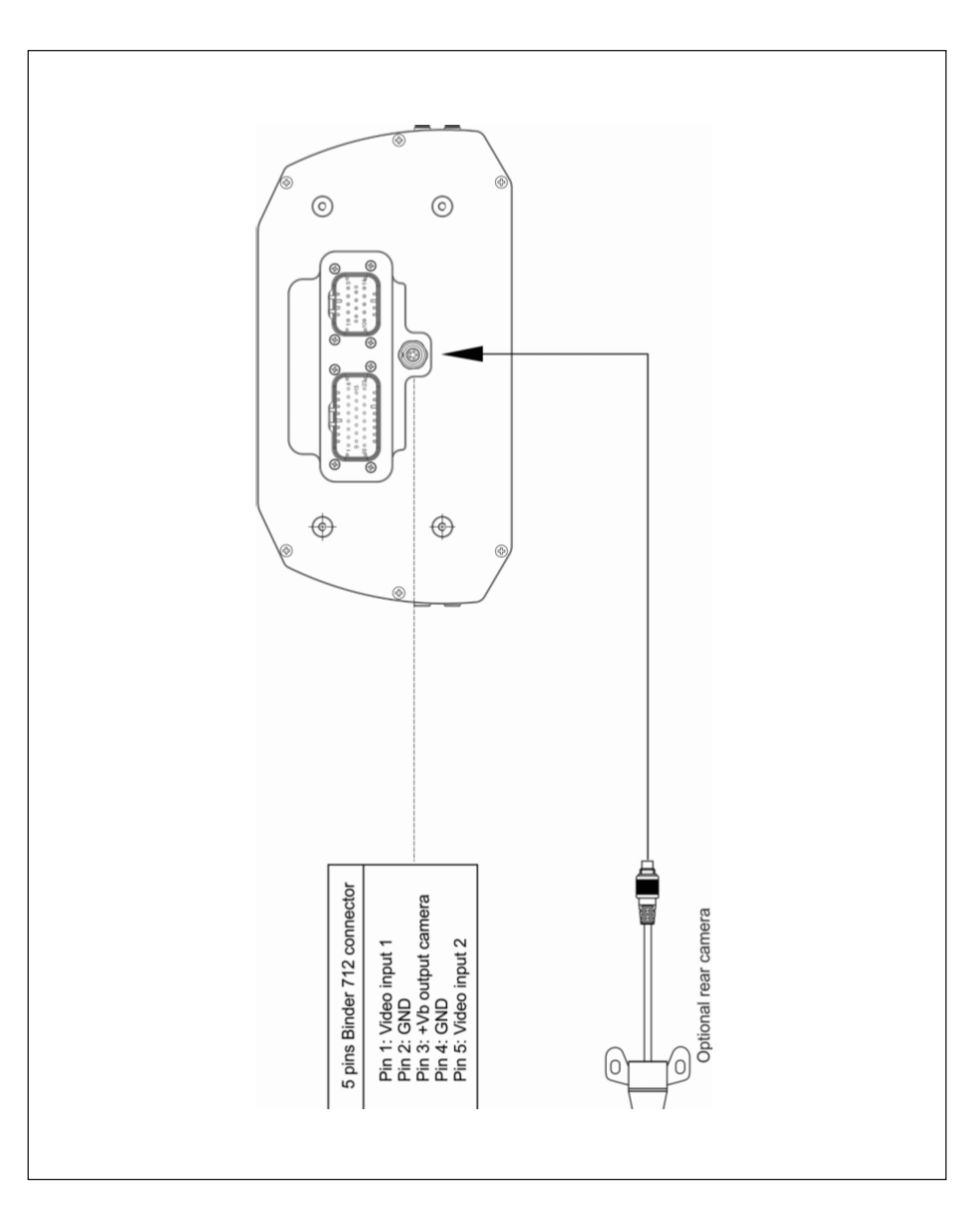

### Mirror camera dimensions in mm [inches]

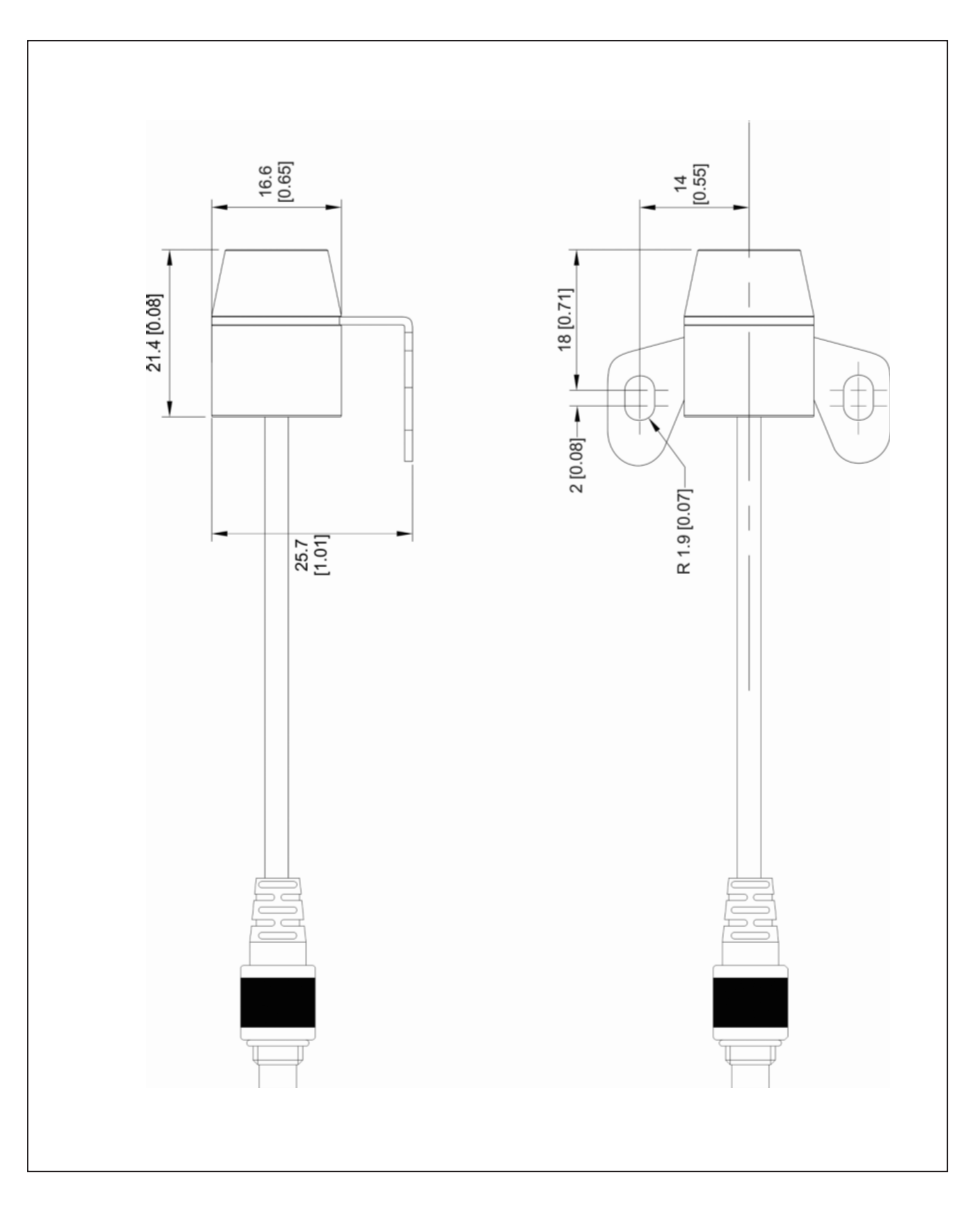

### MX Strada series cable for single AiM mirror camera

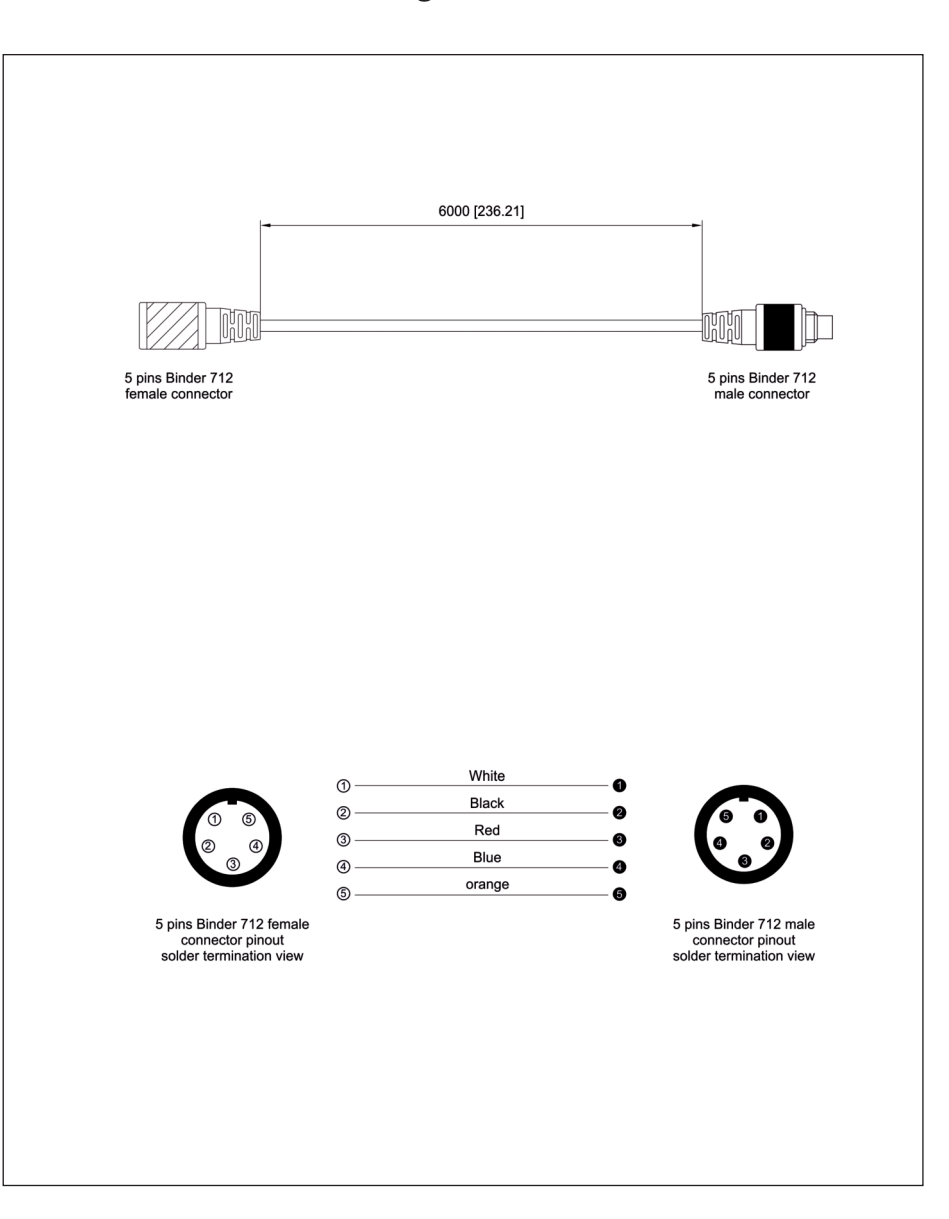

### MX Strada series cable for n.2 AiM mirror cameras

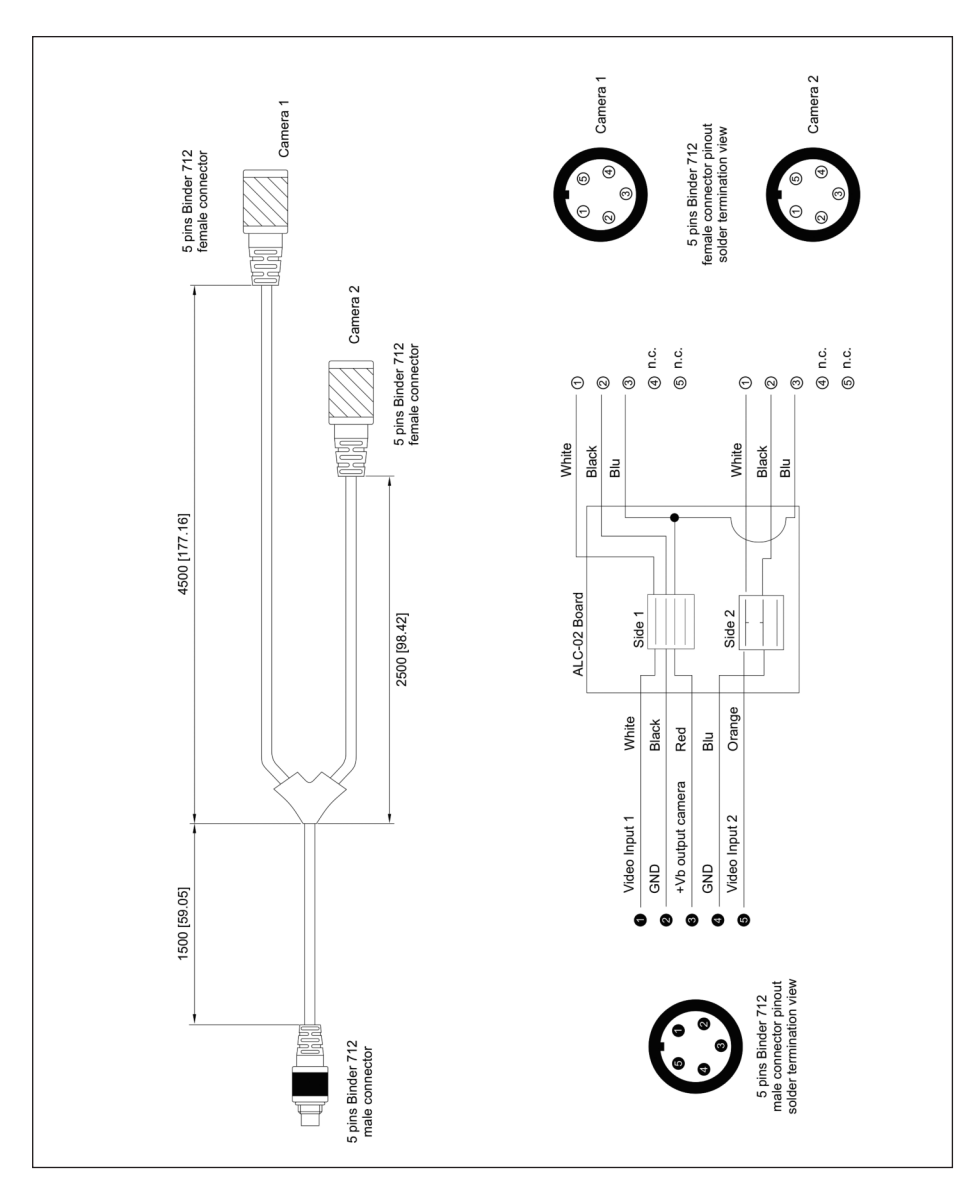

### MX Strada series cable for single non AiM mirror camera

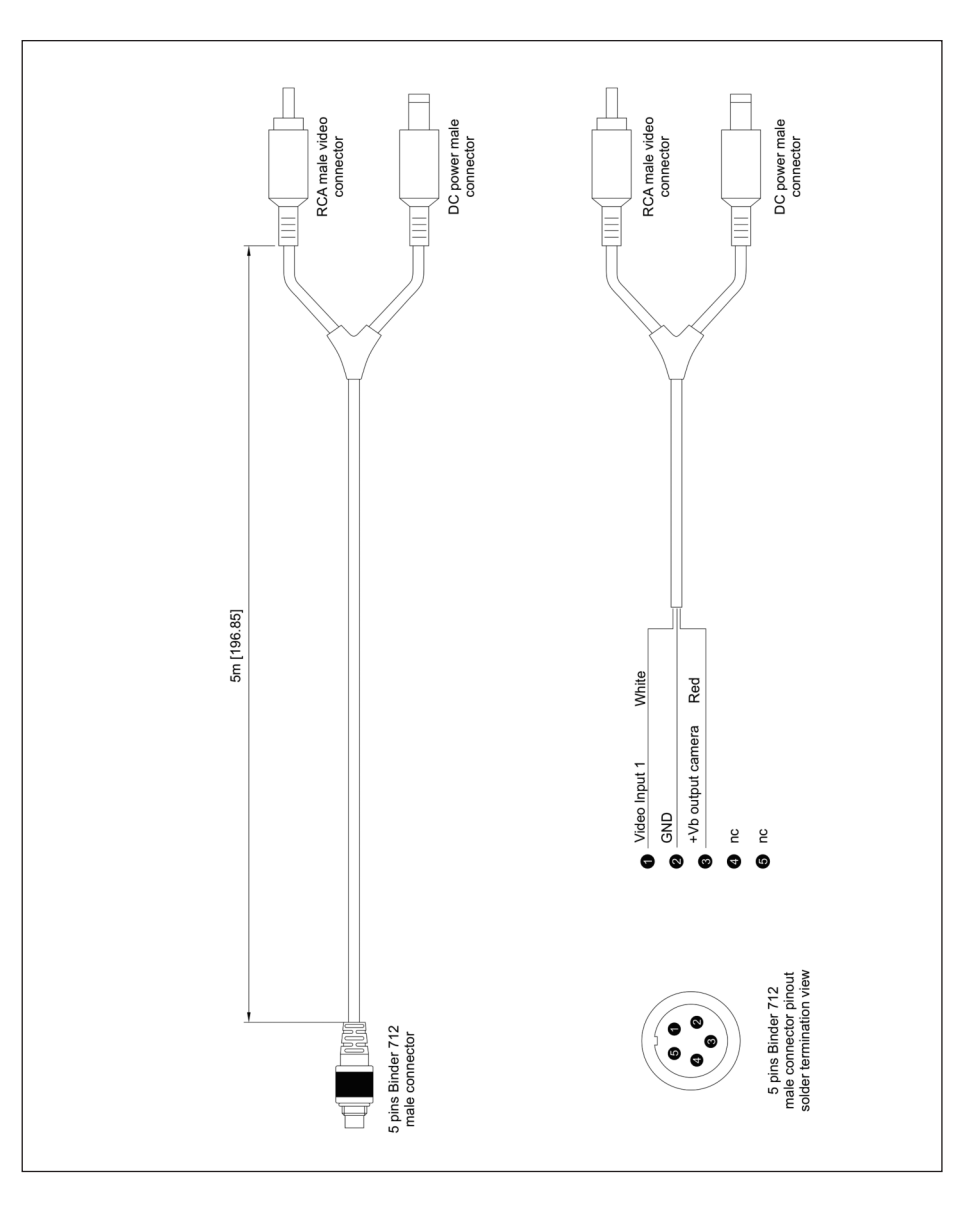

### MX Strada series cable for n.2 non AiM mirror camera

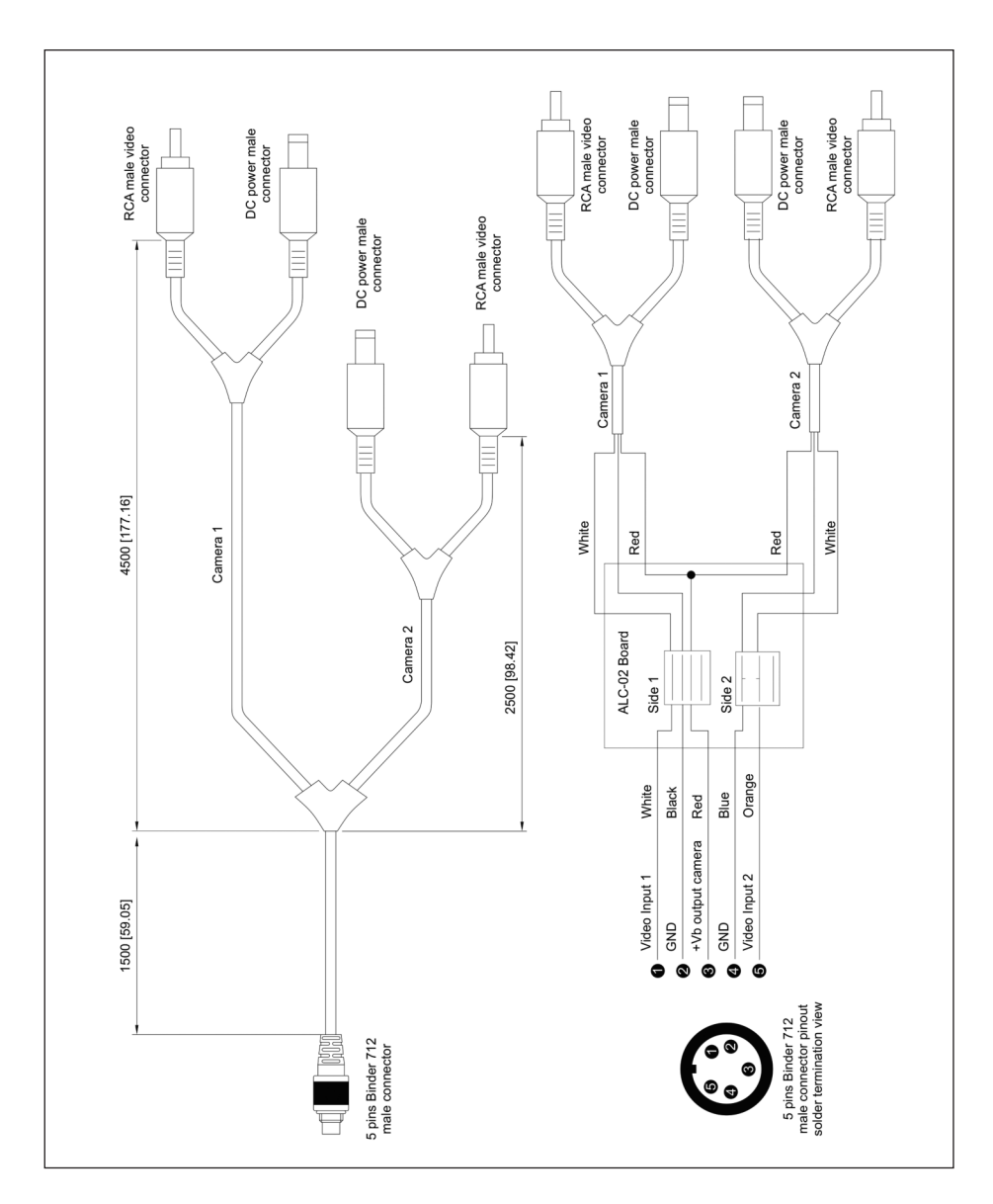

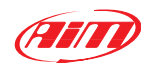

Our web site **aim-sportline.com** is constantly updated.

Please, constantly check it and download the last versions of the firmware of your products.